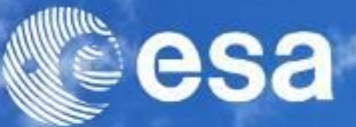

# → FINREF FINANCIAL MANAGEMENT REFORM

**Course for Supplier** 

Version 2.49

31 July 2013

**European Space Agency** 

### Agenda

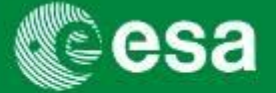

- 1. Introduction and Background
  - Workshop Objectives
  - Background
  - esa-p impact on Suppliers
    - Payment due dates
    - New numbering/coding conventions
    - Default contract / MPP / MS identifier
- 2. esa-p access and basic navigation
- 3. Supplier Activities
  - How to submit and approve MACs/ confirmations
  - How to submit and approve invoices
- 4. Tracking & Reporting
- 5. Contact points / further information
- 6. Course Summary
- 7. Annex

### **Workshop Objectives**

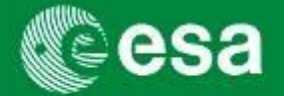

- Present and demonstrate key process changes for Suppliers
  - Log on to the Supplier Portal
  - Submit and approve MAC/ confirmations
  - Submit and approve invoices
  - Navigation, tracking & reporting
- Info on support

### **Background: Rationale MAC/Confirmation** and Cost Accrual

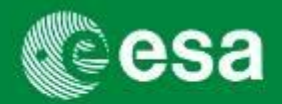

- Accrual accounting implies that costs are recognized after the approval of the MAC/ Confirmation
- Invoicing/payments will 'only' trigger the cash disbursement
- Reforming the financial *management* = management not outside procurement process. esa-p integrates all contractually and financially relevant processes including the previous Invoicing solution EFIS into one unique system workflow (SAP-based)
- The module SRM (Supplier Relationship Management) does not require Suppliers to run SAP

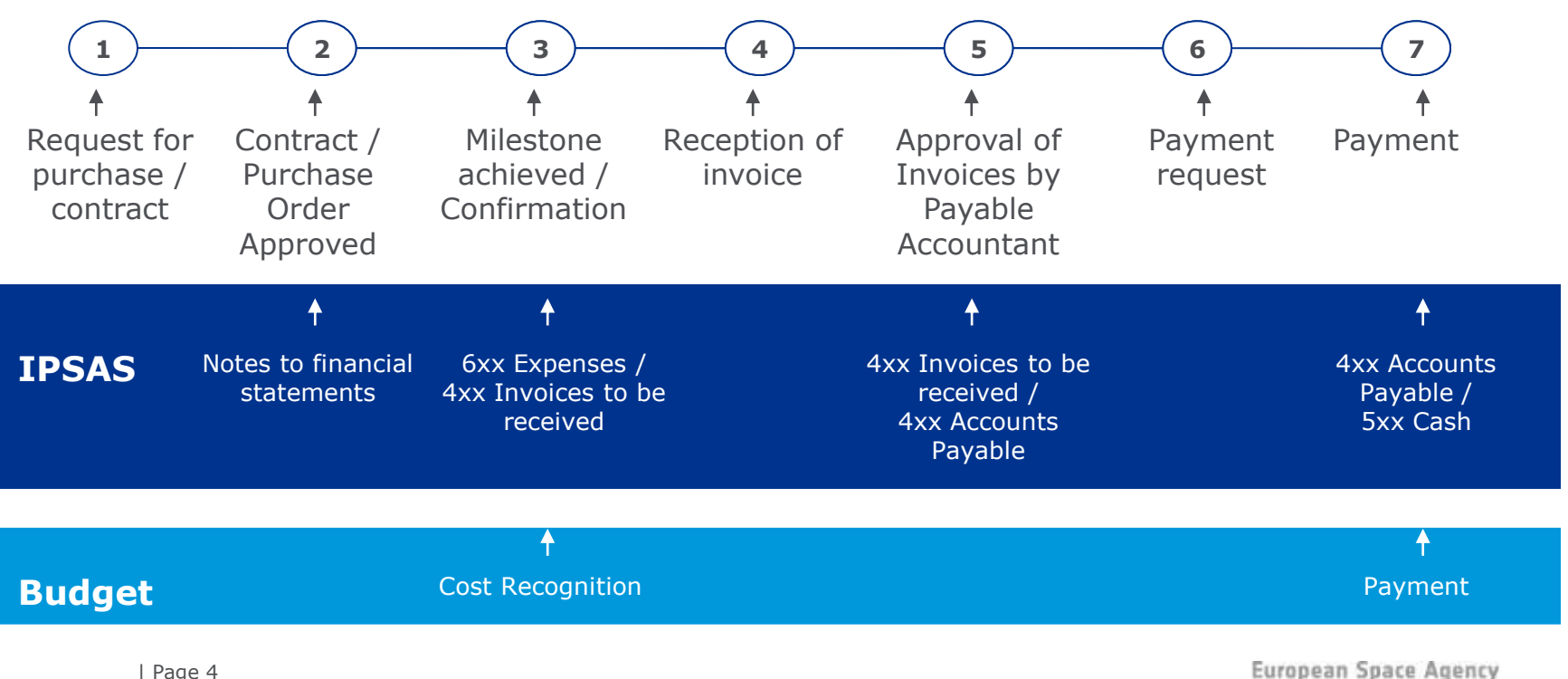

### **Background: SAP modules used**

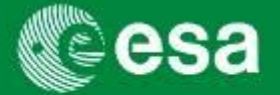

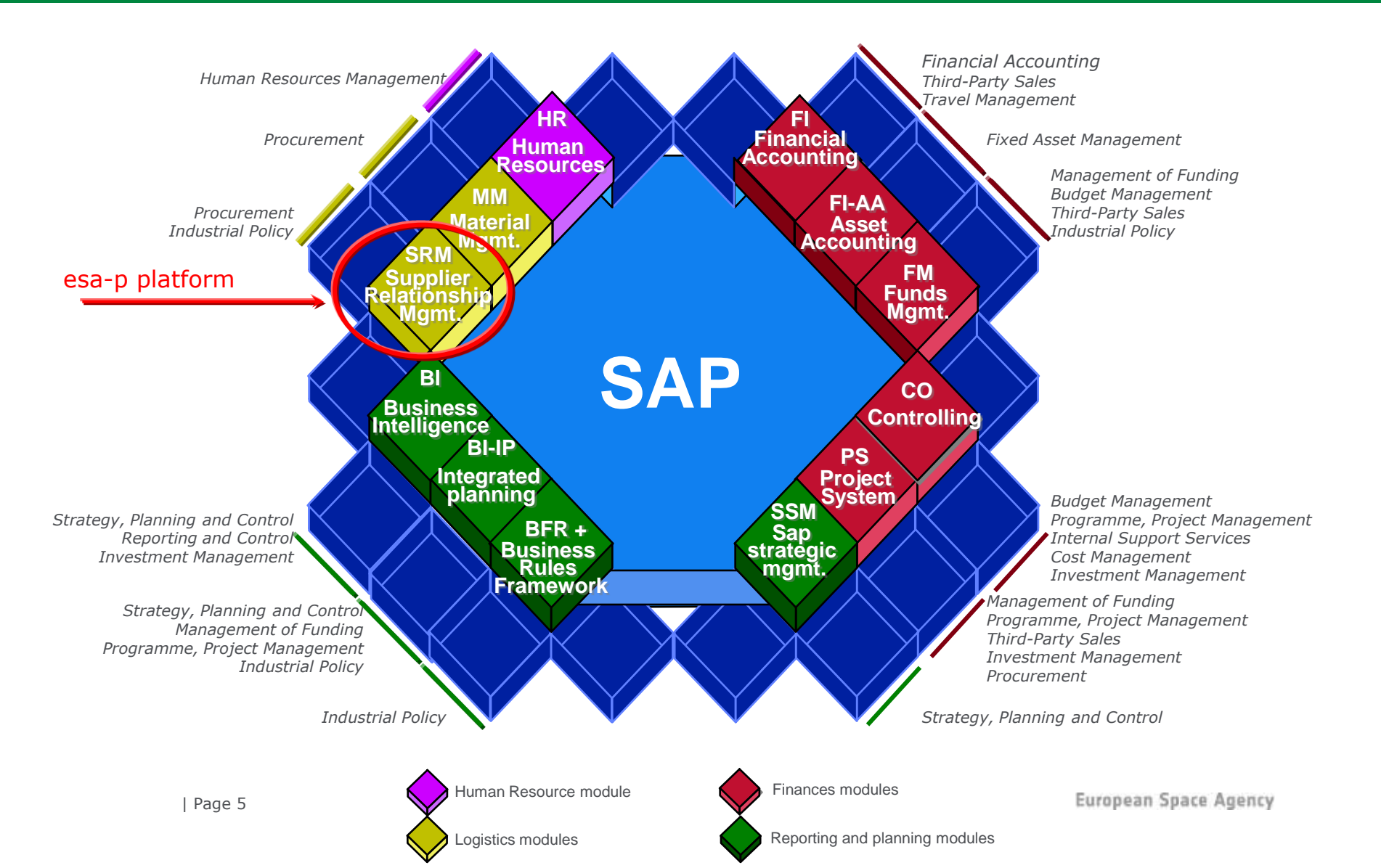

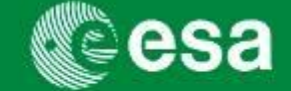

#### Main Changes:

Suppliers

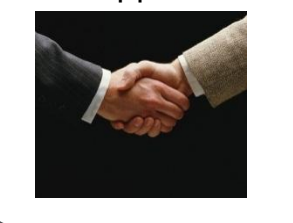

- EFIS invoicing system was replaced with a SAP application (esa-p)
- Each invoice must be accompanied by a MAC/confirmation (~overall PMAC-bound invoicing)
- Procurement business conventions have changed: New Contract numbering, vendor coding and document tracing (Old contract numbers and old vendor codes were inherited)
- All "Obligation Administration" will be initially performed by ESA, i.e. entry and maintenance of all contractual changes into esa-p.

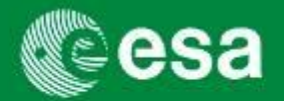

Payment due dates are calculated in the following way: **Payment due date = Payment baseline date + payment terms** (30 days per default, unless contractually agreed otherwise).

The **payment baseline date** is the date when **both** A) the MAC/Confirmation and B) the invoice are approved by the Prime contractor (see picture) and are received by ESA. Only when both these conditions have been met, the payment term starts.

An invoice **always** has to be complemented by a MAC/Confirmation. In exceptional circumstances, a MAC/Confirmation can be created and approved by ESA directly, with mutual agreement between ESA and contractor.

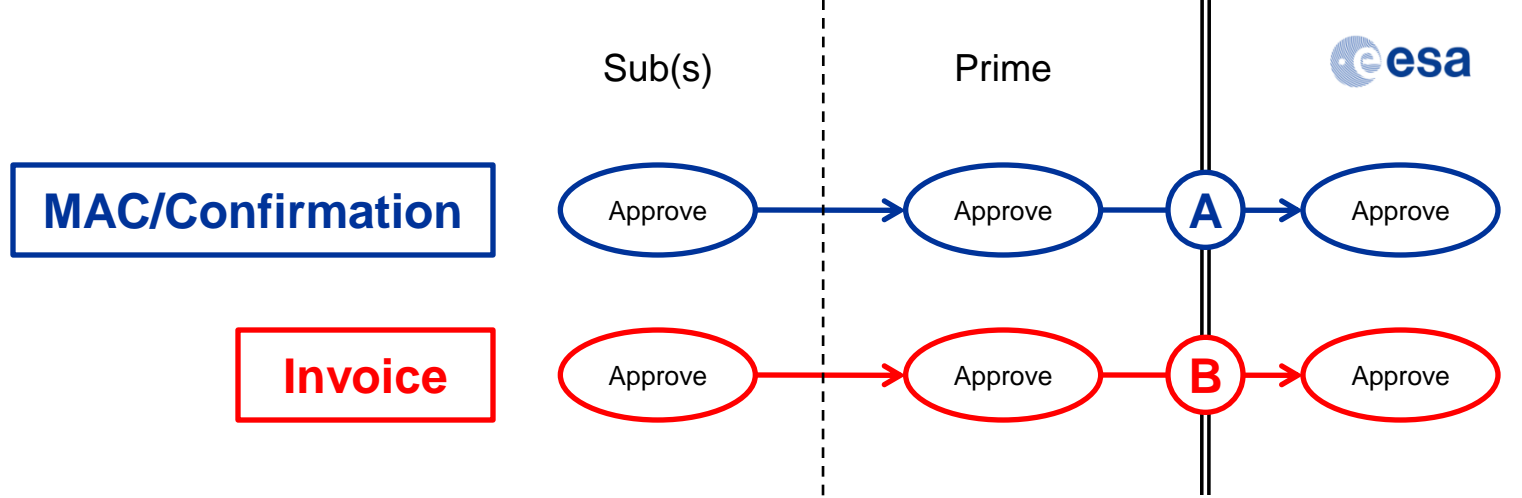

## esa-p impact on Suppliers: New numbering convention

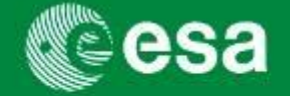

The following number ranges are used for the respective esa-p objects:

|                     |                   | To-Be Nur               | nber Ranges              |
|---------------------|-------------------|-------------------------|--------------------------|
| Object              |                   | From                    | То                       |
| Purchase Order (PO) | Migrated *<br>New | 550000000<br>5001000000 | 5599999999<br>5599999999 |
| Contract            | Migrated *<br>New | 420000000<br>4000100000 | 4299999999<br>4199999999 |
| MAC/Confirmation    |                   | 600000000               | 6999999999               |
| Invoice             |                   | 700000000               | 7899999999               |
| Credit Memo         |                   | 790000000               | 7999999999               |

\* Contracts and Purchase Orders awarded in 2009 and migrated inherited the old number as per the following examples:

## esa-p impact on Suppliers: Default contract/MPP/MS identifier

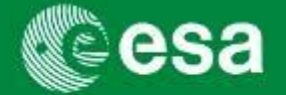

| Line Number                | Deleted | Item Number | Product ID | Description         |
|----------------------------|---------|-------------|------------|---------------------|
| • 🗀                        |         | 1           |            | Outline Prime       |
|                            |         | 2           |            | MPP Prime           |
| • 🛃 1.001.001              |         | 3           |            | Milestone 1 Prime   |
| ▼ □ 1.01                   |         | 4           |            | Outline Sub 1       |
| ▼ □ 1.01.001               |         | 5           |            | MPP Sub 1           |
| • 🛃 1.01.001.001           |         | 6           |            | Milestone 1 Sub 1   |
| • 6 1.01.001.002           |         | 7           |            | Milestone 2 Sub 1   |
| 1.01.01                    |         | 8           |            | Outline Sub 1.1     |
|                            |         | 9           |            | MPP Sub 1.1         |
| • 🚳 1.01.01.001.001        |         | 10          |            | Milestone 1 Sub 1.1 |
| • 🚳 <u>1.01.01.001.002</u> |         | 11          |            | Milestone 2 Sub 1.1 |
| ▼ □ 1.02                   |         | 12          |            | Outline Sub 2       |
| ▼ □ 1.02.001               |         | 13          |            | MPP Sub 2           |
| • 🛃 1.02.001.001           |         | 14          |            | Milestone 1 Sub 2   |

### Agenda

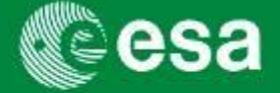

- 1. Introduction and Background
  - Workshop Objectives
  - Background
  - esa-p impact on Suppliers
    - Payment due dates
    - New numbering/coding conventions
    - Default contract / MPP / MS identifier
- 2. esa-p access and basic navigation
- 3. Supplier Activities
  - How to submit and approve MACs/ confirmations
  - How to submit and approve invoices
- 4. Tracking & Reporting
- 5. Contact points / further information
- 6. Course Summary
- 7. Annex

### esa-p access and basic navigation: Login

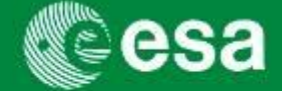

 $\rightarrow$ <u>http://esa-p.sso.esa.int</u> or navigate via ESA Industry Portal

Enter existing user name and password.

User account exists but password expired or <u>forgotten?</u> Request re-issue of password via <u>IDHelp@esa.int</u>

Need for <u>additional user account?</u> Existing user downloads the user request form, accessible via <u>http://esa-p.sso.esa.int</u>  $\rightarrow$ Home  $\rightarrow$  Supplier Request Form, and sends completed form to <u>IDHelp@esa.int</u>

<u>First user of a vendor</u>? Send your request via email to <u>IDHelp@esa.int</u> including the following specs: full name, company mailing address and the ESA contract number of your contract

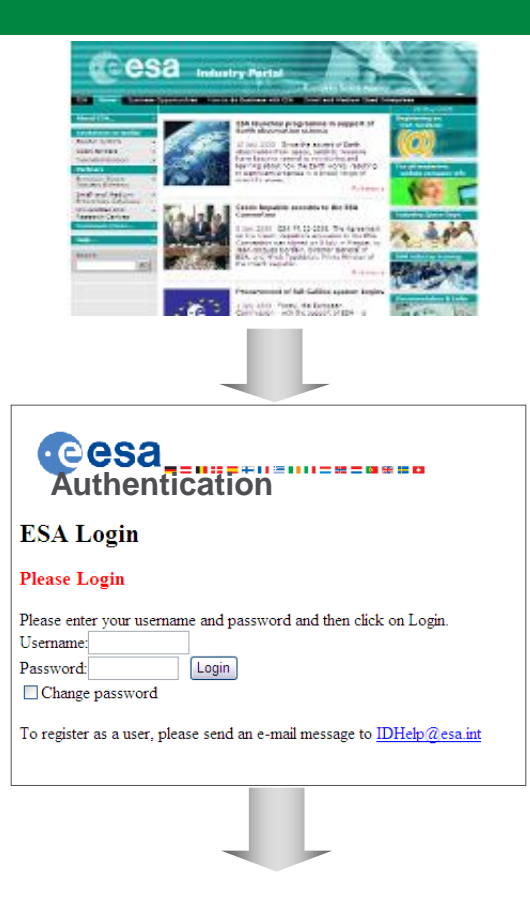

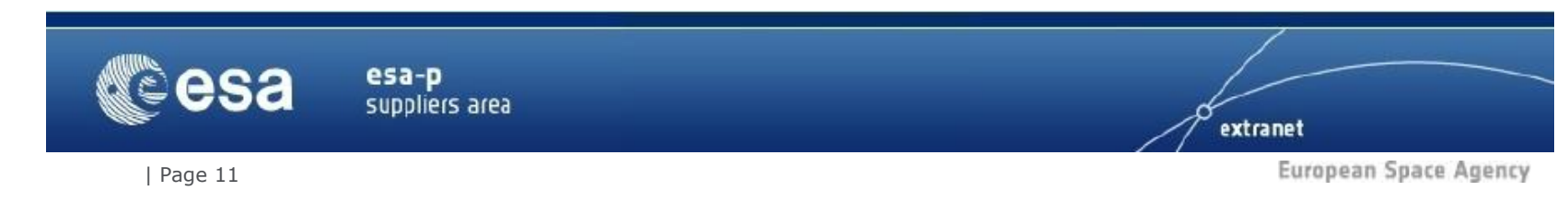

## esa-p access and basic navigation: 3 main sections

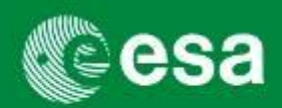

- **1. Home** 3 sub-Tabs:
  - •Welcome section: Important messages (e.g. new solutions / workarounds / new problems)
  - •**Inbox:** Alerts on pending Actions (eg. Approve invoice or MAC) and Notifications with important status updates of all created MACs and invoices
  - •**Supplier Request Form:** Form to be downloaded and returned to IDHelp in order to request new userIDs for a Supplier

#### 2. Order Collaboration - from here you can:

•Create Invoices & MACs and perform Queries

#### 3. ESA Links

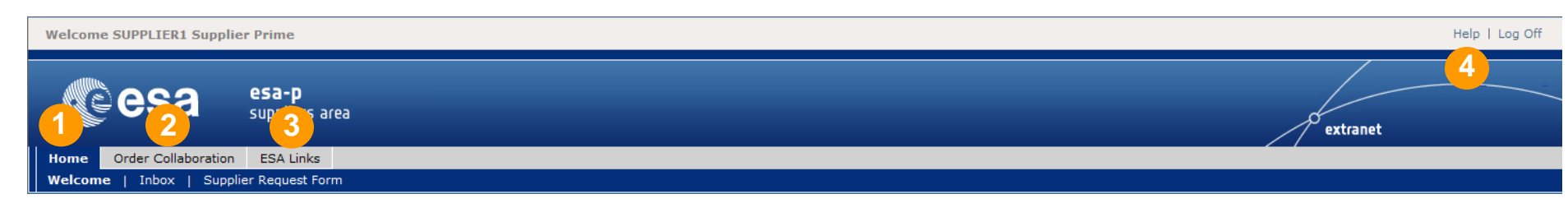

#### 4. The Help – Section: download important forms and training documents about esa-p

### esa-p access and basic navigation: Home / Welcome

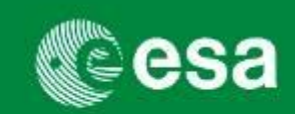

- **1.** Home (3 sub-Tabs):
  - **Welcome:** Important messages (e.g. new solutions / workarounds / new problems) in the Announcements section

| ESA-P       suppliers area         Home       Order Collaboration       ESA Links         Valcome       I holox       Supplier Request Form         Valcome       I holox       Supplier Request Form         Valcome       I holox       Supplier Request Form         Valcome       I holox       Supplier Request Form         Valcome       I holox       Supplier Request Form         Valcome       I holox       Supplier Request Form         Valcome       I holox       ESA-Industry Meeting concerning esa-0         Confirmations and Invoices communication       Interovernent Join esa-0 Wave 71 Irdo Note         Confirmations recommendation       Interovernent Join esa-0 Wave 71 Irdo Note         Confirmations recommendation       Interovernent Join esa-0 Wave 61 Info Note         Under UBE a single entry point where: | -                                                                                                    |   |
|----------------------------------------------------------------------------------------------------|----------------------------------------------------------------------------------------------------|---|
| Home Order Collaboration                                                                                                    | ESA Links                                                                                                    |   |
| weicome   Indox   Suppi                                                                                                    |                                                                                                    |   |
| - +                                                                                                    | History Back Forward                                                                                                    |   |
| Portal Favorites                                                                                                    | Announcements                                                                                                    |   |
| There are no items to                                                                                                    | ESA-Industry Meeting concerning esa-p                                                                                                    | • |
| display                                                                                                    | Confirmations and Invoices communication                                                                                                    |   |
| Copyright © European Space                                                                                                    | Improvement plan esa-p Wave 7 Info Note                                                                                                    |   |
| Agency. All rights reserved.                                                                                                    | Confirmations recommendation                                                                                                    |   |
|                                                                                                    | Improvement plan esa-p Wave 6 Info Note                                                                                                    |   |
|                                                                                                    | <ul> <li>Welcome to esa-p, the portal for ESA and industry, integrating ESA corporate databases and systems.</li> <li>Esa-p provides a single entry point where: <ul> <li>Contractual and invoicing data are handled together, providing the up to date contract status and related invoicing activity, as well as associated reporting;</li> <li>Other ESA applications essential to industry, such as EMITS, can be accessed through links, to facilitate industry's access;</li> <li>Additional reference pages can be bookmarked as links to facilitate industry's navigation through ESA knowledge of relevance to each user.</li> </ul> </li> <li>ESA will gradually complement the services to industry accessible via esa-p with further possibilities in the future (e.g. maintenance of vendor and bidder master data, eprocurement)</li> <li>To learn all about the use of esa-p, please use the Help link on the top right corner.</li> </ul> |   |
|                                                                                                    | ESA Disclaimer - Conditions for esa-p utilization by suppliers.<br>The Agency provides the esa-p portal as a service tool to its suppliers. The information on specific activities contained in the esa-p portal is mainly based on the data entered,<br>modified or erased by its suppliers.                                                                                                    | • |
|                                                                                                    |                                                                                                    |   |

## esa-p access and basic navigation: Home / Inbox (1/2)

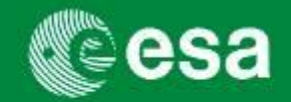

- **1.** Home (3 sub-Tabs):
  - **Inbox**: Alerts on pending Actions ="Tasks" (eg. Approve invoice or MAC) and "Notifications" with important status updates of all created MACs and invoices

| Welcome TEST_MD2ET02,                                                                                                    |                                        |                                                     | Help   Log Off        |
|----------------------------------------------------------------------------------------------------|----------------------------------------|-----------------------------------------------------|-----------------------|
| esa-p<br>suppliers area                                                                                                    |                                        | extract                                             | e e                   |
| Home Order Collaboration ESA Links                                                                                                    |                                        | ( )                                                 |                       |
| Welcome   Inbox   Supplier Request Form                                                                                                    |                                        |                                                     |                       |
| Inbox                                                                                                    |                                        | 1                                                   | History, Back Forward |
| Tasks (5 / 5) Alerts Notifications                                                                                                    |                                        |                                                     |                       |
| Show: New and In Progress Tasks (5 / 5) (All )                                                                                                    |                                        |                                                     |                       |
| Subject                                                                                                    | Action                                 | Object                                              | Object Number         |
| Approval Override for Invoice Reference 7000096741                                                                                                    | Approve/Reject                         | Invoice for Contract 4000105272                     | 7000096741            |
| Approve Invoice number 700009674112                                                                                                    | Approve/Reject                         | Invoice for Contract 4000105272                     | 7000096741            |
| Approve Invoice number 7000096721                                                                                                    | Approve/Reject                         | Invoice for Contract 4000105252                     | 7000096721            |
| Approve Invoice number 7000096996[]                                                                                                    | Approve/Reject                         | Invoice for Contract 4000105309                     | 7000096996            |
| Approve Confirmation Number 6000071776 from TEST_MD2ET04[]                                                                                                    | Approve/Reject                         | Good Receipt Notification   for Contract 4000105633 | 6000071776            |
|                                                                                                    |                                        |                                                     |                       |
|                                                                                                    |                                        |                                                     |                       |
|                                                                                                    |                                        |                                                     |                       |
|                                                                                                    |                                        |                                                     |                       |
|                                                                                                    |                                        |                                                     |                       |
| Row 1 of 5                                                                                                    |                                        |                                                     |                       |
| Approval Override for Invoice Reference 7000096741                                                                                                    |                                        |                                                     |                       |
| A new invoice approval request with the below details has been subm<br>You will receive an approval request for this invoice when all<br>subcontractors have approved the workbem, however as Prime Contra<br>can use the below button to override the approval process, in the eve<br>inaction by the intermediate approvers. Subcontractors will have five<br>working days following an approval override to reject and block the in<br>Supplier code: 100000215<br>Document reference: 700096741<br>Amount: 1.00 EUR<br>Purchase order: 4000103272<br>Milestone [01 1.0.0.1.001.MS1 - Sub Sub<br>MPP:1.01.01.001 MPP Sub Sub | itted.<br>actor you<br>int of<br>voice |                                                     |                       |
| Approve Override Reject Reject Details Print Preview Result                                                                                                    | bmit Assign To M                       |                                                     |                       |
|                                                                                                    |                                        |                                                     |                       |
| •                                                                                                    |                                        |                                                     |                       |

## esa-p access and basic navigation: Home / Inbox (1/2)

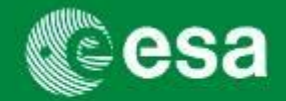

- **1.** Home (3 sub-Tabs):
  - Notifications: Messages with important status updates of all created MACs and Invoices

| Welcome TEST_MD2ET02,                                                                                                    |            | Help   Log Off                             |
|----------------------------------------------------------------------------------------------------|------------|--------------------------------------------|
| Crite Collaboration ESA Links                                                                                                    |            | extranet                                   |
| Welcome   Inbox   Supplier Request Form                                                                                                    |            |                                            |
| Inbox                                                                                                    |            | History, Back Forwar                       |
| Tasks (5 / 5)     Alerts     Notifications (11 / 18)       Show:     All Notifications (11 / 18)     Select a Subview                                                                                                    |            | Show Filters Hide Preview Refresh          |
| Notifications                                                                                                    |            |                                            |
| Resubmit Delete                                                                                                    |            |                                            |
| Subject                                                                                                    | From       | Sent 🔻 🕴                                   |
| GRN 6000071538 4000105252 Approval Blocked - WFH P                                                                                                    | WF-BATCH   | Dec 22, 2011 8:00 PM                       |
| GRN 6000071536 4000105220 Approval Blocked - TEST                                                                                                    | WF-BATCH   | Dec 22, 2011 7:35 PM                       |
| INV 7000096882 4000105340 Rejected TEST MD 2 - CO                                                                                                    | WF-BATCH   | Dec 19, 2011 6:16 PM                       |
| INV 7000096881 4000105340 Rejected TEST MD 2 - CO                                                                                                    | WF-BATCH   | Dec 19, 2011 1:47 PM                       |
| GRN 6000071481 4000105340 Approved - TEST MD 2 -                                                                                                    | WF-BATCH   | Dec 19, 2011 1:39 PM                       |
| GRN 6000071455 4000105340 Changed - TEST MD 2 - C                                                                                                    | TEST_MD211 | Dec 15, 2011 2:25 PM                       |
| GRN 6000071454 4000105340 Changed - TEST MD 2 - C                                                                                                    | TEST_MD211 | Dec 15, 2011 1:23 PM                       |
| GRN 6000071453 4000105340 Changed - TEST MD 2 - C                                                                                                    | TEST_MD211 | Dec 15, 2011 1:17 PM                       |
| GRN 6000071450 4000105340 Changed - TEST MD 2 - C                                                                                                    | TEST_MD211 | Dec 15, 2011 11:50 AM                      |
| GRN 6000071432 4000105340 Changed - TEST MD 2 - C                                                                                                    | TEST_MD206 | Dec 14, 2011 10:13 AM                      |
| Row 1 of 18 🛛 🖾                                                                                                    |            |                                            |
| GRN 6000071538 4000105252 Approval Blocked - WFH P<br>Confirmation 6000071538 4000105252 WFH PT - CTR3_1 Approval Cycle blocked<br>Action: Investigate                                                                                                    |            | You can also:<br>View All SAP Office Mails |
| Milestone Information<br>Vendor Code: 1000003215<br>Vendor Name: THALES ALENIA SPACE ITALIA SPA<br>Item Type: Milestone<br>MPP Line No:1.001<br>MPP Line Description: MPP Prime<br>Milestone Line No:1.001.001<br>Milestone Line Description: Milestone - |            |                                            |

## esa-p access and basic navigation: Home / Inbox (2/2)

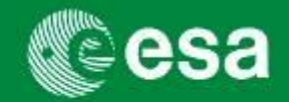

**1.** Home (3 sub-Tabs):

2

- Inbox: a new development in esa-p now shows modified columns in the Tasks list:
- **Object:** This column contains the PO/ Contract number against which the confirmation or invoice was posted.

**Object Number:** This column contains the Confirmation or the Invoice number

**Vendor:** This column contains the vendor ID of the subcontractor who submitted the confirmation or invoice.

| Tasks (5 / 5) Alerts Notifications                       |                |                                                                |               |                      |                       |             |
|----------------------------------------------------------|----------------|----------------------------------------------------------------|---------------|----------------------|-----------------------|-------------|
| Show: New and In Progress Tasks (5 / 5) V All V          |                | 1                                                              | 2             |                      | Show Filters Hide F   |             |
| Subject                                                  | Action         | Object                                                         | Object Number | Title                | Sent ±                | Vendor Name |
| Approval Override for Invoice Reference 7000096741       | Approve/Reject | Invoice for Contract 4000105272                                | 7000096741    | TEST WF 8            | Dec 8, 2011 5:09 PM   | 1000004057  |
| Approve Invoice number 7000096741                        | Approve/Reject | Invoice for Contract 4000105272                                | 7000096741    | TEST WF 8            | Dec 8, 2011 5:09 PM   | 1000004057  |
| Approve Invoice number 7000096721                        | Approve/Reject | Invoice for Contract 4000105252                                | 7000096721    | PT 2_1 WFH           | Dec 13, 2011 5:14 PM  | 1000004057  |
| Approve Invoice number 7000096996                        | Approve/Reject | Invoice for Contract 4000105309                                | 7000096996    | EXAMPLE              | Jan 9, 2012 5:11 PM   | 1000004057  |
| Approve Confirmation Number 6000071776 from TEST MD2ET04 | Approve/Reject | Good Receipt Notification Cancellation for Contract 4000105633 | 6000071776    | PROJECT ABC- PHASE I | Jan 19, 2012 12:57 PM | 1000003125  |

### esa-p access and basic navigation: Home / Supplier Request Form

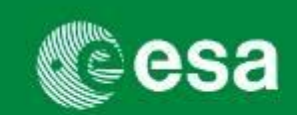

- **1.** Home (3 sub-Tabs):
  - **Supplier Request Form:** Form to be downloaded and returned to IDHelp in order to request new userIDs for a Supplier

| Home Order Collaboration E   | SA Links                                  |        |            |
|------------------------------|-------------------------------------------|--------|------------|
| Welcome   Inbox   Supplier R | equest Form                               |        |            |
| Supplier Request Form        |                                           |        |            |
| -+ ((                        |                                           |        |            |
| Portal Favorites =           | Supplier Request Form                     |        |            |
| There are no items to        | 🗋 Supplier Request Form 🗟                 |        |            |
| display                      | Name 🗘                                    | Size   | Modified   |
| Convright @ European Space   | ESA-P Supplier User Registration Form.xls | 212 KB | 08/03/2010 |
| Agency. All rights reserved. |                                           |        |            |
|                              |                                           |        |            |

### esa-p access and basic navigation: Order Collaboration $\rightarrow$ Active Query - Invoice

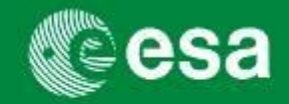

- 2. Order Collaboration from here you can:
  - Create Invoices & MACs and perform Queries

| esa                                                                                                    | <b>esa-p</b><br>suppliers area                                                                                                    |                                                                                                    |                                                                                     |                                                                                                  |                                        | extranet                                   |     |                                                                                                    |
|----------------------------------------------------------------------------------------------------|----------------------------------------------------------------------------------------------------|----------------------------------------------------------------------------------------------------|-------------------------------------------------------------------------------------|--------------------------------------------------------------------------------------------------|----------------------------------------|--------------------------------------------|-----|----------------------------------------------------------------------------------------------------|
| Home Order Collaboration<br>Overview                                                                                                    | ESA Links                                                                                                    |                                                                                                    |                                                                                     |                                                                                                  |                                        |                                            |     |                                                                                                    |
| Order Collaboration<br>- +<br>Detailed Navigation                                                                                                    | Active Queries                                                                                                    |                                                                                                    |                                                                                     |                                                                                                  |                                        | History∡ <u>Back</u> Forw                  | Vē. |                                                                                                    |
| Detailed Navigation           • Order Collaboration           Services           Create Documents           • External Confirmation           • Invoice           Central Functions                                                                                                    | Shopping Carts Saved<br>Purchase Orders Ordere<br>Confirmations Delete<br>Invoices Cancel<br>Invoices - All<br>Hide Quick Criteria Maintenance                                                                                                    | (0)         Awaiting Approval           td (0)         Saved (0)           d (0)         Rejected (0)         Approximation           led (0)         Recording Comp | (0) <u>Approved (0)</u><br>oproved (0) <u>Awaiting A</u><br>pleted (0) Awaiting App | oproval (0) Saved (<br>roval (0) Saved (0                                                        | (0) All (0)<br>) All (Refresh is runni | ng)                                        |     | Red box = 3 main Query areas:<br>PO, MAC, INV.                                                                           |
| Portal Favoritec         Image: Constraint of the second second sec | Invoice Number:       ▼ 700         Invoice Name:       ◇         Purchase Order Number:       ◇         Status:       ○         Created On:       ◇         Suppler:       ◇         Posting Date:       ◇         Header Title Long:       ◇         Payment Date:       ◇         VAT exemption number:       ◇         Changed On:       ◇         Created By:       ◇         Payment Baseline Date:       ◇         External Invoice Number:       ◇         Total Tax:       ◇         Total Tax:       ◇         VAE (croject Identifier):       ◇         VAE (froject Identifier):       ◇         VAE (croject Identifier):       ◇         Paymert Baseline Date:       ◇         Post Cost Center:       ◇         Fund:       ◇         VBS (Groject Identifier):       ◇         Ploteked by:       ◇         Invoicing Party:       ◇ |                                                                                                    | To                                                                                  | 9<br> <br> <br>9<br> <br>9<br> <br>9<br> <br>9<br> <br>9<br> <br>9<br> <br>9<br> <br>9<br> <br>9 |                                        |                                            |     | To perform a query:<br>1.Select query area<br>2.Define query parameter<br>3.Apply<br>4.In lower pane see Query<br>result |
|                                                                                                    | View [Standard View]       Invoice Number       7000020974                                                                                                    | Create Invoice Display<br>Invoice Name<br>SW/FR/1003794                                                                                                    | Edit Cancel/Reverse Ev<br>Invoicing Date<br>04.03.2010                              | Valuate Print Preview<br>Created On<br>21.05.2010                                                | Created By<br>Frank Bagiana            | Invoice Number (external)<br>SW/FR/1003794 |     |                                                                                                    |

### esa-p access and basic navigation: Order Collaboration -> Active Query - Purchase **Order (=ESA Contract)**

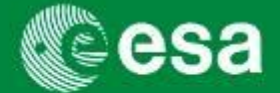

PO,

erm

- 2. Order Collaboration from here you can:
  - Create Invoices & MACs and perform Queries

| Home Order Collaboration<br>Overview                      | a-p<br>opliers area<br>ESA Links                                                                                                    | extranet                                                                                                    |                                                                                                    |
|-----------------------------------------------------------|----------------------------------------------------------------------------------------------------|----------------------------------------------------------------------------------------------------|----------------------------------------------------------------------------------------------------|
| Order Collaboration                                       | Active Oueries Purchase Orders All (1) Saved (0) Awaiting Approval (0) Ordered (0) Rejected (0) Confirmation Confirmations All (5) Awaiting Approval (0) Approved (0) Rejected (0) Deleted (0) Invoices All (1) Saved (1) Awaiting Approval (5764) Approved (2233) Relet Purchase Orders - All                                                                                                    | Red box =                                                                                                    | 3 main Query areas: PC                                                                                                    |
| Cosvight © European Space<br>Agency, All rights reserved. | Filde Guick Criteria Maintenance       Business purchase Order Number:       Business purchase Order Number:         Purchase Order Name:       To       Search term         Purchase Order Name:       To       Search term         Treated On:       To       Search term         Created Dy:       To       Search term         Suppler Number:       Suppler Number:       Suppler Number:         Suppler Number:       Suppler Number:       Created Dy:         Suppler name:       Old       Created Dy:         Purchasing Group:       Old       Created Dy:         Subcontractor name:       Porch       Porch         Contract Officer:       Old       Purch. Org.         Contract Establishment:       Old       Purch. Org.         User specified status 1:       Old       Purch. Org.         Street:       Sinart Number:       Street:         Sinart Number:       Create Purchase Order Create with Reference 2 Copy       Street:         Building Cot       Street:       Building Cot         Apply       Create Purchase Order Create with Reference 2 Copy       Stat Sea         Building Cot       Stat Sea       Busines         4200022723       Purchase Order Name       Busines <td>artner: AAES   n1: AAES   n2: \$   tranee: \$   ctranee: \$   c</td> <td>n a query:<br/>uery area (here: All POs)<br/>uery parameter (here:<br/>umber using Supplier-<br/>the picklist: Search Terr<br/>ndor code or any other<br/>)<br/>pane see Query result</td> | artner: AAES   n1: AAES   n2: \$   tranee: \$   ctranee: \$   c | n a query:<br>uery area (here: All POs)<br>uery parameter (here:<br>umber using Supplier-<br>the picklist: Search Terr<br>ndor code or any other<br>)<br>pane see Query result |

### esa-p access and basic navigation: Order Collaboration → Advance Payment Request @@esa

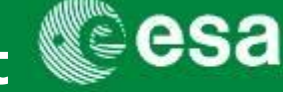

- 2. Order Collaboration from here you can:
  - Create an Advance Payment Request (APR)

| Welcome TEST_MD2ET02,                                |                                                                                                    |
|------------------------------------------------------|----------------------------------------------------------------------------------------------------|
|                                                      | - <b>P</b><br>liers area                                                                                                    |
| Home Order Collaboration ES                          | 3A Links                                                                                                    |
| Order Collaboration<br>- + ((<br>Detailed Navigation |                                                                                                    |
| Order Collaboration                                  | Active Queries                                                                                                    |
| Navigation Reporting Pane  Services                  | Shopping Carts         Saved (813)         Awaiing Approval (2)         Approved (267)           Purchase Orders         Sered (69)         Ordered (1)         Ordered (1) |
| Create Documents                                     | Confirmations Rejected (0) Deleted (0) Awaiting Approval (0) Approved (0) Saved (0) All (1)                                                                                 |
| Create Advance Payment     Request                   | Advanced Payment Request All (9) Saved (0) Awaiting Approval (0)                                                                                                    |
| Central Functions Display Company Data               | Advanced Payment Request - All           Hide Quick Criteria Maintenance         Image: Criteria Maintenance                                                                |
| Portal Favorites E,                                  | APR Number:                                                                                                    |

The APR is an electronic request of payment for an Advance Payment

To create an Advance Payment Request:

Select the link "Create Advance Payment Request" (Under the section Create Documents)

### esa-p access and basic navigation: Order Collaboration $\rightarrow$ Advance Payment Request @ esa

In the image below is shown the screenshot related to the creation of an Advance Payment Request:

| Advance Pay              | yment kequ                          | est                            |                        |                                 |                     | PO Numbe |
|--------------------------|-------------------------------------|--------------------------------|------------------------|---------------------------------|---------------------|----------|
| Number 8100000267        | Status In Process Print Check Close | Created on 03.05.2012 12:40:15 | Created by TEST_MD2ET0 | 4                               |                     |          |
| Overview Approva         | al Attachments                      |                                |                        |                                 |                     |          |
| Purchase Order Number: * |                                     | ld                             |                        | Total Value (Gross)/Currency: * | 0,00                |          |
| Payee: *                 |                                     |                                |                        | Net Value:                      | 0,00                |          |
| Supplier: *              |                                     |                                |                        | Total Tax:                      | 0,00                | lculate  |
| APP Reference: *         | Select an APP re                    | eference                       |                        | Part. Bank: *                   |                     |          |
| O Name:                  |                                     |                                |                        | VAT Exemption Number:           |                     |          |
| xternal APR Number: *    |                                     |                                |                        | Awaiting approval sub-status:   | Not started         |          |
| PR Text:                 |                                     |                                | ]                      | Payment Baseline Date:          |                     |          |
|                          |                                     |                                |                        | FI Posting Date:                |                     |          |
| PR Issue Date: *         |                                     |                                |                        | Clearing Document Date:         |                     |          |
| PP Date:                 |                                     |                                |                        | Created on:                     | 03.05.2012 12:40:15 |          |
| PP Description:          |                                     |                                |                        | Created by:                     | TEST_MD2ET04        |          |
| Items                    |                                     |                                |                        |                                 |                     |          |
|                          |                                     |                                |                        |                                 |                     |          |

Upon entering the Contract/PO number, visibility check is performed (the Supplier is able to select any APP References related to Contract/PO lines within their consortium).

Supplier and Payee fields are automatically populated after the contract is selected. Page 21 European Space Agency

### esa-p access and basic navigation: Order Collaboration $\rightarrow$ Advance Payment Request @ esa

In the image below is shown the screenshot related to the creation of an Advance Payment Request:

| Advance Pa                         | ayment Re      | equest                             |                |             |         |                              |                                 |                                     |              | PO Numb |
|------------------------------------|----------------|------------------------------------|----------------|-------------|---------|------------------------------|---------------------------------|-------------------------------------|--------------|---------|
| Number 8100000267                  | Status In Proc | ess Created on 03.05.2012 1<br>ose | 2:40:15 Create | d by TEST_N | ND2ET04 | L.                           |                                 |                                     |              |         |
| Overview Appro                     | oval Attachmen | ts                                 |                |             |         |                              |                                 |                                     |              |         |
| urchase Order Number               | *              | D Add                              |                |             |         | Total Value (                | Gross)/Currency: *              | 0,0                                 | 00           |         |
| upplier: *                         | Select an      | APP reference                      |                |             |         | Total Tax:<br>Part. Bank: *  |                                 | 0,0                                 | 00 Calculate | ]       |
| PO Name:<br>External APR Number: * |                |                                    |                |             |         | VAT Exempti<br>Awaiting app  | on Number:<br>roval sub-status: | Not started                         |              |         |
| APR Text:                          |                |                                    |                |             |         | Payment Bas<br>FI Posting Da | eline Date:<br>ate:             |                                     |              |         |
| PR Issue Date: *                   |                |                                    |                |             |         | Clearing Doc                 | ument Date:                     |                                     |              |         |
| APP Date:<br>APP Description:      |                |                                    |                |             |         | Created on:<br>Created by:   |                                 | 03.05.2012 12:40:15<br>TEST_MD2ET04 |              |         |
| Items                              |                |                                    |                |             |         |                              |                                 |                                     |              |         |
| APD Line                           | PO Item        | Item Description                   | A              | PP Amount   | Тах     |                              | Tax Amoun                       | Currency                            | Rebookin     | a       |

The APR once Submitted is subject to approval workflow.

The following buttons are available:

Save: Saving the APR for later use. This does not submit the APR for approval

Submit: Submitting APR for approval process. Checks will be performed to verify that the document does not have any data errors before submission

Print: Print the APR

Check: Checking APR for any data errors Page 22 Close: Closing APR transaction

European Space Agency

### esa-p access and basic navigation: Order Collaboration $\rightarrow$ Advance Payment Request @ esa

#### Fields' Description:

| A. /                                               |                                      |                              |  |  |  |  |  |  |  |
|----------------------------------------------------|--------------------------------------|------------------------------|--|--|--|--|--|--|--|
| Advance Pay                                        | Advance Payment Request              |                              |  |  |  |  |  |  |  |
| Number     8100000267       Save     Submit     Pr | Status In Process<br>int Check Close | Created on 03.05.2012 12:40: |  |  |  |  |  |  |  |
| Overview Approval                                  | Attachments                          |                              |  |  |  |  |  |  |  |
| Purchase Order Number: *                           |                                      | bb                           |  |  |  |  |  |  |  |
| Payee: *                                           |                                      |                              |  |  |  |  |  |  |  |
| Supplier: *                                        |                                      |                              |  |  |  |  |  |  |  |
| APP Reference: *                                   | Select an APP re                     | eference                     |  |  |  |  |  |  |  |
| PO Name:                                           |                                      |                              |  |  |  |  |  |  |  |
| External APR Number: *                             |                                      |                              |  |  |  |  |  |  |  |
| APR Text:                                          |                                      |                              |  |  |  |  |  |  |  |
| APR Issue Date: *                                  |                                      |                              |  |  |  |  |  |  |  |
| APP Date:                                          |                                      |                              |  |  |  |  |  |  |  |
| APP Description:                                   |                                      |                              |  |  |  |  |  |  |  |
| Items                                              |                                      |                              |  |  |  |  |  |  |  |
|                                                    |                                      |                              |  |  |  |  |  |  |  |
| APR Line                                           | PO Item                              | Item Description             |  |  |  |  |  |  |  |

The fields marked with a red asterisk are mandatory.

- **Purchase Order Number:** Number of contract against which Advance Payment Request is made.
- **Payee**: It is the Vendor Code of the vendor against which the APR is issued.
- Supplier: Prime Vendor Code.
- **APP Reference**: APP is the Advance Payment Plan maintained on the milestone of the contract. APP Reference is the drop down from where relevant APP item can be chosen to create the APR. The field contains concatenated information of the APP Ref, APP Description and APP Date.
- External APR Number: Supplier APR Reference.
- **APR Issue Date**: Date by when the APR is issued by Industry. It is entered by Industry in the APR document<sup>Agency</sup> (electronic or paper document).

### esa-p access and basic navigation: Order Collaboration → Advance Payment Request @ esa

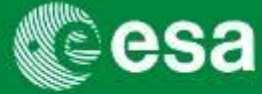

#### Fields' Descriptions

| Total Value (Gross)/Currency: * | 0,00                 |
|---------------------------------|----------------------|
| Net Value:                      | 0,00                 |
| Total Tax:                      | 0,00 Calculate       |
| Part. Bank: *                   |                      |
| VAT Exemption Number:           |                      |
| Awaiting approval sub-status:   | Not started          |
| Payment Baseline Date:          |                      |
| FI Posting Date:                |                      |
| Clearing Document Date:         |                      |
| Created on:                     | 03.05.2012 12:40:15  |
| Created by:                     | TEST_MD2ET04         |
|                                 |                      |
| Tax Amour                       | t Currency Rebooking |
|                                 |                      |

- Total Value (Gross)/Currency: Total amount of the APR. It is automatically calculated as the sum of the APR lines belonging to the APR
- Part. Bank: Bank code of the Payee. It includes all the fields to define the Supplier bank account.

### Agenda

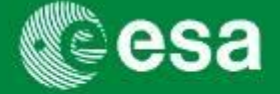

- 1. Introduction and Background
  - Workshop Objectives
  - Background
  - esa-p impact on Suppliers
    - Payment due dates
    - New numbering/coding conventions
    - Default contract / MPP / MS identifier
- 2. esa-p access and basic navigation
- 3. Supplier Activities
  - How to submit and approve MACs/ confirmations
  - How to submit and approve invoices
- 4. Tracking & Reporting
- 5. Contact points / further information
- 6. Course Summary
- 7. Annex

### **Supplier Activities**

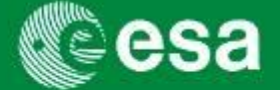

#### **MAC/** Confirmation

| <b>8</b> 9629 | e | e | S | a |
|---------------|---|---|---|---|
|---------------|---|---|---|---|

Created by: TEST\_REL18 at 08/02/2011 Changed by: TEST\_REL06 at 08/02/2011 MAC status: Awaiting Approval MAC Sub-status:ESA Status Date: 08/02/2011

#### Milestone Achievement Certificate

#### SUPPLIER TRAINING CONTRACT

| Contractor number:<br>Contractor name:   | 1000001872<br>WASA MILLIMETER | SubContractor number:<br>SubContractor name: | 100000020<br>TIMEWISE DESIGN INT. LTD. |
|------------------------------------------|-------------------------------|----------------------------------------------|----------------------------------------|
| Confirmation number:<br>Contract number: | 6000032560<br>4000102690      |                                              |                                        |
| MAC Title:                               | SUPPLIER TRAINING CON         | ITRACT                                       |                                        |

Certification: I hereby certify to have performed a positive check that the accomplishment of this milestone conforms to the above definition. Deficiencies, if any, from the said requirements have been listed and have either been corrected or a waiver of such requirement obtained.

Currency Code: EUR

| Milestone ID    | Milestone<br>Type | Milestone Title | Quantity | Unit of<br>measure | Delivery<br>date | Milestone<br>amount |
|-----------------|-------------------|-----------------|----------|--------------------|------------------|---------------------|
| 1.01.01.001.001 | Milestone         | MS1 Sub2        | 109,99   | EA                 | 07/02/2011       | 780,00              |
|                 |                   |                 |          | 109,99             |                  |                     |

| Delivery address: | WASA MILLIMETER WAVE AB     |
|-------------------|-----------------------------|
|                   | C/O STAKE, TYLO FYRS VAG 11 |
|                   | 000 00 42341 TORSLANDA      |
|                   | SE                          |

Attached documents:

#### Invoice

#### Invoice

ORIGINAL ELECTRONIC INVOICE PRINTED ON: 17.03.2011

From: 1000000020 TIMEWISE DESIGN INT. LTD. HAMPTON WICK 00000 GB-KINGSTON UPON THAMES GB Vat No.:

Payee Invoice No: Test inv 1 ESA Registration Number: 7000050590 Invoice Date: 08.02.2011 Issue Date: 08.02.2011 Originator Ref .: EXT IN 223344 ESA Registration Date: 08.02.2011 VAT Exemption No.: Net Amount: 109,99 Invoice Status: Awaiting Approval Tax Amount 0.00 Invoice Sub-status: Parked waiting GR approval VAT Code: NOT USE France tax exemption 0.0% Total Amount 109,99 Currency: EUR Contract: 4000102690 Supplier Training Contract 1.01.01.001 MPP Sub2 Milestone: 000000006 MS1 Sub2 Payee: 1000000024 TIETRONIX OPTICS 4 RUE AMPERE Name on Account: TIETRONIX OPTICS

Tor

SE

Vat No.

CREDIT INDUSTRIEL DE LOUEST Bank: Bank Code: 3004714080 Account No: 00042180401 IBAN Code: FR7630047140800004218040129 CMCIFRPPXXX SWIFT:

esa-p

1000001872 WASA MILLIMETER WAVE AB

C/O STAKE, TYLO FYRS VAG 11

000 00 42341 TORSLANDA

Invoice Text:

22300 LANNION

Payee VAT No: Reference Details: TIETRONIX OPTICS

Attachments:

FR

MPP:

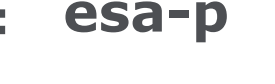

SAP - Run Date: 17/03/2011 14:27:26

ESAMAC

1/1

\* Please note that it is now possible to generate the invoice form already | Page 26 when the draft invoice is saved (invoice status = saved)

European Space Agency

## Supplier Activities: How to SUBMIT a MAC/Confirmation (1/6)

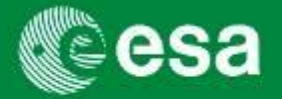

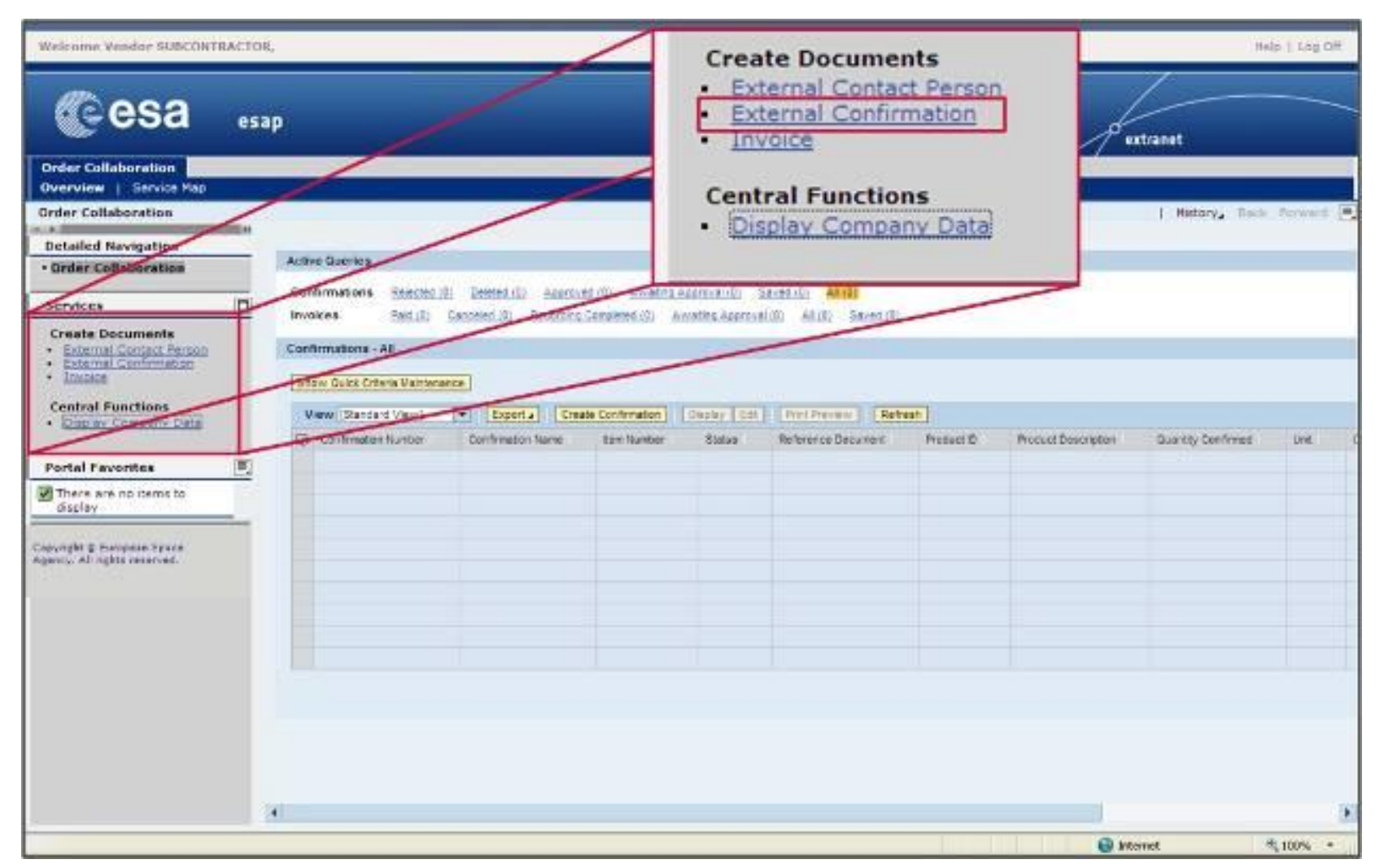

European Space Agency

## Supplier Activities: How to SUBMIT a MAC/Confirmation (2/6)

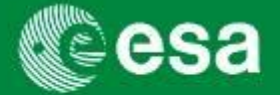

- 1 Enter PO-number
- 2 Click search  $\rightarrow$  PO number is displayed

(when querying a precise PO-number: 1 result, highlighted in yellow)

3 Click Start  $\rightarrow$  the highlighted PO is chosen

| 🦉 Cre | eate Confirmation - SAP Net        | 'eaver Portal - Microsoft Intei                             | net Explorer           |                   |                 |
|-------|------------------------------------|-------------------------------------------------------------|------------------------|-------------------|-----------------|
| Cre   | eate Confirmation                  |                                                             |                        |                   |                 |
|       | Convola Duvola                     | an Order                                                    |                        |                   |                 |
|       | Search Purcha                      | se Oraer                                                    |                        |                   |                 |
| 3     | Start Close                        |                                                             |                        |                   |                 |
|       |                                    |                                                             |                        |                   |                 |
|       | To create a confirmation, you be   | ed to select a nurchase order as a                          | reference              |                   |                 |
|       | Proceed as follows: search for     | he required <b>required required and a</b> se order, then s | elect it from the sear | ch results below  |                 |
|       | Russhage Order Musher: 4200        |                                                             | iani                   |                   |                 |
|       | Functional Contention Number: 4200 | D20295                                                      |                        |                   |                 |
|       | Chaurian Cart Musham               | Product ID.                                                 |                        |                   |                 |
|       | Shopping Cart Number:              | Shopping Ca                                                 |                        |                   |                 |
| 2     | Search                             |                                                             |                        |                   |                 |
|       | Vous coesels seturned the follow   |                                                             |                        | wanna and then a  | vaata tka aanti |
|       | Your search returned the follow    | ng results, select the required pure                        | mase order as a rem    | erence and then c | reate the conn  |
|       | Search Results: Purchase           | Orders                                                      |                        |                   |                 |
|       |                                    |                                                             |                        |                   |                 |
|       | Purchase Order / Item Nur          | ber Document Name / Item Name                               | Ordered Quantity       | Ordered Value     | Confirmed Qu    |
|       | 4200020295                         |                                                             |                        |                   |                 |
|       |                                    |                                                             |                        |                   |                 |
|       |                                    |                                                             |                        |                   |                 |

## Supplier Activities: How to SUBMIT a MAC/Confirmation (3/6)

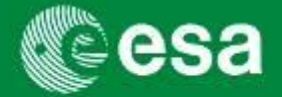

Complete Fields:

Confirmation name (Tip: enter Contract No., CCN / WO No., type of activity (FFP, FUP, LoL, Mission), month & company name), Delivery Date, and Reference Document (Tip: external invoice nr)

Enter quantity to be confirmed - either in % of total milestone value or direct value if unit is `EA' - for the corresponding milestone that has been achieved.

| Create Confirmation                                                                                                    |                      |                        |                       |                 |              |          |                      | Help            |  |
|----------------------------------------------------------------------------------------------------|----------------------|------------------------|-----------------------|-----------------|--------------|----------|----------------------|-----------------|--|
| Confirmation Number: 6000017388                                                                                                    | Purchase Order Numl  | <b>ber:</b> 4000101807 | Status: In Process    | Confirmed Value | 1.800,00 EUR |          |                      |                 |  |
| Close Check Confirm Save Revert                                                                                                    |                      |                        |                       |                 |              |          |                      |                 |  |
| Overview Notes & Attachment Government Procurement                                                                                                    |                      |                        |                       |                 |              |          |                      | ip:             |  |
| 🗢 Basic Data                                                                                                    |                      |                        |                       |                 |              |          |                      |                 |  |
| Jeast Data       Identification     Service and Delivery       Confirmation Name:     Confirmation Name       Delivery Date: *     09.09.2010 (2010) (2010) (2 |                      |                        |                       |                 |              |          | Always check the     |                 |  |
| Dates     Created On:     09.09.2010 13:54:       Posting Date:     09.09.2010 ID     Changed On:     09.09.2010 13:54:       Changed By:     TEST5_USER                                                                                                    |                      |                        |                       |                 |              | e        | entering a quantity! |                 |  |
|                                                                                                    |                      | A                      | waiting approval Sub- | status:         |              |          |                      |                 |  |
| Item Overview      Details Add Item      Copy Paste Di                                                                                                    | uplicate Delete Copy | v All Outstanding Ouar | ntities               |                 |              |          |                      | Filter Settings |  |
| Line Number Item Type                                                                                                    | Description O        | Outstanding Quantity   | Confirm Quantity      | Unit            | Price        | Currency | Per                  | Delivery Date   |  |
| • <u>1</u> Material                                                                                                    | SubSub - MS1 (FFP +  | 100                    | 0                     | %               | 2.200,00     | EUR      | 100                  | 09.09.2010      |  |
| • <u>2</u> Material                                                                                                    | SubSub - MS2 (FFP +  | 100                    | 0                     | %               | 2.200,00     | EUR      | 100                  | 09.09.2010      |  |
| • <u>3</u> Material                                                                                                    | SubSub - MS1 (FFP)   | 100                    | 0                     | %               | 2,000.00     | EUR      | 100                  | 09.09.2010      |  |
| 5 Material                                                                                                    | SubSub - MS2 (FFP)   | 100                    | 2 0                   | %               | 2.000,00     | EUR      | 100                  | 09.09.2010      |  |
| • <u>6</u> Material                                                                                                    | SubSub - MS1 (FFP)   | 100                    | 0                     | %               | 2.000,00     | EUR      | 100                  | 09.09.2010      |  |
| • <u>Z</u> Material                                                                                                    | SubSub - MS2 (FFP)   | 100                    | 90                    | %               | 2.000,00     | EUR      | 100                  | 09.09.2010      |  |

## Supplier Activities: How to SUBMIT a MAC/Confirmation (4/6)

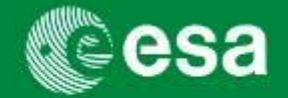

Additional comments and supporting documentation (proof of achievement such as

MoM, receipt and / or time sheets, statement of non invention, etc.) can be added

under the 'Notes & Attachments' tab.

| Create Confirmation                                    |                                               |                                                      |                    |
|--------------------------------------------------------|-----------------------------------------------|------------------------------------------------------|--------------------|
| Confirmation Number: 6000017388 Purchas                | se Order Number: 4000101807 Status: In        | Process Confirmed Value: 1.800,00 EUR                |                    |
| Close Check Confirm Save Revert                        |                                               |                                                      |                    |
| Overview Notes & Attachment Gover                      | nment Procurement                             | ✓ Notes Add ⊿ Clear                                  |                    |
| ▼ Notes                                                |                                               | Reason for rejection<br>Conditions for Goods Receipt |                    |
| Assigned To Category                                   | Text Preview                                  | General Comments                                     |                    |
|                                                        |                                               |                                                      |                    |
| Attachments Add Attachment Edit Description Versioning | Add Attachment                                |                                                      | <b>•</b> E         |
| Assigned To Category Description File Nar              | Here you can upload an attachment. Y<br>File: | ou have to assign it to either the document general  | data or to an item |
|                                                        |                                               |                                                      |                    |
|                                                        |                                               |                                                      |                    |
| Close Check Confirm Save Revert                        | Description: Proof of<br>Assign To: * General | achievement                                          |                    |
| Close Check Confirm Save Revert                        | Description: Proof of<br>Assign To: * General | achievement                                          |                    |
| Close Check Confirm Save Revert                        | Description: Proof of<br>Assign To: * General | achievement                                          | OK Cancel          |

## Supplier Activities: How to SUBMIT a MAC/Confirmation (5/6)

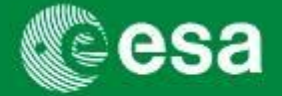

Verify the completeness and correctness of the data by clicking `CHECK'

2 Submit the MAC/Confirmation for approval by clicking 'CONFIRM'

| Create Confirmation                                                                                                    |                     |                                                                                                  |                                                                                                    |              |          |     |     | Help            |  |
|----------------------------------------------------------------------------------------------------|---------------------|--------------------------------------------------------------------------------------------------|----------------------------------------------------------------------------------------------------|--------------|----------|-----|-----|-----------------|--|
| Confirmation Number: 6000017388 Purchase Order Number: 4000101807 Status: In Process Confirmed Value: 1.800,00 EUR                                                                   |                     |                                                                                                  |                                                                                                    |              |          |     |     |                 |  |
| Close Check Confirm Save Revert                                                                                                    |                     |                                                                                                  |                                                                                                    |              |          |     |     |                 |  |
| 1 iew Notes 2 ment Government Procurement                                                                                                    |                     |                                                                                                  |                                                                                                    |              |          |     |     |                 |  |
| ▼ Basic Data                                                                                                    |                     |                                                                                                  |                                                                                                    |              |          |     |     |                 |  |
| Identification         Confirmation Name:       Confirmation         Reference Document:       EXT INV #         Procurement Card Number:       Dates         Dates       09.09.2010 | Name                | S<br>S<br>C<br>C<br>C<br>C<br>C<br>C<br>C<br>C<br>C<br>C<br>C<br>C<br>C<br>C<br>C<br>C<br>C<br>C | ervice and Delivery<br>Delivery Date: *<br>Sill of Lading:<br>Status and Statistics<br>Created On:<br>Changed On:<br>Changed By:<br>Waiting approval Sub- | 09.09.2010 C | :54:     |     |     |                 |  |
| ✓ Item Overview     ✓ Item Overview     ✓ Overview                                                                                                    | liasta Deleta Com   | · All Outstanding Ous                                                                            |                                                                                                    |              |          |     |     |                 |  |
|                                                                                                    |                     |                                                                                                  |                                                                                                    |              |          | -   | -   | Filter Settings |  |
| Ine Number Item Type     Material                                                                                                    | SubSub - MS1 (FFP + | 100                                                                                              | Confirm Quantity                                                                                                    | %            | 2.200,00 | EUR | 100 | 09.09.2010      |  |
| • 2 Material 5                                                                                                    | SubSub - MS2 (FFP + | 100                                                                                              | 0                                                                                                    | %            | 2.200,00 | EUR | 100 | 09.09.2010      |  |
| • <u>3</u> Material S                                                                                                    | SubSub - Services   | 100                                                                                              | 0                                                                                                    | %            | 4.000,00 | EUR | 100 | 09.09.2010      |  |
| • <u>4</u> Material S                                                                                                    | SubSub - MS1 (FFP)  | 100                                                                                              | 0                                                                                                    | %            | 2.000,00 | EUR | 100 | 09.09.2010      |  |
| • <u>5</u> Material 5                                                                                                    | SubSub - MS2 (FFP)  | 100                                                                                              | 0                                                                                                    | %            | 2.000,00 | EUR | 100 | 09.09.2010      |  |
| • <u>6</u> Material S                                                                                                    | SubSub - MS1 (FFP)  | 100                                                                                              | 0                                                                                                    | %            | 2.000,00 | EUR | 100 | 09.09.2010      |  |
| • <u>Z</u> Material S                                                                                                    | SubSub - MS2 (FFP)  | 100                                                                                              | 90                                                                                                    | %            | 2.000,00 | EUR | 100 | 09.09.2010      |  |

## Supplier Activities: How to SUBMIT a MAC/Confirmation (6/6)

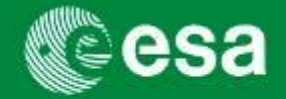

By clicking the 'CONFIRM' button, the status changes to 'Awaiting Approval'. Additional Substatuses identify at which stage of the approval process the document is. You can also filter all

confirmations per substatus in the Order Collaboration area.

| <b>Display Confirmation</b>     |                    |                         |            |                      |                  |                    |                                       |
|---------------------------------|--------------------|-------------------------|------------|----------------------|------------------|--------------------|---------------------------------------|
| Confirmation Number: 6000017388 | Purchase Order Nu  | mber: 4000101807        | Statu      | s: Awaiting Approval | Confirmed V      | alue: 1.800,00 EUR |                                       |
| Close Refresh                   |                    |                         |            |                      |                  |                    |                                       |
| Overview Notes & Attachment     | Government Procu   | irement                 |            |                      |                  |                    |                                       |
| ▼ Basic Data                    |                    |                         |            |                      |                  |                    |                                       |
| Identification                  |                    |                         | Service    | and Delivery         |                  |                    |                                       |
| Confirmation Name: Confirmation | n Name             |                         | Delivery   | Date: *              | 09.09.2010       |                    |                                       |
| Reference Document: EXT INV #   |                    |                         | Bill of La | ading:               |                  |                    |                                       |
| Procurement Card Number:        |                    |                         | Status     | and Statistics       |                  |                    |                                       |
| Dates                           |                    |                         | Created    |                      | 09.09.2010 13:5  | 4.                 |                                       |
| Posting Date: 09.09.2010        |                    |                         | Changer    | d On:                | 09.09.2010 13:5  | 4:                 |                                       |
|                                 |                    |                         | Changed    | d Bv:                | TEST5 USER       |                    |                                       |
|                                 |                    |                         |            | / ·                  |                  |                    | Order Collaboration                   |
|                                 |                    |                         | Awaiting   | approval Sub-status: | Awaiting approva | al by Vendor       |                                       |
| ✓ Item Overview                 |                    |                         |            |                      |                  |                    | Search Query                          |
| Details Add Item / Copy Paste D | uplicate Delete C  | opy All Outstanding Qua | antities   |                      |                  |                    |                                       |
| Line Number Item Type           | Description        | Outstanding Quantity    | ١          | /iew [Standard]      | View] 💌          | Create Confirmati  | on   Display Edit   Print Previe      |
| • <u>1</u> Material             | SubSub - MS2 (FFP) | 100                     |            | C                    |                  | Obst               | Annalize Annal Children I             |
|                                 |                    |                         |            | Confirmation N       | lumber           | Status             | Awaiting Approval Substatus           |
|                                 |                    |                         | <u> </u>   | 1                    |                  |                    | · · · · · · · · · · · · · · · · · · · |
|                                 |                    |                         |            | 6000017388           |                  | Awaiting Approval  | Awaiting approval by ESA              |
|                                 |                    |                         |            | 6000017352           |                  | In your Inbox      | Awaiting approval by Vendor           |
| Page 32                         |                    |                         |            | 6000017302           |                  | Awaiting Approval  | All                                   |
|                                 |                    |                         |            | 6000017301           |                  | Awaiting Approval  | Awaiting approval by ESA              |

## Supplier Activities: How to APPROVE a MAC/Confirmation (1/7)

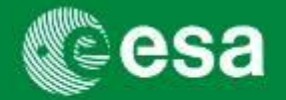

After submitting the invoice (status: "Awaiting approval"), it is sent to the upper-tier Subcontractor until it reaches Prime. When it is submitted by the prime, it is sent to ESA. All (!) users of the upper-tier will receive in their Inbox a 'Task' to Approve/Reject the MAC.

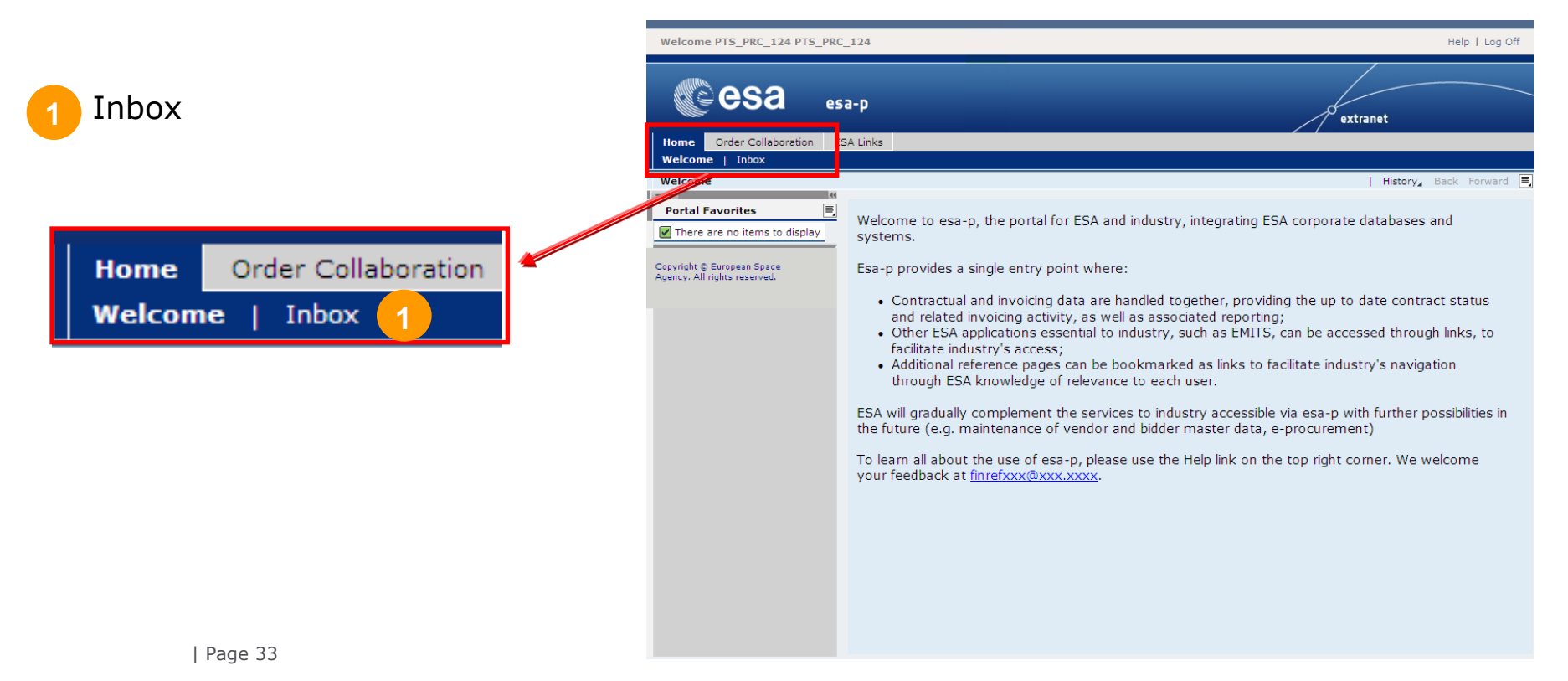

## Supplier Activities: How to APPROVE a MAC/Confirmation (2/7)

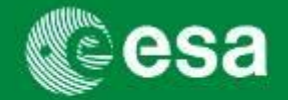

All (!) users of the upper-tier will receive in their Inbox a "Task" to Approve/Reject the MAC. As soon as one user approves, the (shared) task is completed and will disappear from the inbox of the other users.

Confirmation Number 6000071776 from TEST\_MD2E

|                                                                       |                                                                                 |                | 1                                                               |                       |                         | _                |
|-----------------------------------------------------------------------|---------------------------------------------------------------------------------|----------------|-----------------------------------------------------------------|-----------------------|-------------------------|------------------|
|                                                                       | 1                                                                               |                |                                                                 |                       | History Bac             | k Forward        |
|                                                                       | Tasks (5 / 5) Alerts Notifications (11 / 18)                                    |                |                                                                 |                       |                         |                  |
| Click subject link label to open                                      | Show: New and In Progress Tasks (5 / 5) V All                                   |                | 4                                                               |                       |                         | g                |
| <b>- - -</b>                                                          | Subject                                                                         | Action         | Object                                                          | Object Number         | Title                   | Sent             |
|                                                                       | Approve Confirmation Number 6000071776 from TEST_MD2ET04rp                      | Approve/Reject | Good Receipt Notification for Contract 4000105633               | 6000071776            | PROJECT ABC- PHAS       | SEI Ja 19        |
| the document                                                          | Approve Invoice number 7000096996                                               | Approve/Reject | Invoice for Contract 4000105309                                 | 7000096996            | EXAMPLE                 | Jan 9,           |
|                                                                       | Approve Invoice number 7000096721                                               | Approve/Reject | Invoice for Contract 4000105252 Invoice for Contract 4000105272 | 7000096721 7000096741 | PT 2_1 WFH<br>TEST WF 8 | Dec 13<br>Dec 8. |
|                                                                       | Approval Override for Invoice Reference 7000096741E                             | Approve/Reject | Invoice for Contract 4000105272                                 | 7000096741            | TEST WF 8               | Dec 8,           |
|                                                                       |                                                                                 |                |                                                                 |                       |                         |                  |
|                                                                       |                                                                                 |                |                                                                 |                       |                         |                  |
| A Natification and automatic                                          |                                                                                 |                |                                                                 |                       |                         |                  |
| 2 Notification and summary                                            |                                                                                 |                |                                                                 |                       |                         |                  |
|                                                                       | Row 1 of 5                                                                      |                |                                                                 |                       |                         | _                |
| overviouv                                                             | Approve Confirmation Number 6000071776 from TEST_M                              | ID2ET04        |                                                                 |                       |                         |                  |
| overview                                                              | (goods receipt or service entry) ' Project ABC- Phase I'.                       |                |                                                                 |                       |                         |                  |
|                                                                       | You can switch to Confirmation to check the document and then app<br>reject it. | rove or        |                                                                 |                       |                         |                  |
|                                                                       | Supplier Document Number:                                                       |                |                                                                 |                       |                         |                  |
|                                                                       | Entered On: 19.01.2012<br>Gross Amount: 1.000,00                                |                |                                                                 |                       |                         |                  |
|                                                                       | Currency: EUR<br>Goods Receipt Slip:                                            |                |                                                                 |                       |                         |                  |
|                                                                       | Bill of Lading:                                                                 |                |                                                                 |                       |                         |                  |
|                                                                       |                                                                                 |                |                                                                 |                       |                         |                  |
|                                                                       |                                                                                 |                |                                                                 |                       |                         |                  |
| Approve Confirmation Number 6000071776 from TEST_MD28                 | T04 📕 🕊                                                                         |                |                                                                 |                       |                         |                  |
| You are responsible for approval of Confirmation                      |                                                                                 |                |                                                                 |                       |                         |                  |
| (goods receipt or service entry) ' Project ABC- Phase I'.             |                                                                                 |                |                                                                 |                       |                         |                  |
|                                                                       |                                                                                 |                |                                                                 |                       |                         |                  |
| You can switch to Confirmation to check the document and then approve | or                                                                              |                |                                                                 |                       |                         |                  |
| reject it.                                                            |                                                                                 |                |                                                                 |                       |                         |                  |
| Supplier Document Number:                                             |                                                                                 |                |                                                                 |                       |                         |                  |
| Entered By: TEST_MD2ET04                                              |                                                                                 |                |                                                                 |                       |                         |                  |
| Entered On: 19.01.2012                                                |                                                                                 |                |                                                                 |                       |                         |                  |
| Gross Amount: 1.000,00                                                |                                                                                 |                |                                                                 |                       |                         |                  |
| Goods Receipt Slip:                                                   |                                                                                 |                |                                                                 |                       |                         |                  |
| Bill of Lading:                                                       |                                                                                 |                | Erre                                                            | anan Casa             | Construction of the     |                  |
|                                                                       |                                                                                 |                | Eur                                                             | opean space /         | igency                  |                  |
|                                                                       |                                                                                 |                |                                                                 |                       |                         |                  |
| All (!) users are those users who are setup as contact person for     | the Contractor / Subcontractor                                                  |                |                                                                 |                       |                         |                  |

## Supplier Activities: How to APPROVE a MAC/Confirmation (3/7)

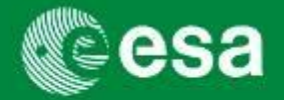

The hyperlink will open in a new screen  $\rightarrow$  Approve or Reject.

Approval triggers submission to upper-tier (if done by the Prime Vendor it goes to ESA).

Rejection triggers a Notification to the person from the lower-tier having submitted the MAC.

The author is able to edit the confirmation and submit it for approval again.

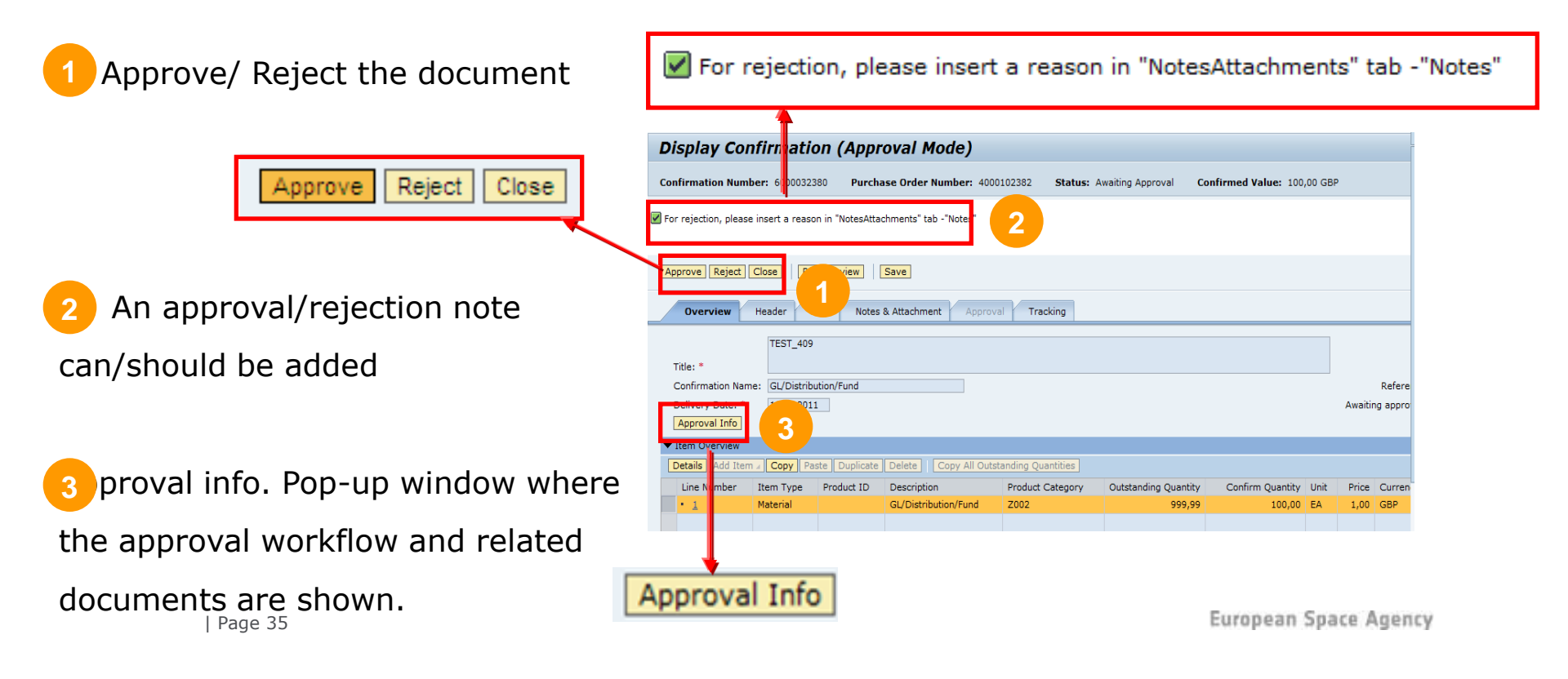

## Supplier Activities: How to APPROVE a MAC/Confirmation (4/7)

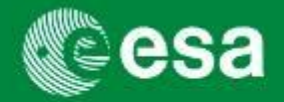

3 The Approval Info button has two tabs: the **Workflow log** and the **Related Documents** 

#### 1.Workflow log:

Indicates which company is currently processing, has processed, or will be processing the document, as well as the date and time the document has been received and processed. Visibility is given throughout the industrial consortium to the entire industry.

| Additional Information         |                                                                                         |                                                                                                    |                     |                   |                                |                            |
|--------------------------------|-----------------------------------------------------------------------------------------|----------------------------------------------------------------------------------------------------|---------------------|-------------------|--------------------------------|----------------------------|
| Display details                |                                                                                         |                                                                                                    |                     |                   |                                |                            |
| D<br>St<br>C(                  | ocument Number: 6000032647<br>tatus: Awaiting Approval<br>onfirmation Party: 100000187; | MS Title: Progress: upon successful Design Review<br>Substatus: Awaiting Approval by Vendor<br>Supplier Name: WASA MILLIMETER WAVE AB |                     |                   | Reference Contract: 4000102690 | Reference Item: 0000000017 |
| Workflow log Related Documents |                                                                                         |                                                                                                    |                     |                   |                                |                            |
|                                | Company Name                                                                            | Company Code                                                                                                    | Received On         | Processed (       | Dn 🖻                           |                            |
|                                | TIMEWISE DESIGN INT. LTD.                                                               | 1000000020                                                                                                    | 16.02.2011 17:45:33 | 16.02.2011 17:58: | 02                             |                            |
|                                | WASA MILLIMETER WAVE AB                                                                 | 1000001872                                                                                                    | 16.02.2011 17:58:05 |                   |                                |                            |
|                                | ESA                                                                                     | 2                                                                                                    |                     |                   |                                |                            |
|                                |                                                                                         |                                                                                                    |                     |                   |                                |                            |
|                                |                                                                                         |                                                                                                    |                     |                   | <b>*</b>                       |                            |
|                                |                                                                                         |                                                                                                    |                     |                   |                                |                            |
|                                |                                                                                         |                                                                                                    |                     |                   |                                | ок "                       |
## Supplier Activities: How to APPROVE a MAC/Confirmation (5/7)

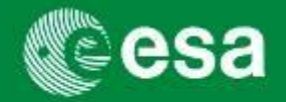

3 The Approval Info button has two tabs: the **Workflow log** and the **Related Documents** 

#### 2.Related Documents tab:

In case of a confirmation, the related documents tab in the approval info displays all invoices posted against the milestone to which the confirmation is being posted (\*). The 'Reference Item' number indicates the milestone item number in the reference contract.

| A | dditional Information                                                           |                                                                   |                          |              |                    | ۵ ا                                   | × |
|---|---------------------------------------------------------------------------------|-------------------------------------------------------------------|--------------------------|--------------|--------------------|---------------------------------------|---|
|   | Display details                                                                 | ;                                                                 |                          |              |                    |                                       |   |
|   | Document Number: 6000<br>Status: Posted in the Back<br>Supplier Code: 100000409 | 032142 MS Title: MSUBLEV<br>end Substatus:<br>92 Supplier Name: A | VEL1<br>ROSTRIUM LIMITED | eference Cor | ntract: 4000102382 | Reference Item: 0000000019            |   |
| F | Workflow log Related                                                            | d Documents                                                       |                          |              |                    |                                       |   |
| L | Document Type                                                                   | Document Number                                                   | Gross Amount             | Currency     | Status             | Substatus                             |   |
| L | Invoice                                                                         | 7000050103                                                        | 0,01                     | GBP          | Saved              |                                       |   |
| L | Invoice                                                                         | 7000050114                                                        | 0,01                     | GBP          | Awaiting Approva   | I Awaiting Approval by Vendor         |   |
| L |                                                                                 |                                                                   |                          |              |                    |                                       |   |
|   |                                                                                 |                                                                   |                          |              |                    |                                       |   |
|   |                                                                                 |                                                                   |                          |              |                    |                                       |   |
| ( | *) Please note the d                                                            | ifference to the 'Relat                                           | ed Documents' ta         | ab in the C  | Contract, where    | all related documents (confirmations, | _ |

(\*) Please note the difference to the 'Related Documents' tab in the Contract, where all related documents (confirmation invoices, shopping cart) are displayed.

## Supplier Activities: How to APPROVE a MAC/Confirmation (6/7)

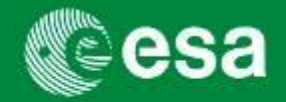

Approval triggers submission to upper-tier (if done by the Prime Vendor it goes to ESA). Rejection triggers a Notification to the person from the lower-tier having submitted the MAC. When approved by ESA, the status changes from 'Awaiting Approval' to 'Posted in the Backend'.

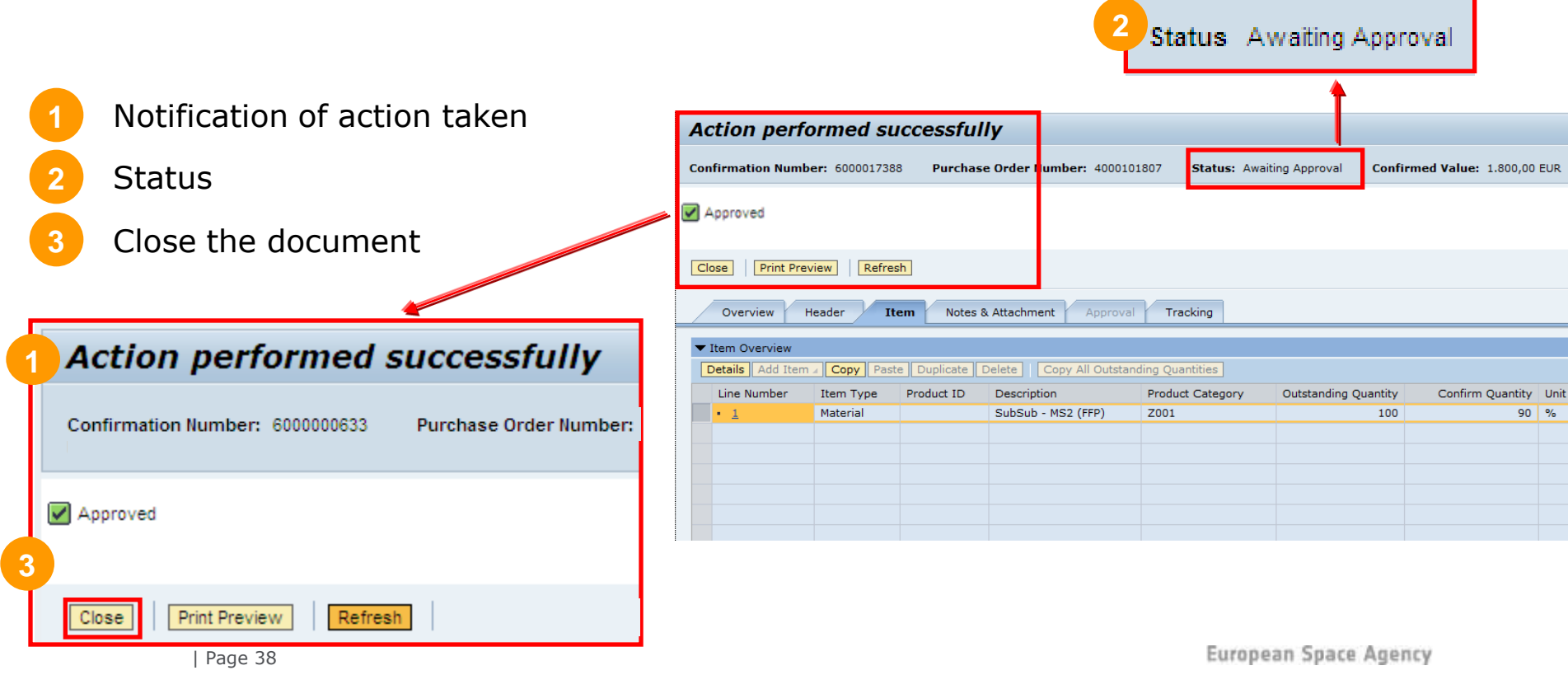

# Supplier Activities: How to APPROVE a MAC/Confirmation (7/7)

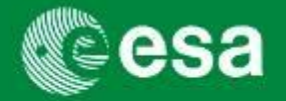

| Comparable EFIS status    | SAP Statuses      | Comments                                                                                                    |
|---------------------------|-------------------|----------------------------------------------------------------------------------------------------|
| N/A                       | In Process        | Confirmation is in process of being created.                                                                     |
| N/A                       | Saved             | Draft Confirmation was saved and can be opened for editing / completion.                                         |
| N/A                       | Deleted           | Confirmation was deleted.                                                                                        |
| N/A                       | Awaiting approval | Approval workflow started. Upper level(s) is(are) notified.                                                      |
| N/A                       | Rejected          | Confirmation was rejected by an upper-tier within the industry consortium or within ESA.                         |
| CFP / Cleared for Payment | Posted in Backend | After ESA approval confirmation is sent to the SAP backend system with status posted. Cost accrual is triggered. |

| Awaiting Approval Sub<br>Status | Comments                                                                                                    |
|---------------------------------|----------------------------------------------------------------------------------------------------|
| Awaiting approval by Vendor     | Confirmation was posted and is now awaiting approval by upper-tier Supplier(s).                                            |
| Awaiting approval by ESA        | Confirmation was approved by prime and is now awaiting approval by ESA Finance. Matching confirmation was approved by ESA. |

## **Supplier Activities: How to SUBMIT an Invoice - Navigate to Invoice Creation**

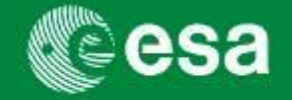

### Navigate: $\rightarrow$ Order Collaboration $\rightarrow$ Create Documents: Invoice

| Create Documents Create Collaboration Order Collaboration Order Collaboration Create Collaboration Create Collaboration Create Documents Create Documents Create Vocumenty Data Create Agency Adi rights reserved. |                               | Create Documents<br>• External Confirmation<br>• Invoice<br>Central Functions<br>• Display Company Data                                                                                                    |  |
|----------------------------------------------------------------------------------------------------|-------------------------------|----------------------------------------------------------------------------------------------------|--|
| 2 Sele<br>3 Click                                                                                                    | ect Invoice<br>K Start button | Create Invoice / Credit Memo       Hein         Statl Close       3         Invoice Document       Start Close         Subsequent Credit       Select the document you want to create         Invoice Document       Invoice Document         Subsequent Debit       Credit Memo         Subsequent Debit       Credit Memo         Subsequent Debit       Credit Memo         Subsequent Credit       Subsequent Credit |  |

### Supplier Activities: How to SUBMIT an Invoice - Define Purchase Order Number

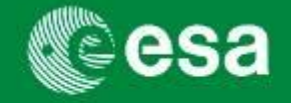

Enter Contract/ PO number and click 'Add' button. If you do not know the PO/Contract-number:

Query via Find:

 $\rightarrow$  TIP: remember to enter the 'Child' contract number

For ongoing ESA contracts: see page 9 on how to obtain your new contract number.

Enter Contract/ PO number

Click the 'ADD' button:

This will create the link between the invoice and the contract and inherit all invoiceable milestones into the invoice

| Invoice     Itistory, Back       Create Invoice     Invoice Number 7000029160       Refresh     Check Post Save       Overview     Notes and Attachments       Government     Overview       Vurchase Order Number:     Add Find       Invoice Number:     Add Find       Invoice Number:     Invoice Number:       Invoice Number:     Invoice Number:       Invoice Number:     Invoice Number:       Invoice Number:     Invoice Number:       Invoice Number:     Invoice Number:       Invoice Number:     Invoice Number:       Invoice Number:     Invoice Number:       Invoice Number:     Invoice Number:       Invoice Number:     Invoice Number:       Invoice Number:     Invoice Number:       Invoice Number:     Invoice Number:                                                                                                    | Forward           |
|----------------------------------------------------------------------------------------------------|-------------------|
| Create Invoice         Invoice Number 7000029160       Reference       Reference Obj.       Intatus In Process       Total Value 0,00         Close       Refresh       Check Post Save       Overview       Notes and Attachments       Government         Purchase Order Number:       Add Eind       Invoicing Party: *       Supplier: *         External Invoice Number: *                                                                                                    | Tot<br>Bal<br>Tot |
| Invoice Number 7000029160 Reference Reference Obj. Itatus In Process Total Value 0,00 Close Refresh Check Post Save Overview Notes and Attachments Government Procurement Purchase Order Number: Add Find Invoicing Party:  Supplier:  External Invoice Number:  Invoice Number:  Invoice Number:  Verview Verview Ver | Tot<br>Bal<br>Tot |
| Close       Refresh       Check       Post       Save         Overview       Notes and Attachments       Government Procurement         Purchase Order Number:       Add Find         Invoicing Party:*       Supplier:*       External Invoice Number:*         External Invoice Number:*       Invoicing Date:*       Invoice Number:*         Invoice Name:       Invoice Recipient:       Invoice Recipient:         V Tems       Details       Add Item a Copy       Parchase Order         Line Number       Include       Type       Product ID       Description         Views       Invoice a       Invoice       Invoice                                                                                                    | Tot<br>Bal<br>Tot |
| Overview       Notes and Attachments       Government Procurement         Purchase Order Number:       Add Find         Invoicing Party: *                                                                                                    | Tot<br>Bal<br>Tot |
| Overview       Notes and Attachments       Governiffent Procurement         Purchase Order Number:       Add Find         Invoicing Party: *                                                                                                    | Tot<br>Bal<br>Tot |
| Purchase Order Number:       Add Find         Invoicing Party: *                                                                                                    | Tot<br>Bal<br>Tot |
| Invoicing Party: * Supplier: * External Invoice Number: * Title: * Invoice Name: Invoice Name: Invoice Recipient: V  Vitems  Details Add Item  Copy Paste Duplicate Delete Include All Exclude All Une Number Include Type Product ID Description Product Category Purchase Order Iter  Unoice  Unoice | Bal<br>Tot        |
| Supplier: *  External Invoice Number: *  Title: *  Invoice Name: Invoice Racepient:  V Items  Details Add Item a Copy Paste Duplicate Delete Include All Exclude All  Line Number Include Type Product ID Description Product Category Purchase Order Iter  Invoice  Invoice  Invoice  Invoice  Invoice  Invoice  Invoice  Invoice  Invoice  Invoice Invoice Include III Invoice IIII Invoice IIII Invoice IIII Invoice IIIIIIIIIIIIIIIIIIIIIIIIIIIIIIIIIIII                                                                                                    | Tot               |
| External Invoice Number: *                                                                                                    | Inc               |
| Title: *                                                                                                    | Inc               |
| Invoice Name: Invoice Name: Invoice Recipient:                                                                                                    | Pay               |
| Invoice Name:<br>Invoicing Date: * Invoice Recipient:                                                                                                    | Par               |
| Invoicing Date: * Invoice Recipient:                                                                                                    | Aw                |
| Invoice Recipient:                                                                                                    |                   |
|                                                                                                    |                   |
| Line Number       Include       Type       Product ID       Description       Product Category       Purchase Order       Item         Invoice       Invoice       Invoice       Invoice       Invoice       Invoice       Invoice                                                                                                    |                   |
| Line Number Include Type Product ID Description Product Category Purchase Order Iter                                                                                                    |                   |
|                                                                                                    |                   |
|                                                                                                    |                   |
| TUADICE A                                                                                                    |                   |
|                                                                                                    |                   |
| · Invoice ·                                                                                                    |                   |
| · Invoice ·                                                                                                    |                   |
| · Invoice ·                                                                                                    |                   |
|                                                                                                    |                   |
|                                                                                                    |                   |
| Invoice                                                                                                    |                   |

European Space Agency

### Supplier Activities: How to SUBMIT an Invoice - Select one (!) Milestone

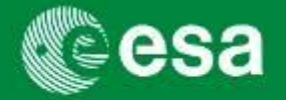

Select one single (!) Milestone against which you want to submit an invoice.

| Create Invoid          | e                   |              |                              |                        |                |              |                 |          |                 |          |                 |              |       |   | Exclude All |
|------------------------|---------------------|--------------|------------------------------|------------------------|----------------|--------------|-----------------|----------|-----------------|----------|-----------------|--------------|-------|---|-------------|
| Invoice Number 7000    | 029160 <b>Refer</b> | ence Refe    | rence Obj. 4000101807 Status | In Process Total       | Value 0,00 EUR | Supplier AST | RIUM GMBH-      | BUSINE   | SS DIVISION     | Invoicin | ig Party AST    | RIUM GMBH- I | BUSIN |   | Excided Air |
| Close Refresh          | Check Post S        | ave          |                              |                        |                |              |                 |          |                 |          |                 |              |       |   |             |
| Overview No            | tes and Attachmen   | ts Governm   | ant Procurement              |                        |                |              |                 |          |                 |          |                 |              |       |   |             |
| Rurchase Order Number  |                     |              |                              |                        |                |              | Total V         | alue (G  | ross)/Currency  |          |                 |              |       |   | Include     |
| Tavaising Darthy *     | ·                   | Add          | Find                         |                        |                |              | Ralana          | alue (G  | ross)/ currency | ·        | 0,00            |              | Cale  | 2 | Thereace    |
| Invoicing Party:       | 1000004288          | ASTRIUM GMBH | BUSINESS DIVISION            |                        |                |              | Total T         | e:       |                 |          | 400,00          |              |       |   |             |
| Supplier: *            | 1000004288          | ASTRIUM GMBH | BUSINESS DIVISION            |                        |                |              | Tasidas         | un.      |                 |          | 0,00            |              | otal  |   |             |
| External Invoice Numbe | **                  |              |                              |                        |                |              | Dovroo          | ntal Cos | us:             | 20.1     | 0,00            | 2            |       |   |             |
| Title: *               | TRAINING CC         | NTRACT TITLE |                              |                        |                |              | Payme<br>Dort P | ant renn |                 | 30 days  | for external ve | endors       |       |   |             |
|                        |                     |              |                              |                        |                |              | Awaitin         | ank.     | val Sub-status  |          | <u></u>         |              |       |   |             |
| Invoice Name:          |                     | -            |                              |                        |                |              | ,               | ig oppio |                 |          |                 |              |       |   |             |
| Invoicing Date: *      | L                   |              |                              |                        |                |              |                 |          |                 |          |                 |              |       |   |             |
| Invoice Recipient:     | ESA - Europe        | an Space A 💌 |                              |                        | /              |              |                 |          |                 |          |                 |              |       |   |             |
| ▼ Items                | 2                   |              |                              |                        |                |              |                 |          |                 |          |                 |              | _     |   |             |
| Filter                 | ▼ Details           | Add Item 🖌 🖸 | Copy Paste Duplicate Delete  | nclude All Exclude All | _              |              |                 |          |                 |          |                 |              |       |   |             |
| Line Number In         | clude Type          | Product ID   | Description                  | Product Category       | Purchase Order | Item         | Quantity        | Unit     | Price / Unit    | Currency | Price Unit      | Net Value    | Тах   |   |             |
| • 1                    | Invoice             |              | SubSub - MS1 (FFP + 10% Esc) | Z001                   | 4000101807     | 000000023    | 0               | %        | 2.200,00        | EUR      | 100             | 0,00         | Tax   |   |             |
| · <u> </u>             | Invoice             |              | SubSub - MS2 (FFP + 10% ESC) | 2001                   | 4000101807     | 000000024    | 0               | %        | 2.200,00        | EUR      | 100             | 0,00         | Tax   |   |             |
| • 4                    | Invoice             |              | SubSub - Incentive Fee 10%   | 2001                   | 4000101807     | 000000023    | 100             | %        | 400.00          | EUR      | 100             | 400.00       | Tax   |   |             |
| • 5                    | Invoice             |              | SubSub - MS1 (FFP)           | Z001                   | 4000101807     | 0000000029   | 0               | %        | 2.000.00        | EUR      | 100             | 0.00         | Tax   |   |             |
| • 6                    | Invoice             |              | SubSub - MS2 (FFP)           | Z001                   | 4000101807     | 000000030    | 0               | %        | 2.000,00        | EUR      | 100             | 0,00         | Tax   |   |             |
| • 7.                   | Invoice             |              | SubSub - MS1 (FFP)           | Z001                   | 4000101807     | 000000032    | 0               | %        | 2.000,00        | EUR      | 100             | 0,00         | Tax   |   |             |
| • 8_                   | Invoice             |              | SubSub - MS2 (FFP)           | Z001                   | 4000101807     | 000000033    | 0               | %        | 2.000,00        | EUR      | 100             | 0,00         | Tax   |   |             |
| •                      | Invoice             | •            |                              |                        |                |              | 0,000           |          | 0,00            | EUR      | 0               | 0,00         |       |   |             |
| •                      | Invoice             | •            |                              |                        |                |              | 0,000           |          | 0,00            |          | 0               | 0,00         |       |   |             |
|                        |                     |              |                              |                        |                |              |                 |          |                 |          |                 | Total        | /alue |   |             |
|                        |                     |              |                              |                        |                |              |                 |          |                 |          |                 | Total Va     | Tax   |   |             |
|                        |                     |              |                              |                        |                |              |                 |          |                 |          |                 | Total Va     | uc (, |   |             |
| Close Refresh          | Check Post S        | ave          |                              |                        |                |              |                 |          |                 |          |                 |              |       |   |             |
|                        |                     |              |                              |                        |                |              |                 |          |                 |          |                 |              | -     |   |             |
|                        |                     |              |                              |                        |                |              |                 |          |                 |          |                 |              |       |   |             |

By default, all open milestones are included when creating an invoice. To select only one line, click the 'Exclude All' button and include only the line item which you want to invoice.

## Supplier Activities: How to SUBMIT an Invoice - Enter Invoice details (1/2)

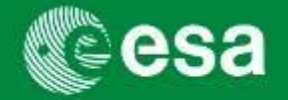

In the image below the mandatory fields are marked with an asterisk.

| Invoice Number 7000028563       Reference       EXT INV # PAYEE       Reference Obj. 4000101340       Status       In Process       Total Value       1.165,60 EUR       Supplier       ASTRIUM GMBH- BUSINESS DIVISION         Close       Refresh       Check       Post       Save       Save       Save       Supplier       ASTRIUM GMBH- BUSINESS DIVISION         Overview       Notes and Attachments       Government Procurement       Supplier       Supplier       ASTRIUM GMBH- BUSINESS DIVISION |          |
|----------------------------------------------------------------------------------------------------|----------|
| Close     Refresh     Check     Post     Save       Overview     Notes and Attachments     Government Procurement                                                                                                    |          |
| Overview Notes and Attachments Government Procurement                                                                                                    |          |
|                                                                                                    |          |
| Purchase Order Number: Total Value (Gross)/Currency: * 1.165,60 EUR                                                                                                    |          |
| Invoicing Party: * 1000000020 TIMEWISE DESIGN INT. LTD. = Payee of the invoice Balance: 0,00                                                                                                    | -        |
| Supplier: * 1000004288 ASTRIUM GMBH- BUSINESS DIVISION = Prime Contractor Total Tax: 173,60 Calcul                                                                                                    | ate Tota |
| External Invoice Number: * EXT INV # PAYEE = Payee Invoice number Incidental Costs: 0,00                                                                                                    |          |
| Differ         SUBSUBCONTRACTOR INVOICE MILESTONE 1A (FFP)         Payment Terms:         30 days for external vendors                                                                                                    |          |
|                                                                                                    |          |
| Invoice Name: Invoice Name = e.g. Payee Invoice nr, Confirmation nr                                                                                                    |          |
| Invoicing Date: * 09.03.2011                                                                                                    |          |
| Invoice Recipient: ESA - European Space A 💌                                                                                                    |          |
| ▼ Items                                                                                                    |          |
| Filter All Items ( 8 ) 🔍 Details Add Item 🖌 Copy Paste Duplicate Delete Include All Exclude All                                                                                                    |          |
| Line Number Include Type Product ID Description Product Category Purchase Order Item Quantity Unit Price / Unit Currency Price Unit Net Value Tax                                                                                                    |          |
| Invoice SubSub - MS1a (FFP) Z001 4000101340 000000024 992,00 EA 1,00 EUR 1 992,00 United Kingdo                                                                                                    | om Input |

#### Attention:

The fields "Supplier" (Prime Contractor) AND "Invoicing Party" (Payee of the invoice) are always automatically defaulted to the Prime. This is correct when the invoice is payable to the Prime. For invoices against a Milestone of a sub-contractor to be paid directly by ESA to this sub-contractor, this default setting is by default wrong and needs to be changed to the correct payee of the invoice (see ANNEX 1 on how to find the proper Invoicing party).

Title Field usage: It is recommended to also copy the Description of the milestone (line number) into the invoice title field.

Invoice Name: The field 'Invoice Name' should be used by approvers to enter the cover invoice number.

### Supplier Activities: How to SUBMIT an Invoice - Enter Invoice details (2/2)

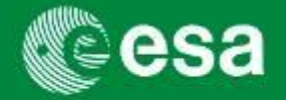

### **Quantity and Total Value**

| NV # PAYEE | Reference Obj. 400 | <sup>0101340</sup> Tip: | ays check t                               | the `Unit' f                   | field              |             | Supplier <u>AS</u> T                     |              | I- BUSINES  | S DIVISION          |                               |                   | Help            |
|------------|--------------------|-------------------------|-------------------------------------------|--------------------------------|--------------------|-------------|------------------------------------------|--------------|-------------|---------------------|-------------------------------|-------------------|-----------------|
| rnment Pro | curement           | befo<br>net             | ore entering<br>value and a<br>owing rule | g a quanti<br>apply the<br>(*) | ity and            |             |                                          |              |             |                     |                               |                   |                 |
| Add Find   |                    |                         | <b>..</b>                                 |                                |                    | Т           | otal Value (Gr                           | oss)/Curren  | cy: *       | 1.1                 | L65,60 EUR                    | Calculate T       | Total Value     |
|            | Enter quantity     | and net va              | alue                                      | $\langle \rangle$              |                    | E<br>T<br>I | Balance:<br>Total Tax:<br>ncidental Cost | s:           |             | 1                   | 0,00<br>173,60 Calcul<br>0,00 | late Total Taxes  | Vie 3 x Details |
| /01 2 L    | Select Tax cod     | le (if applic           | able)                                     |                                |                    |             | ayment Terma                             | s:           | 30 d<br>EUA | lays for exter      | nal vendors                   |                   |                 |
| 3          | Calculate Tota     | l Taxes                 |                                           |                                |                    | 4           |                                          | val Sub-stat | us:         |                     |                               |                   |                 |
| 4          | Calculate Tota     | l Value                 |                                           | - (                            |                    | 1           |                                          |              |             |                     |                               | 2                 | Filter Settings |
| Descriptio | n<br>MS1a (FFP)    | Product Category        | Purchase Order                            | Item<br>0000000024             | Quantity<br>992,00 | Unit<br>EA  | Price / Unit                             | Currency     | Price Unit  | Net Value<br>992.00 | Tax<br>United Kingdo          | om Input tax 17.5 | i% deferred ▼   |
| SubSub -   | MS1b (FFP)         | Z001                    | 4000101340                                | 000000025                      | 0,00               | EA          | 1,00                                     | EUR          | 1           | 0,00                | Tax exemption                 | on 0.0 %          | <b>*</b>        |

(\*) If 'Unit' is %: please enter 'Quantity' as percentage amount of total milestone value, calculate the correct net invoice value and enter that value in the 'Net Value' field. Please note that both 'Quantity' and 'Net Value' fields need to be updated in case the quantity is modified afterwards.

If 'Unit' is EA: please directly enter the net invoice value into 'Quantity' and 'Net Value' fields.

## Supplier Activities: How to SUBMIT an Invoice - Workaround

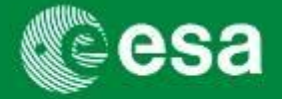

Enter invoice amount as % of MS amount (1/2)

In case you need to invoice a partial amount which is not precisely attainable by entering a % quantity amount (max. 3 digits!), please see the following example:

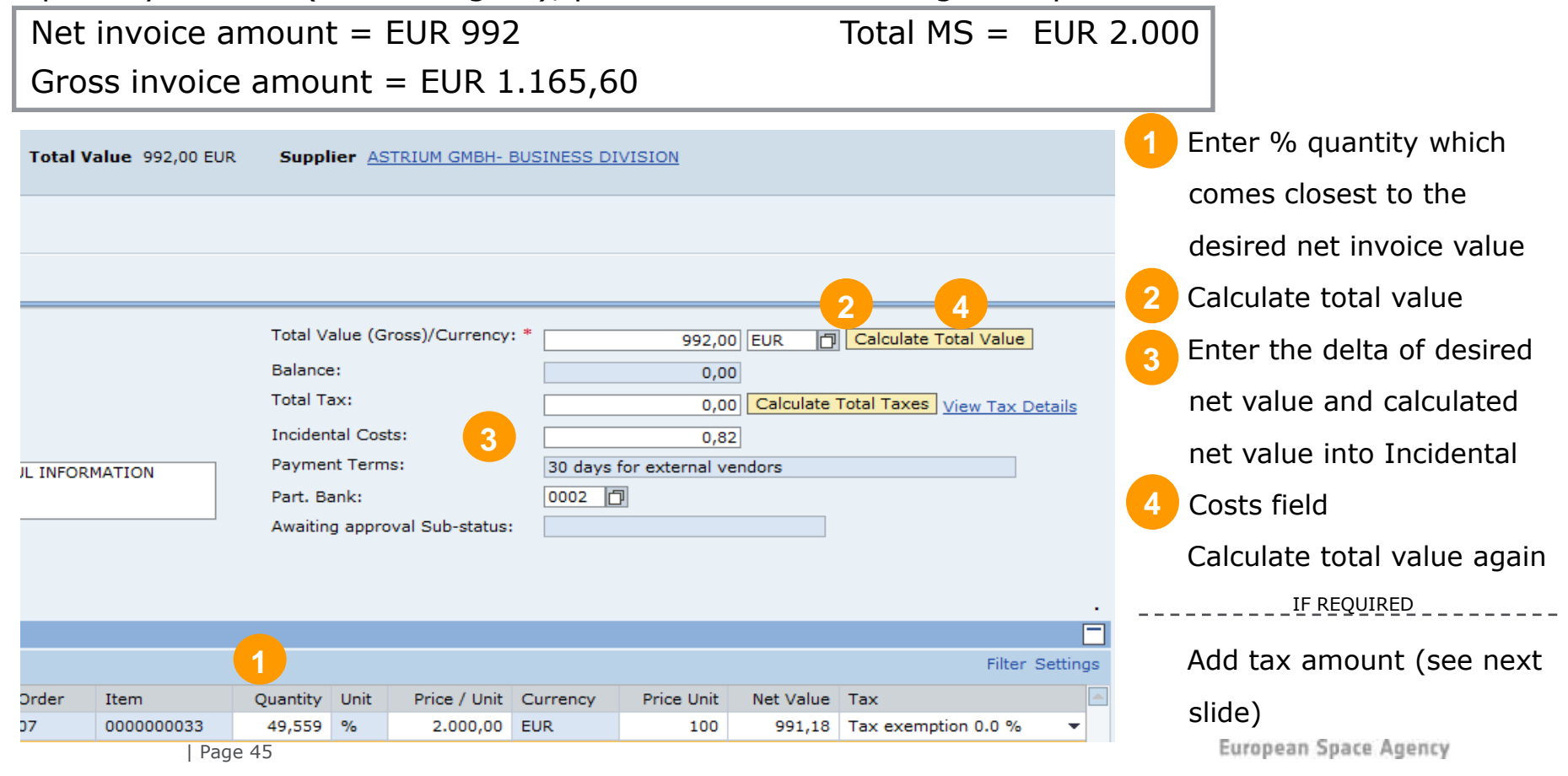

### Supplier Activities: How to SUBMIT an Invoice - Workaround

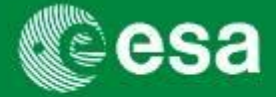

Enter invoice amount as % of MS amount (2/2)

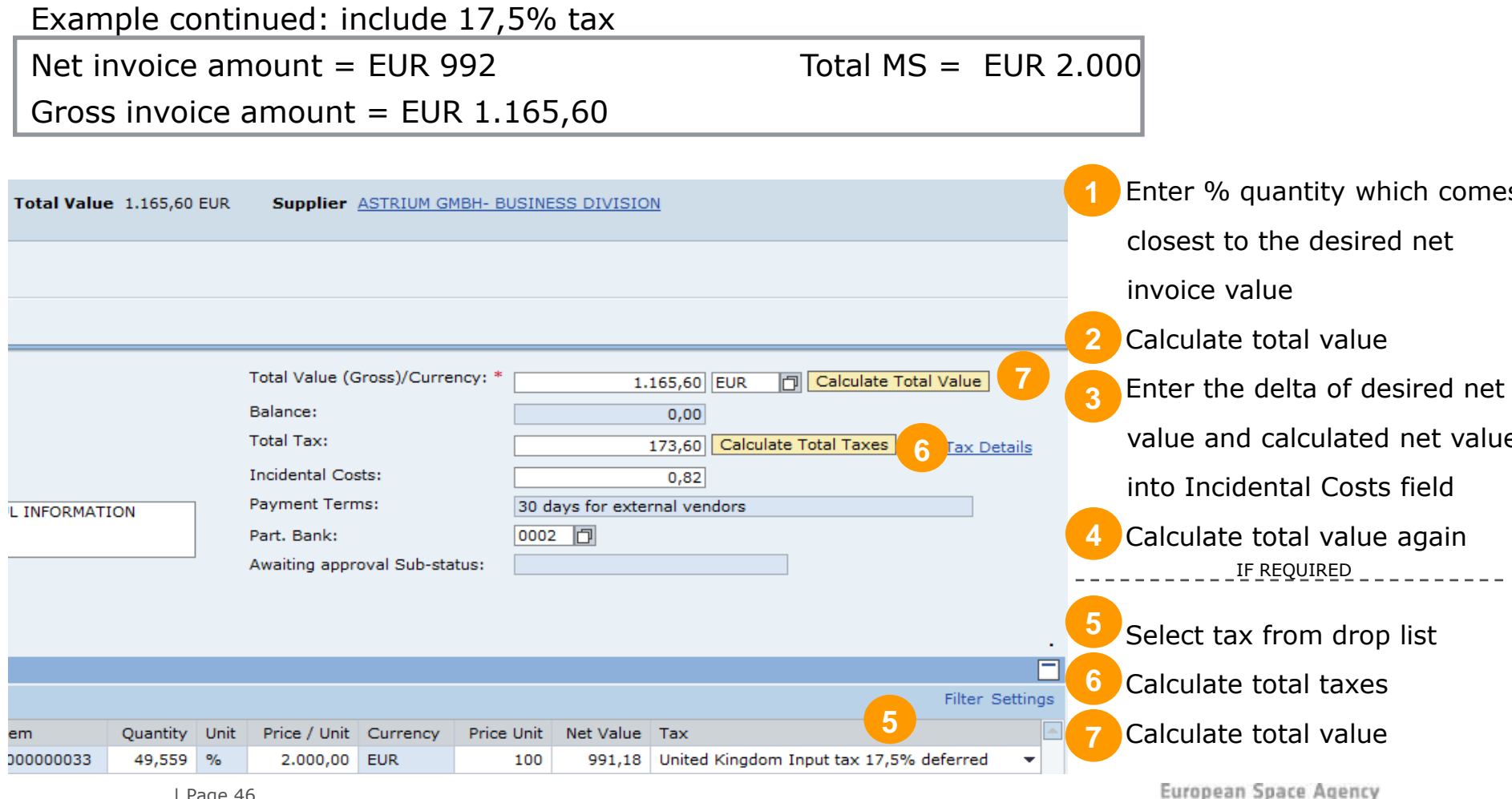

## Supplier Activities: How to SUBMIT an Invoice – Post/Submit for approval

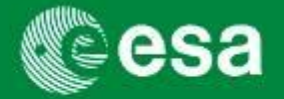

"Check" the data entries, then "Post" the invoice.

|                | Create Inv                                                                                                    | voice       |             |              |                          |               |              |                |            |          |           |                 |
|----------------|----------------------------------------------------------------------------------------------------|-------------|-------------|--------------|--------------------------|---------------|--------------|----------------|------------|----------|-----------|-----------------|
|                | 1 Message area 2 Click post Invoice Contains no errors. You can now post Overview Notes and A gents Government Procurement Purchase Order Number: Add Find Status In Process Total Value 1.165,60 EUR |             |             |              |                          |               |              |                |            |          |           |                 |
| 1 Message area | 🖌 Invoice contains n                                                                                                    | o errors. ) | ∕ou can now | post 1       |                          |               |              |                |            |          |           |                 |
| 2 Click post   | Close Refres                                                                                                    | h Che       | eck Post    | Save         |                          |               |              |                |            |          |           |                 |
|                | Overview                                                                                                    | Notes a     |             | ents Gove    | rnment Procurement       |               |              |                |            |          |           |                 |
|                | Purchase Order Nu                                                                                                    | mber:       |             |              | Add Find                 |               |              |                |            |          | т         | otal Value (Gr  |
|                | Invoicing Party: *                                                                                                    |             | 1000000020  |              | DESIGN INT. LTD.         |               |              |                |            |          | В         | alance:         |
|                | Supplier: * 1000004288 ASTRIUM GMBH- BUSINESS DIVISION                                                                                                    |             |             |              |                          |               |              |                |            | т        | otal Tax: |                 |
|                | External Invoice N                                                                                                    | umber: *    | EXT INV # F | PAYEE        |                          |               |              |                |            |          | I         | ncidental Cost: |
|                | Title:                                                                                                    |             | SUBSUBCO    | NTRACTOR IN  | VOICE MILESTONE 1A (FFP) |               |              |                |            |          | P         | ayment Terms    |
|                |                                                                                                    |             |             |              |                          |               |              |                |            |          | P         | art. Bank:      |
|                | Invoice Name:                                                                                                    |             | Invoice Nan | ne           |                          |               |              |                |            |          | А         | waiting approv  |
|                | Invoicing Date: *                                                                                                    |             | 09.03.2011  | 7            |                          |               |              |                |            |          |           |                 |
|                | Invoice Recipient:                                                                                                    |             | ESA - Europ | ean Space A  | . 💌                      |               |              |                |            |          |           |                 |
|                | ▼ Items                                                                                                    |             |             |              |                          |               |              |                |            |          |           |                 |
|                | Filter All Items                                                                                                    | (8)         | ▼ Deta      | ils Add Item | Copy Paste Duplicate     | Delete Includ | de All Exclu | ude All        |            |          |           |                 |
|                | Line Number                                                                                                    | Include     | Туре        | Product ID   | Description              | Product       | Category     | Purchase Order | Item       | Quantity | Unit      | Price / Unit    |
|                | • <u>1</u>                                                                                                    | ✓           | Invoice     |              | SubSub - MS1a (FFP)      | Z001          |              | 4000101340     | 000000024  | 992,00   | EA        | 1,00            |
|                | • 2                                                                                                    |             | Invoice     |              | SubSub - MS1b (FFP)      | Z001          |              | 4000101340     | 000000025  | 0,00     | EA        | 1,00            |
|                | • 3                                                                                                    |             | Invoice     |              | SubSub - MS2a (FFP)      | Z001          |              | 4000101340     | 0000000027 | 0,00     | EA        | 1,00            |
|                | • 4                                                                                                    |             | Invoice     |              | SUDSUD - MSZD (FFP)      | 2001          |              | 4000101340     | 000000028  | 0,00     | EA        | 1,00            |

### **Supplier Activities: How to SUBMIT for** approval

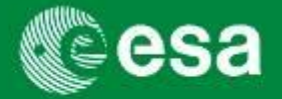

#### **Invoice vs. Confirmation**

| 'Post' the Invoice                                                                                                    |                                                 | <b>'Confirm' the MAC/Confirmation</b>                                                                                                    |                          |
|----------------------------------------------------------------------------------------------------|-------------------------------------------------|----------------------------------------------------------------------------------------------------|--------------------------|
| To submit an invoice for approval, click the PO<br>After clicking 'Refresh' the status of the invoice<br>from 'In Process' to 'Awaiting Approval'.                              | OST button. To<br>e will change CC<br>con<br>Ap | submit a MAC/ Confirmation for approval, click the<br>NFIRM button. After clicking 'Refresh' the status of<br>nfirmation will change from 'In Process' to 'Awaiting<br>proval'. | the<br>J                 |
| Invoice                                                                                                    | History Back Forward                            | it Confirmation                                                                                                    |                          |
| Create Invoice                                                                                                    |                                                 |                                                                                                    |                          |
| Invoice Number 7000001034 Reference ESA28485834 Reference Obj. 4000101767 Status in Process Total Value 160.500.00                                                              | 00 EUR Supplier Vendor Holand S                 | rmation Number: 6000000571 Purchase Order Number: 4000100691 Status: Saved Confirmed Value: 40,00 EUR                                                                           |                          |
| V hvoice contains no errors. You can now post                                                                                                    | Clos                                            | e Read Only Print Preview Creck Confirm Sale Delete Revert System Info Create Memory Snapshot                                                                                   |                          |
|                                                                                                    |                                                 | Overview Header tem Notes & Attachment Angroval Tracking                                                                                                    |                          |
| Otese         Refresh         Pack         Basis         Save           Overview         Notes and Attachments         Government Procurement            Purchase Order Number: | Total Value (Gross)/Currency: *                 | le: *  QUANTITY UPDATED                                                                                                    | ment:                    |
| Invoicing Party: * 100000050 Vendor Holand SAC                                                                                                    | Balance:<br>Total Tax:                          | m Overview                                                                                                    |                          |
| External Invoice Number: * ESA28485634                                                                                                    | Incidental Costs:                               | tais Add item Copy Paste Dupicate Delete Copy All Outstanding Quantities                                                                                                    |                          |
| Title: " PO TITLE - INVOICE I/S SUB2                                                                                                    | Payment Terms:                                  | Line Number item Type Product D Description Product Category Outstanding Quantity Confirm Quantity Unit Price Currency Per Delivery Date Assign                                 | Type Assi<br>ement E/00- |
|                                                                                                    |                                                 |                                                                                                    |                          |
| Invoice Name: Name of paper invoice MS Sub2 100%                                                                                                    |                                                 |                                                                                                    |                          |
| Invoice Recipient: ESA - European Space Agency V                                                                                                    |                                                 |                                                                                                    |                          |
| ▼ tems                                                                                                    |                                                 |                                                                                                    |                          |
| Filter Details Add tem / Copy Paste Duplicate Delete Include All Exclude All                                                                                                    |                                                 |                                                                                                    |                          |
| Line Number Include Type Product ID Description Product Category Purchase Order Item Quantity U                                                                                 | Unit Price / Unit Currency<br>0.00              |                                                                                                    |                          |
| • 1 Invoice MS Sub2 Z001 4000101767 000000010 100                                                                                                    | % 150.000,00 EUR                                |                                                                                                    |                          |
| Invoice     Invoice     0.000                                                                                                    | 0.00 EUR                                        |                                                                                                    |                          |
| • • • • • • • • • • • • • • • • • • •                                                                                                    | 0,00                                            |                                                                                                    |                          |
| • • • • • • • • • • • • • • • • • • •                                                                                                    | 0,00                                            |                                                                                                    |                          |
|                                                                                                    |                                                 |                                                                                                    |                          |

European Space Agency

**v** 

## Supplier Activities: How NOT to SUBMIT an Invoice

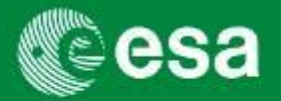

A considerable number of invoices created in esa-p are in an interim or blocked status due to a number of different reasons described in a note ('Invoices pending to be processed') accessible on the 'Welcome' – Announcements section after login:

Please read this note carefully and check if your invoices are affected (see p. 16 how to query your invoices)

#### Invoices pending to be processed

Many of you have rapidly and successfully taken up usage of the esap portal, especially for transmitting invoices.

It has come to our attention however that a large volume of invoices have been entered but cannot yet be processed by ESA for 1 of the following 5 typologies. We kindly ask you to verify if any of these 5 cases apply to the invoices you have entered in esa-p and if so, to take the recommended action in order to expedite the ESA payment processing.

<u>Case 1: 'Saved' but not 'posted'</u>

<u>Case 2: Sub-contractor invoice within consortium – Submitted</u>
 <u>Invoice but no Goods Receipt Notice (GRN) entered</u>

 <u>Case 3: Sub-contractor invoice within consortium - Posted</u> <u>GRN but GRN is not approved by Prime or ESA (status tracking</u> <u>GRN)</u>

- Case 4: Invoices to be corrected manually
- Case 5: Error due to tax
- <u>Case 6: Error because of missing e-mail account information</u> for supplier contact person

For details on recommended actions to be taken in each of these 5 cases please follow <u>this link</u>

## Supplier Activities: How to APPROVE an Invoice (1/10)

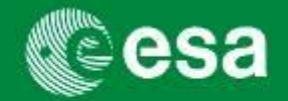

After submitting the invoice, it is in the status "Awaiting approval" and is sent to either another subcontractor, the prime or ESA for approval. The work item can be accessed via the Inbox.

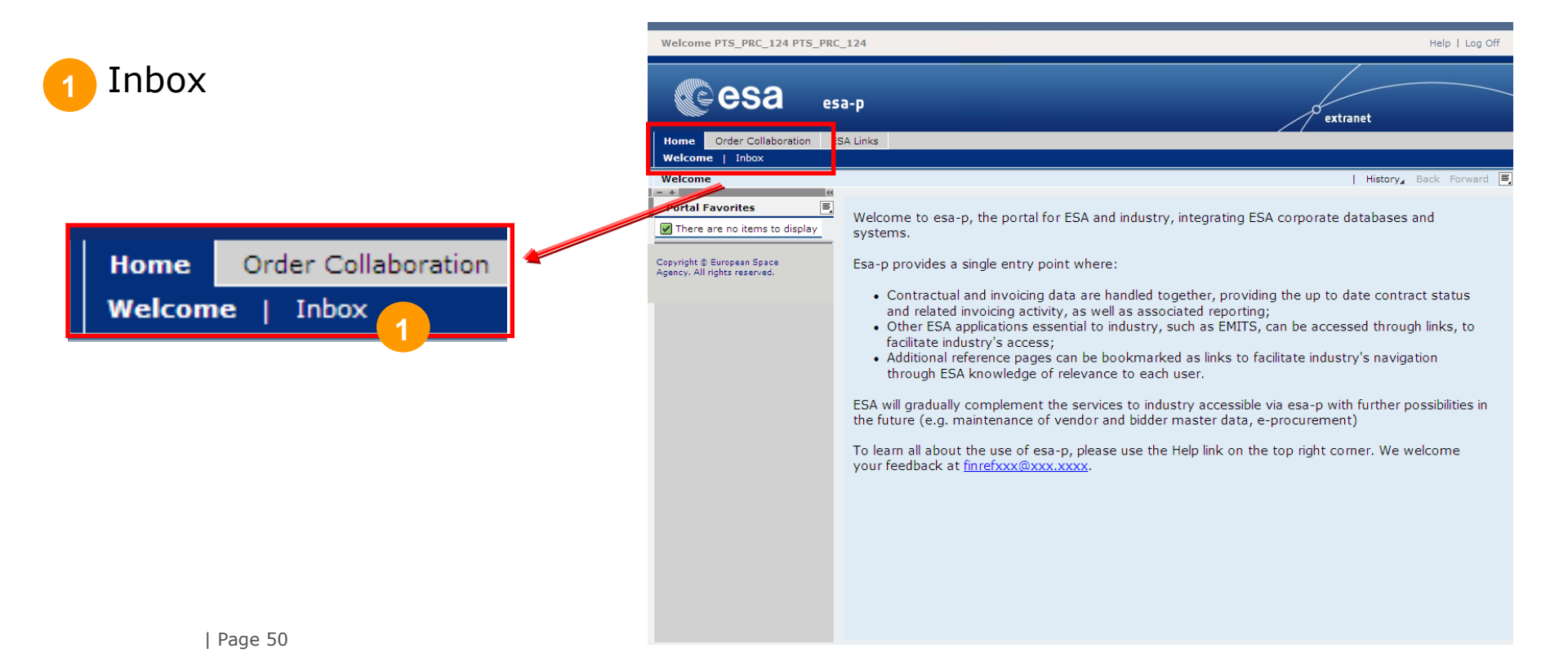

# Supplier Activities: How to APPROVE an Invoice (2/10)

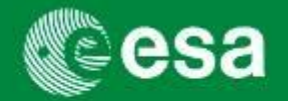

After submitting the invoice (status: "Awaiting approval"), it is sent to the upper-tier Subcontractor until it reaches Prime. When it is submitted by the prime, it is sent to ESA.

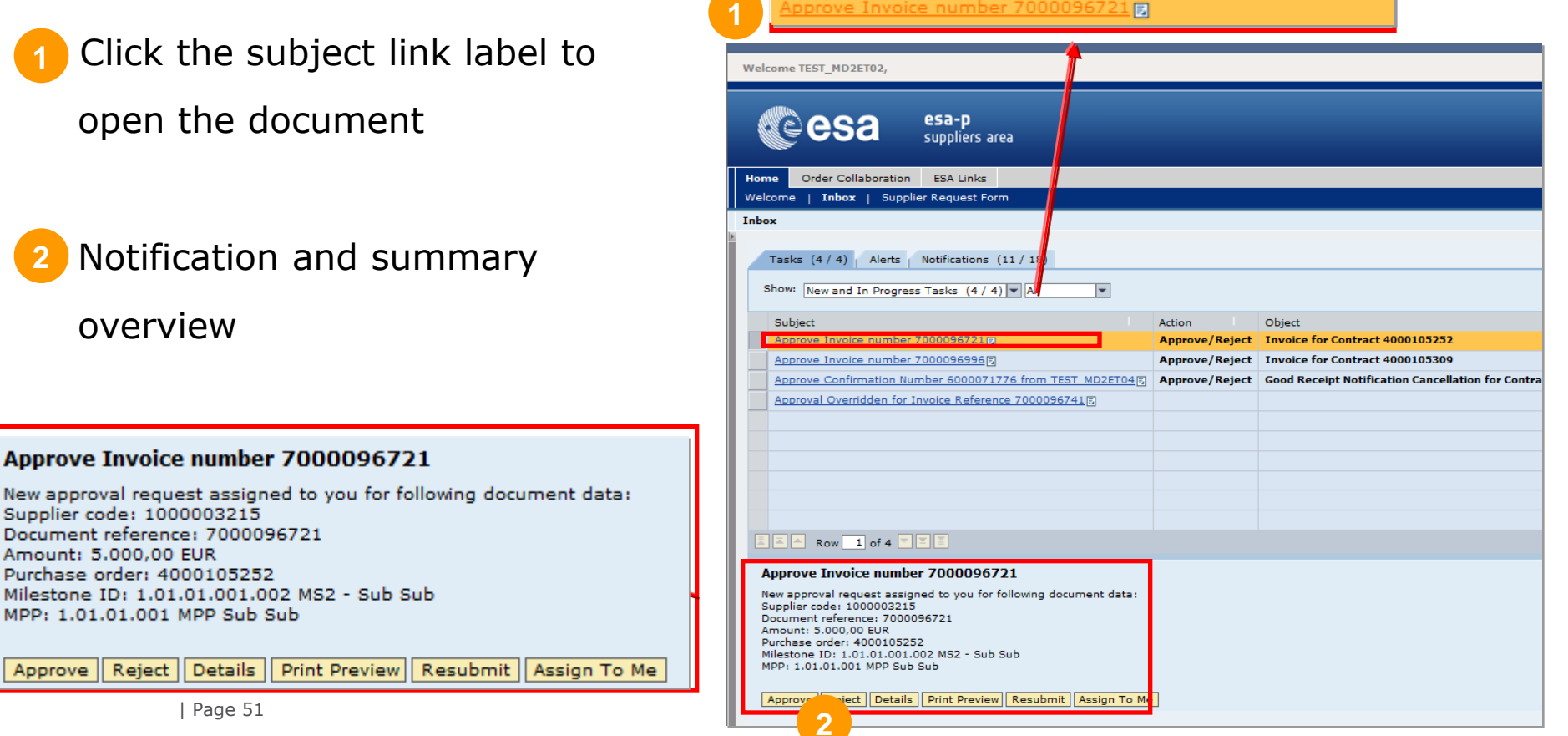

All (!) users are those users who are setup as contact person for the Contractor / Subcontractor

## Supplier Activities: How to APPROVE an Invoice (3/10)

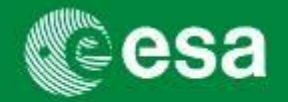

Product Category

Z001

Purchase Order

4000101340

After clicking on the subject link label, the document will open in a new screen. Now you can approve or reject the document.

|                                  | 1 For rejection, please insert a reason in "NotesAttachments" tab -"Notes"                                                                                                    |
|----------------------------------|----------------------------------------------------------------------------------------------------|
| An approval/ rejection note can/ | <b>↑</b>                                                                                                    |
|                                  | Display nvoice (Approval mode)                                                                                                    |
| should be added                  | Invoice Number 7000001035 External Invoice Number ESA34954858473 Purchase Order Number 4000101767 Status Awating Approval Total Value 160.500,00 E<br>Invoicing Party endor Holand SAC |
|                                  | For rejection, please insert a reason in "NotesAttachments" tab -"Notes"                                                                                                    |
| 2 Approve/ Reject the document   | Edit Close Print Preview                                                                                                    |
|                                  | Overview Header Item Notes and Attachments Approval Tracking Invoice list                                                                                                    |
| Approve Reject                   | Approve Reject 2                                                                                                    |
|                                  | Invoicing Party: * 100000020 TIMEWISE DESIGN INT. LTD.                                                                                                    |
| 3 Approval Info Pop-up window    | Supplier: * 1000004288 ASTRIUM GMBH- BUSINESS DIVISION                                                                                                    |
|                                  | External Invoice Number: * EXT INV # PAYEE                                                                                                    |
| where the approval workflow and  | Title: SUBSUBCONTRACTOR INVOICE MILESTONE 1A (FFP)                                                                                                    |
|                                  | Invoice Name: Invoice Name                                                                                                    |
| related documents are shown.     | Invoicing Date: * 09.03.2011                                                                                                    |
|                                  | Invoice Recipient:<br>Approval Info<br>▼ Items                                                                                                    |
|                                  | Details Add Item / Copy Paste Duplicate Delete Include All Exclude All                                                                                                    |

Line Number

Include

 $\checkmark$ 

Туре

Invoice

Product ID Description

SubSub - MS1a (FFP)

# Supplier Activities: How to APPROVE an Invoice (4/10)

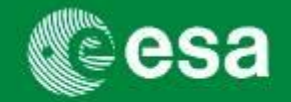

The Approval Info button has two tabs: the **Workflow log** and the **Related Documents** 

#### 1.Workflow log:

Illustrates which company is currently processing, has processed, or will be processing the document, as well as the date and time the document has been received and processed. Visibility is given throughout the industrial consortium to the entire industry. (Tip: in the below example, both upper-tier subcontractor and prime have received the invoice for approval, as the prime can override the sub's approval.)

| Additional Information                                                                  |                                              |                                                                                  |                             |                                |                            |
|-----------------------------------------------------------------------------------------|----------------------------------------------|----------------------------------------------------------------------------------|-----------------------------|--------------------------------|----------------------------|
| Display details                                                                         |                                              |                                                                                  |                             |                                |                            |
| Document Number: 7000050601<br>Status: Awaiting Approval<br>Invoicing Party: 1000000024 | MS Title: Pro<br>Substatus: /<br>Supplier Na | ogress: upon successful<br>Awaiting Approval by Ve<br><b>me:</b> TIETRONIX OPTIC | Design Review<br>endor<br>S | Reference Contract: 4000102690 | Reference Item: 0000000018 |
| Workflow log Related Docu                                                               | ments                                        |                                                                                  |                             |                                |                            |
| Company Name                                                                            | Company Code                                 | Received On                                                                      | Processed On                |                                |                            |
| TIMEWISE DESIGN INT. LTD.                                                               | 100000020                                    | 09.02.2011 10:51:37                                                              |                             |                                |                            |
| WASA MILLIMETER WAVE AB                                                                 | 1000001872                                   | 09.02.2011 10:51:36                                                              |                             |                                |                            |
| ESA                                                                                     | 2                                            |                                                                                  |                             |                                |                            |
|                                                                                         |                                              |                                                                                  |                             |                                |                            |
|                                                                                         |                                              |                                                                                  |                             |                                |                            |
| -                                                                                       |                                              |                                                                                  |                             |                                |                            |
|                                                                                         |                                              |                                                                                  |                             |                                | OK .:                      |

## Supplier Activities: How to APPROVE an Invoice (5/10)

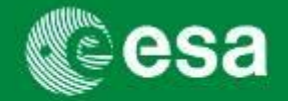

3 The Approval Info button has two tabs: the **Workflow log** and the **Related Documents** 

#### **2.Related Documents:**

In case of an invoice, the related documents tab in the approval info displays all confirmations posted against the milestone to which the invoice is posted (\*). The 'Reference Item' number indicates the milestone item number in the reference contract.

| Additional Information                                                |                               |                                         |                                                       |                    |                          |                        |
|-----------------------------------------------------------------------|-------------------------------|-----------------------------------------|-------------------------------------------------------|--------------------|--------------------------|------------------------|
| Display deta                                                          | ils                           |                                         |                                                       |                    |                          |                        |
| Document Number: 7<br>Status: Awaiting Appro<br>Invoicing Party: 1000 | 7000050374<br>oval<br>0000024 | MS Title: M<br>Substatus:<br>Supplier N | SUBLEVEL1<br>Awaiting Approval b<br>ame: TIETRONIX OF | oy Vendor<br>PTICS | Reference Contract: 4000 | 0102382 Reference Ite  |
| Workflow log Re                                                       | elated Document               | s                                       |                                                       |                    |                          |                        |
| Document Type                                                         | Document No                   | umber                                   | Gross Amount                                          | Currency           | Status                   | Substatus              |
| Confirmation                                                          | 6000032142                    |                                         | 0,01                                                  | GBP                | Posted in the Backend    |                        |
| Confirmation                                                          | 6000032211                    |                                         | 10,02                                                 | GBP                | Posted in the Backend    |                        |
| Cancellation                                                          | 6000032280                    |                                         | 100,02                                                | GBP                | Posted in the Backend    |                        |
| Confirmation                                                          | 6000032380                    |                                         | 100,00                                                | GBP                | Posted in the Backend    |                        |
| Confirmation                                                          | 6000032350                    |                                         | 0.01                                                  | GBP                | Awaiting Approval        | Awaiting Approval by V |

(\*) Please note the difference to the 'Related Documents' tab in the Contract, where all related documents (confirmations, invoices, shopping cart) are displayed.

# Supplier Activities: How to APPROVE an Invoice (6/10)

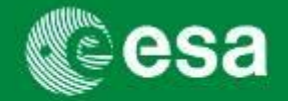

#### How to enter a Cover Invoice number by upper-tier / Prime

Please note that the field 'External Invoice Number' can no longer be edited during the approval of the invoice by upper tiers in the consortium structure. Instead, the editable field **'Invoice Name**' should be used by approvers to enter the cover invoice number. The 'External Invoice Number' typically represents

the invoice reference number of the payee, and is the field that is transferred via the ESA-telebanking onto the bank statement of the payee. This new process will ensure recognition of payments from ESA to directly paid sub-contractors via their bank statements

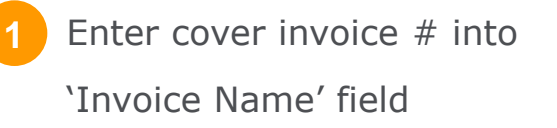

|   | Display Invoice                                    | e (Approval mode)                                                                                                    |
|---|----------------------------------------------------|----------------------------------------------------------------------------------------------------|
|   | Invoice Number 7000028<br>Invoicing Party TIMEWISE | 563 External Invoice Number EXT INV # PAYEE Purchase Order Number 4000101340 Status Awaiting Approval<br>E DESIGN INT. LTD. |
|   | Edit Close Print Prev                              | view                                                                                                    |
|   | Overview Heade                                     | r Item Notes and Attachments Approval Tracking Invoice list                                                                 |
| 1 | Approve Reject                                     |                                                                                                    |
|   | Purchase Order Number:                             | Add                                                                                                    |
| 0 | Invoicing Party: *                                 | 100000020 TIMEWISE DESIGN INT. LTD.                                                                                         |
|   | Supplier: *                                        | 1000004288 ASTRIUM GMBH- BUSINESS DIVISION                                                                                  |
|   | External Invoice Number: *                         | EXT INV # PAYEE                                                                                                    |
|   | Title:                                             | SUBSUBCONTRACTOR INVOICE MILESTONE 1A (FFP)                                                                                 |
|   |                                                    |                                                                                                    |
|   | Invoice Name:                                      | Invoice Name                                                                                                    |
|   | Invoicing Date: *                                  | 09.03.2011                                                                                                    |
|   | Invoice Recipient:                                 | ESA - European Space A                                                                                                    |
|   | Approval Info                                      |                                                                                                    |

## Supplier Activities: How to APPROVE an Invoice (7/10)

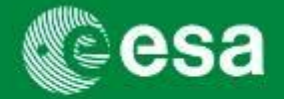

#### How to approve an invoice without VAT

Select 'Tax exemption 0,0%' from status Awaiting Approval Supplier ASTRIUM GMBH- BUSINESS DIVISION Value 992.00 EUR the tax drop down menu Related Links Click 'Calculate total taxes' button Total Value (Gross)/Currency: Calculate Total Val 992.00 EUR Balance: 0.00 Click 'Calculate total value' button Total Tax: Calculate Total Taxes 0.00 Incidental Costs: 0.00 Payment Terms: 30 days for external vendors Enter VAT Exemption Number Part. Bank: EUA VAT Exemption Number: Awaiting approval Sub-status: Awaiting approval by Vendor \_\_\_\_\_ Check total value = net value Filter Set Item Quantity Unit Price / Unit Currency Price Unit Net Value Tax 992.00 Tax exemption 0.0 % 000000024 992.00 EA 1.00 EUR Check Balance = 0,00NOT USE Luxembourg Input tax exemption 0.0% Tax exemption 0.0 % NOT USE Netherlands tax exemption 0,0% NOT USE Norway tax exemption 0,0% NOT USE Portugal tax exemption 0,0% NOT USE Sweden tax exemption 0,0% NOT USE Denmark tax exemption 0,0% NOT USE Canarias tax exemption 0,0% NOT USE Spain tax exemption 0.0% | Page 56 NOT USE France tax exemption 0.0%

## Supplier Activities: How to APPROVE an Invoice (8/10)

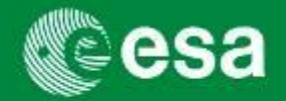

After clicking on the approve button, the document will be sent to the upper tier as determined in the consortium structure. Until approved, throughout the consortium the status (currently) remains awaiting approval. When ESA approves, the status will change to 'Approved', and then 'Posted in Backend' shortly after, and eventually 'Paid'.

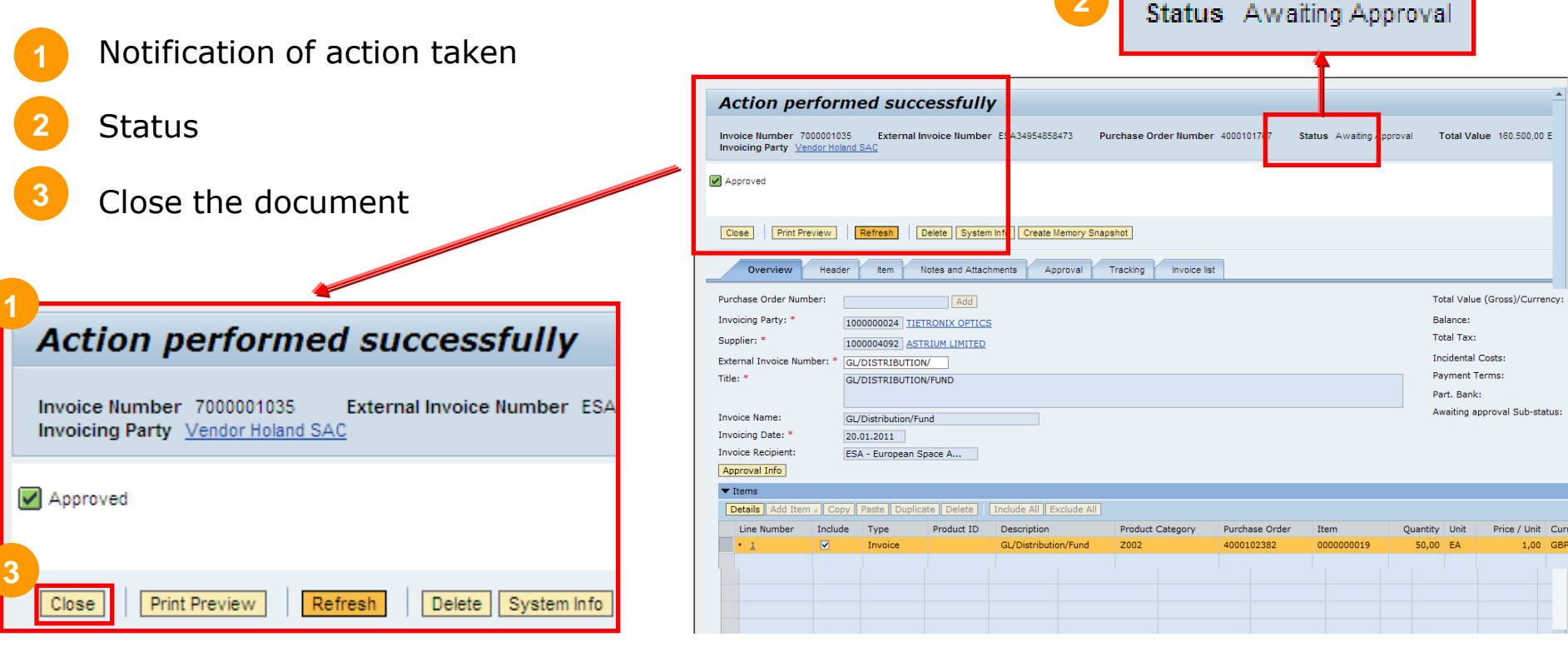

| Page 57

European Space Agency

## Supplier Activities: How to APPROVE an Invoice (9/10)

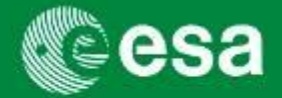

If rejected,

- the invoice workflow terminates;
- status changes to "Release Rejected"
- a message is sent to the Inbox of the invoice's author
- a new invoice needs to be created in this case.

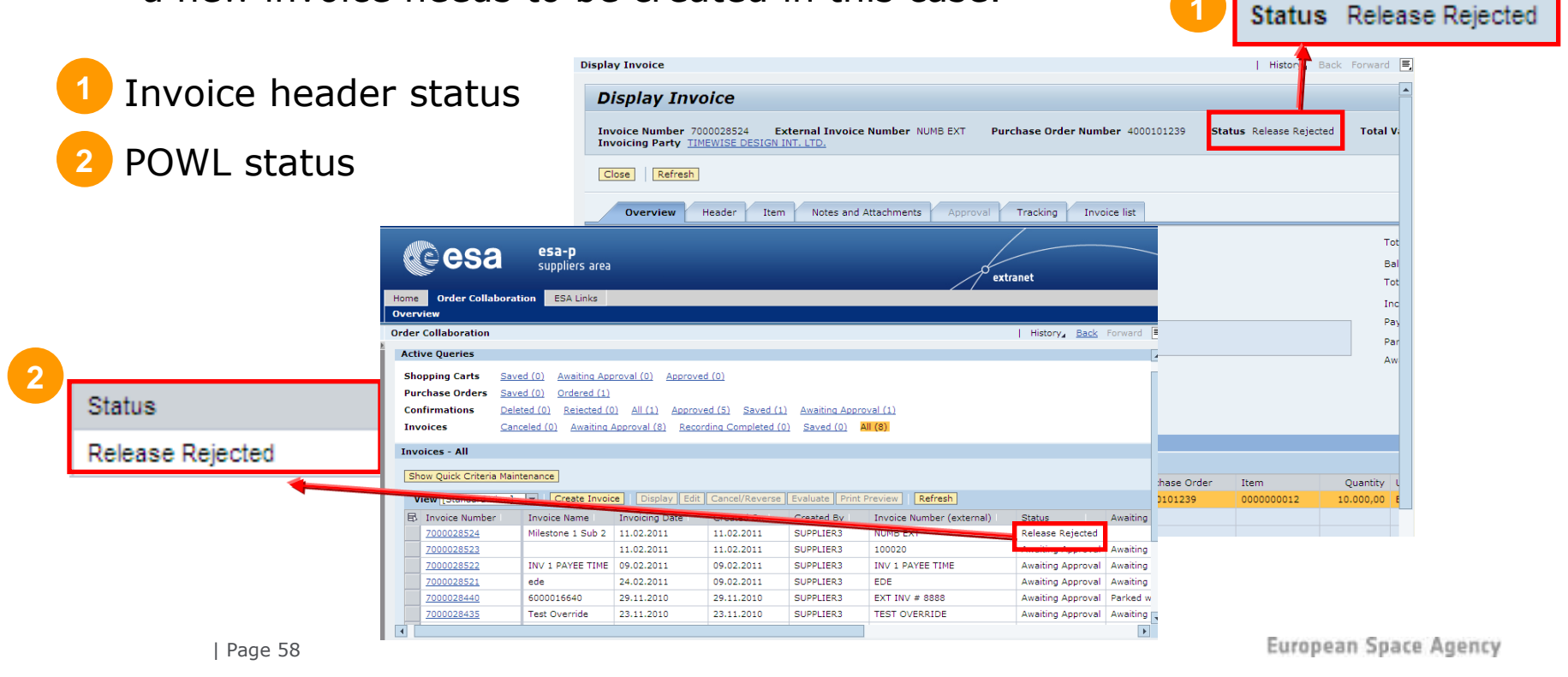

## Supplier Activities: How to APPROVE an Invoice (10/10)

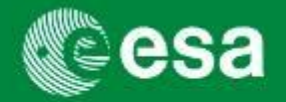

After final approval by ESA, the Invoice status will become 'Paid'.

The payment date, or 'Clearing Document Date', indicates the date the invoice

payment has been approved by ESA.

1 Clearing Document Date in the Invoice Query report

2 Clearing Document Date in the Invoice – Header tab

| Inv                                                                                                    | voicing Party:           | ♦ 10000020 [                     | 7                   |                                |  |  |
|----------------------------------------------------------------------------------------------------|--------------------------|----------------------------------|---------------------|--------------------------------|--|--|
| A                                                                                                    | oply                     |                                  |                     |                                |  |  |
| v                                                                                                    | iew Status vi            | iew inv                          | Display Edit C      | ancel/Reverse Evaluate Print P |  |  |
| 卧                                                                                                    | Status   ≞               | Clearing Document Date           | Invoice Number      | Invoice Number (external)      |  |  |
| ዮ                                                                                                    | paid                     |                                  |                     |                                |  |  |
|                                                                                                    | Paid                     | 10.02.2011                       | 7000068530          | 11113636                       |  |  |
|                                                                                                    | 10.02.2011<br>08.02.2011 |                                  | 7000068504          | XCN-0663761                    |  |  |
|                                                                                                    |                          |                                  | 7000067234          | CE2010165                      |  |  |
|                                                                                                    |                          | 08.02.2011                       | 7000067021          | 037                            |  |  |
|                                                                                                    |                          | 08.02.2011                       | 7000066364          | 108-6419186                    |  |  |
|                                                                                                    |                          | 08.02.2011                       | 7000065899          | 10120468                       |  |  |
|                                                                                                    |                          |                                  | •                   |                                |  |  |
| D                                                                                                    | isplay Inv               | oice                             |                     |                                |  |  |
| Invoice Number 7000067021 External Invoice Number 037 Purchase Order Number 5001002593 Status Paid<br>Invoicing Party Raymetrics S.A. |                          |                                  |                     |                                |  |  |
| C                                                                                                    | lose Refresh             | System Info Create Memory Snapsh | not                 |                                |  |  |
|                                                                                                    | Overview                 | Header Item Notes and Attach     | ments Approval Trac | king Invoice list              |  |  |

| General Data   Paym    | ent   Taxes   Budget   Notes and Attachr | nents   Exchange Rates   Simulation |                  |
|------------------------|------------------------------------------|-------------------------------------|------------------|
| ▼ Basic                |                                          |                                     |                  |
| Identification         |                                          | Currency, Values, and Pricing       |                  |
| Invoice Name:          | 1_500100                                 | Total Value (Gross) / Currency: *   | 3.250,00         |
| Invoice Recipient:     | ESA - European Space A                   | Balance:                            | 0,00             |
| Invoicing Party: *     | 1000010644 ALGECO                        | Total Tax:                          | 0,00             |
| Supplier: *            | 1000000287 Raymetrics S.A.               | Incidental Costs:                   | 0,00             |
| External Invoice Numb  | er: * 037                                | Payment Terms:                      | Due immediately  |
| Dates                  |                                          | Status and Statistics               |                  |
| Invoicing Date: *      | 27.01.2011                               | Changed On:                         | 08.02.2011 22:15 |
| Service Provision Date | 31.01.2011                               | Changed By:                         | ADMIN            |
| FI Posting Date:       | 31.01.2011                               |                                     |                  |
| Clearing Document Da   | te: 08.02.2011                           |                                     |                  |

### **Supplier Activities: Invoice Approval Workflow - Statuses**

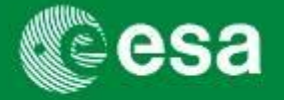

| Comparable EFIS status                | SAP Statuses             | Comments                                                                                                    |
|---------------------------------------|--------------------------|----------------------------------------------------------------------------------------------------|
| n/a                                   | In Process               | Invoice is in process of being created.                                                                                                    |
| n/a                                   | To be corrected manually | Invoice is incomplete and cannot be posted (submitted) unless edited and corrected.                                                                                                    |
| PRE / Preliminary                     | Saved                    | Saved and can be opened for editing by author / invoice issuer.                                                                                                    |
| BLO / Blocked and REG /<br>Registered | Awaiting approval        | Approval workflow started. Upper level(s) is(are) notified                                                                                                    |
| REJ / Rejected                        | Release Rejected         | Invoice was rejected by an upper level responsible approver                                                                                                    |
| CFP / Cleared for Payment             | Approved                 | After being approved by ESA, the status is approved. An Idoc will be sent<br>to the ESA SAP backend system and if the prerequisite conditions are<br>met (e.g. approved confirmation), then the status will change to "Posted in<br>the Backend" |
| RFP / Cleared for Payment             | Posted in the Backend    | After ESA approval, invoice is sent to backend system with status posted in backend.                                                                                                    |
| WDR / Withdrawn                       | Deleted                  | Invoice was deleted.                                                                                                    |
| RFP / Ready for Payment               | Paid                     | The invoice payment is ready for bank transfer.                                                                                                    |

| Awaiting Approval Sub Status | Comments                                                                                                    |
|------------------------------|----------------------------------------------------------------------------------------------------|
| Parked waiting GR approval   | Invoice was approved by prime. However, confirmed amount of milestone<br>is not enough to cover invoiced amount. Invoice is parked in esa-p and<br>will only appear in inbox of ESA Finance once matching confirmation(s) is<br>approved by ESA. |
| Awaiting approval by Vendor  | Invoice was posted and is now awaiting approval by upper-tier Supplier                                                                                                    |
| Awaiting approval by ESA     | Invoice was approved by prime and is now awaiting approval by ESA Finance. Matching confirmation was approved by ESA.                                                                                                    |
| Workflow errors              | Approval workflow has resulted in a technical error.                                                                                                    |

### Agenda

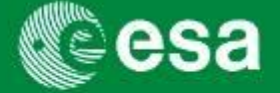

- 1. Introduction and Background
  - Workshop Objectives
  - Background
  - esa-p impact on Suppliers
    - Payment due dates
    - New numbering/coding conventions
    - Default contract / MPP / MS identifier
- 2. esa-p access and basic navigation
- 3. Supplier Activities
  - How to submit and approve MACs/ confirmations
  - How to submit and approve invoices
- 4. Tracking & Reporting
- 5. Contact points / further information
- 6. Course Summary
- 7. Annex

### Tracking and Reporting (1/10)

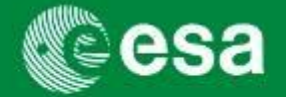

The most reliable tools to search for contracts, invoices or MACs are the **'Active Queries'** (via Main Menu: 'Order Collaboration' Tab), which use powerful query criteria. Note thought that query results **cannot** be extracted as a report or xls. However, it is possible to copy and paste the query results into excel.

The designed **Standard Reports** are not yet enabled for Suppliers.

The **'Tracking' Tab** at PO-level contains a flat list of all INV and MAC available against the PO.

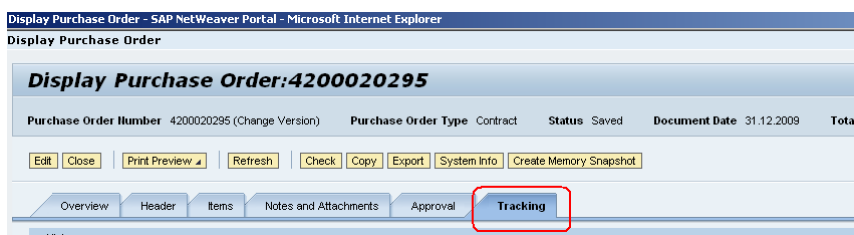

The most useful tracking feature is a Tab in the item details of the PO / Contract to find matching INV and MAC against a specific Milestone (the Tab **'Related Documents** 

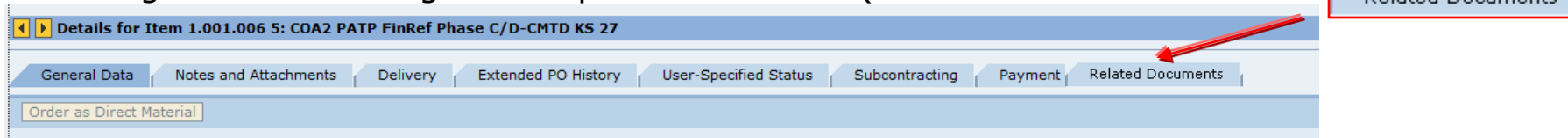

Several substatuses specify in which phase of the "Awaiting Approval" cycle a confirmation or invoice is (e.g. awaiting approval by ESA). It is possible to query those documents in the Order Collaboration area.

### Tracking and Reporting (2/10)

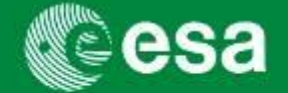

Filter Settings

#### How do you create a report in esa-p?

In addition to the standard 'Active Queries' per SAP Object and status, you can refine your search and personalize the result view to match your requirements and to extract the report you have created. The following steps will illustrate how to create, run, and extract a report in esa-p.

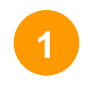

Click on 'Settings' to open up a menu

where you can specify the result view

|                      | where you c                                       | an spe            |                   | e result            | VICW                      |                   |                             |                        |              | -      |                        |
|----------------------|---------------------------------------------------|-------------------|-------------------|---------------------|---------------------------|-------------------|-----------------------------|------------------------|--------------|--------|------------------------|
| Collaboration        |                                                   |                   |                   |                     |                           |                   | 1                           | Hist                   |              |        | History∡ <u>Back</u> F |
|                      |                                                   |                   |                   |                     |                           |                   |                             |                        |              |        |                        |
| tive Queries         |                                                   |                   |                   |                     |                           |                   |                             |                        |              |        |                        |
| hopping Carts        | Saved (27) Awaiting Approval (0) Appro            | oved (0)          |                   |                     |                           |                   |                             |                        |              |        |                        |
| urchase Orders       | Saved (0) Ordered (1)                             |                   |                   |                     |                           |                   |                             |                        |              |        |                        |
| onfirmations         | Deleted (0) Saved (0) Rejected (15)               | Awaiting Approval | (40) Approved (8  | 37) All (2)         |                           |                   |                             |                        |              |        | $\mathbf{N}$           |
| ivoices              | Awaiting Approval (0) Recording Complete          | ed (0) Canceleo   | d (0) All (171) S | Saved (0)           |                           |                   |                             |                        |              |        |                        |
|                      |                                                   |                   |                   |                     |                           |                   |                             |                        |              |        |                        |
| how Quick Criteria I | Maintenance<br>w] 💌   Create Invoice   Display Ed | lit Cancel/Reven  | se Evaluate Print | Preview Refresh     |                           |                   |                             |                        |              |        | Filter Se              |
| 👌 Invoice Number     | Invoice Name                                      | Posting Date      | Created On        | Created By          | Invoice Number (external) | Status            | Awaiting Approval Substatus | Clearing Document Date | Total Amount | Name 1 | 1 BusPartner           |
| 7000028521           | ede                                               | 24.02.2011        | 09.02.2011        | SUPPLIER3           | EDE                       | Awaiting Approval | Awaiting approval by Vendor |                        | 71.40        |        |                        |
| 7000028450           | Payee Invoice #                                   | 01.12.2010        | 10.12.2010        | Payable accountant1 | ORIGINATOR INV #          | Awaiting Approval | Parked waiting GR approval  |                        | 1,725.49     |        |                        |
| 7000028440           | 6000016640                                        | 29.11.2010        | 29.11.2010        | SUPPLIER3           | EXT INV # 8888            | Awaiting Approval | Parked waiting GR approval  |                        | 1,333.73     |        |                        |
| 7000028435           | Test Override                                     | 23.11.2010        | 23.11.2010        | SUPPLIER3           | TEST OVERRIDE             | Awaiting Approval | Awaiting approval by ESA    |                        | 1,111.44     |        |                        |
| 7000028439           | TEST                                              | 25.11.2010        | 25.11.2010        | SUPPLIER3           | TEST                      | Awaiting Approval | Awaiting approval by ESA    |                        | 1,111.44     |        |                        |
| 7000028438           | TEST override2                                    | 25.11.2010        | 25.11.2010        | SUPPLIER3           | TEST OVERRIDE2            | Awaiting Approval | Awaiting approval by ESA    |                        | 222.29       |        |                        |
| 7000028433           | 6000016630                                        | 23.11.2010        | 23.11.2010        | SUPPLIER2           | INC00000042486            | Awaiting Approval | Awaiting approval by ESA    |                        | 1,778.30     |        |                        |
| 7000028434           | INC00000042480                                    | 23.11.2010        | 23.11.2010        | Training User       | INC00000042480            | Awaiting Approval |                             |                        | 222.29       |        |                        |
| 7000027497           | EVT 4 PM3 ARKP                                    | 01.06.2010        | 22.06.2010        | SUPERUSER1          | 3781-3.                   | Paid              |                             |                        | 753,480.00   |        |                        |
|                      | MC4 gues compl guplif review/CDB                  | 20 05 2010        | 20 05 2010        | Margue Heght        | 2010-21403                | David             |                             |                        | 10,000,00    |        |                        |

European Space Agency

## Tracking and Reporting (3/10)

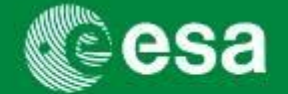

2 Select the columns you want to remove from your report

Click `Remove'

| E | 3 Hidden Columns | E      | Displayed Columns         |
|---|------------------|--------|---------------------------|
|   |                  |        | Invoice Number (external) |
|   |                  |        | Status                    |
|   |                  |        | Awaiting Approval Subst   |
|   |                  | Add    | Clearing Document Date    |
|   |                  | Remove | Total Amount              |
|   |                  | 3      | Name 1                    |
|   |                  |        | Name 1                    |
|   |                  |        | BusPartner                |

### Tracking and Reporting (4/10)

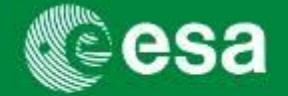

Select the columns you want to see as the first columns from the left in the report view 4 (remember to include the 'Clearing Document Date', which is the Payment Date, and the 'Payment Baseline Date' into the report – see page 7)\*

|                   | Settings                                             |
|-------------------|------------------------------------------------------|
|                   | View [Standard View]  Save Save as Delete Properties |
| Click the button  | Column Selection Sort Calculation Filter Display     |
| to move the       | 🚯 Hidden Columns 🔄 🗈 Displayed Columns 🔺             |
| colocted lines to | Name 1 Posting Date                                  |
| Selected lines to | Name 1 Created On                                    |
| top of list.      | BusPartner Created By                                |
|                   | Add Invoice Number (external)                        |
|                   | Status                                               |
|                   | 4 Awaiting Approval Subst                            |
|                   | Clearing Document Date                               |
|                   | Total Amount                                         |
|                   | 5 🛋 🔺 Change Sequence 💌 🗵                            |
|                   | Columns Fixed to Left: 1                             |
|                   | OK Cancel Apply                                      |

### Tracking and Reporting (5/10)

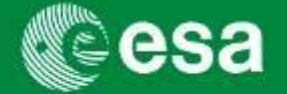

6 Click 'Apply': after having defined the order of the displayed columns, 'Apply' the changes to the current view to verify if the report has the desired fomat.

|                | Settings                                                                             |                          |                                      |
|----------------|--------------------------------------------------------------------------------------|--------------------------|--------------------------------------|
| 7 Check report | View [Standard View] 💌 Save Save as                                                  | Delete Properties        |                                      |
| layout preview | Column Selection Sort Calculation                                                    | Filter   Display         |                                      |
|                | Hidden Columns                                                                       | B Displayed Columns      |                                      |
|                | Name 1                                                                               | Status                   |                                      |
|                | Name 1                                                                               | Awaiting Approval Sub    | st                                   |
|                | BusPartner                                                                           | Created By               |                                      |
|                | 4 Remove                                                                             | Invoice Number           |                                      |
|                |                                                                                      | Invoice Number (exter    | nal)                                 |
|                |                                                                                      | Total Amount             |                                      |
|                |                                                                                      | Invoice Name             |                                      |
|                |                                                                                      | Created On               |                                      |
|                | Columns Fixed to Left: 1  OK Cancel Apply 6 View [Standard View] Create Invoice Disc | A Change Sequence        | Valuate Print Preview Refresh        |
|                | Status     Awaiting Approval Substatus                                               | Created By Invoi         | ice Number Invoice Number (external) |
|                | Awaiting Approval Awaiting approval by Vendor                                        | SUPPLIER3 7000           | 028521 EDE                           |
|                | Awaiting Approval Parked waiting GR approval                                         | Payable accountant1 7000 | 028450 ORIGINATOR INV #              |
|                | Awaiting Approval Parked waiting GR approval                                         | SUPPLIER3 7000           | 028440 EXT INV # 8888                |
| Page 66        | Awaiting Approval Awaiting approval by ESA                                           | SUPPLIER3 7000           | 028435 TEST OVERRIDE                 |

## Tracking and Reporting (6/10)

Invoices - All

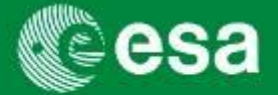

<sup>8</sup> Click on tab 'Sort'

9 Select the columns that should be sorted (TIP: sort according to the selection done from left to right)

<sup>10</sup> Click 'Add'

 Select sort direction
 (descending or ascending)

| ettings | 5                   |    |                            |      |                |                |
|---------|---------------------|----|----------------------------|------|----------------|----------------|
| /iew [  | Standard View]      | a١ | /e Save as                 | Del  | ete Properties | ]              |
| Col     | umn Selection Sort  |    | Calculation                | Filt | er Display     |                |
| Ð       | Unsorted Columns    | •  |                            | ₽    | Sorted Columns | Sort Direction |
|         | Created On          |    |                            |      | Status         | Ascending 🔹    |
|         | Invoice Name        |    | 10                         |      | Created By     | Descending 👻 ¹ |
| 9       | Posting Date        |    |                            |      | Invoice Number | Descending 💌   |
|         | Invoice Number (ext |    | Add                        |      |                |                |
|         | Clearing Document   |    | <ul> <li>Remove</li> </ul> |      |                |                |
|         | Name 1              |    |                            |      |                |                |
|         | Awaiting Approval S |    |                            |      |                |                |
|         | Name 1              | •  |                            |      |                | -              |
|         |                     |    |                            |      | Change Se      | quence 💌 🔳     |

## Tracking and Reporting (7/10)

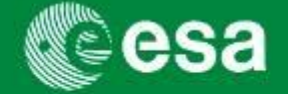

12

- Tip: in order to define the number of visible rows for the report, you can check the number of items matching your search query
- Click tab 'Display'
- Enter the number of rows to be displayed in your report
  - Click 'Sa Once you finalised v have to s seperate | Page

|             | Table Design:   | Standard |
|-------------|-----------------|----------|
| ve as       | Grid Lines:     | All      |
| r report is | Hierarchy       | Define   |
| you will    |                 |          |
| ave it as a |                 |          |
| view        | OK Cancel Apply |          |
| 68          |                 |          |

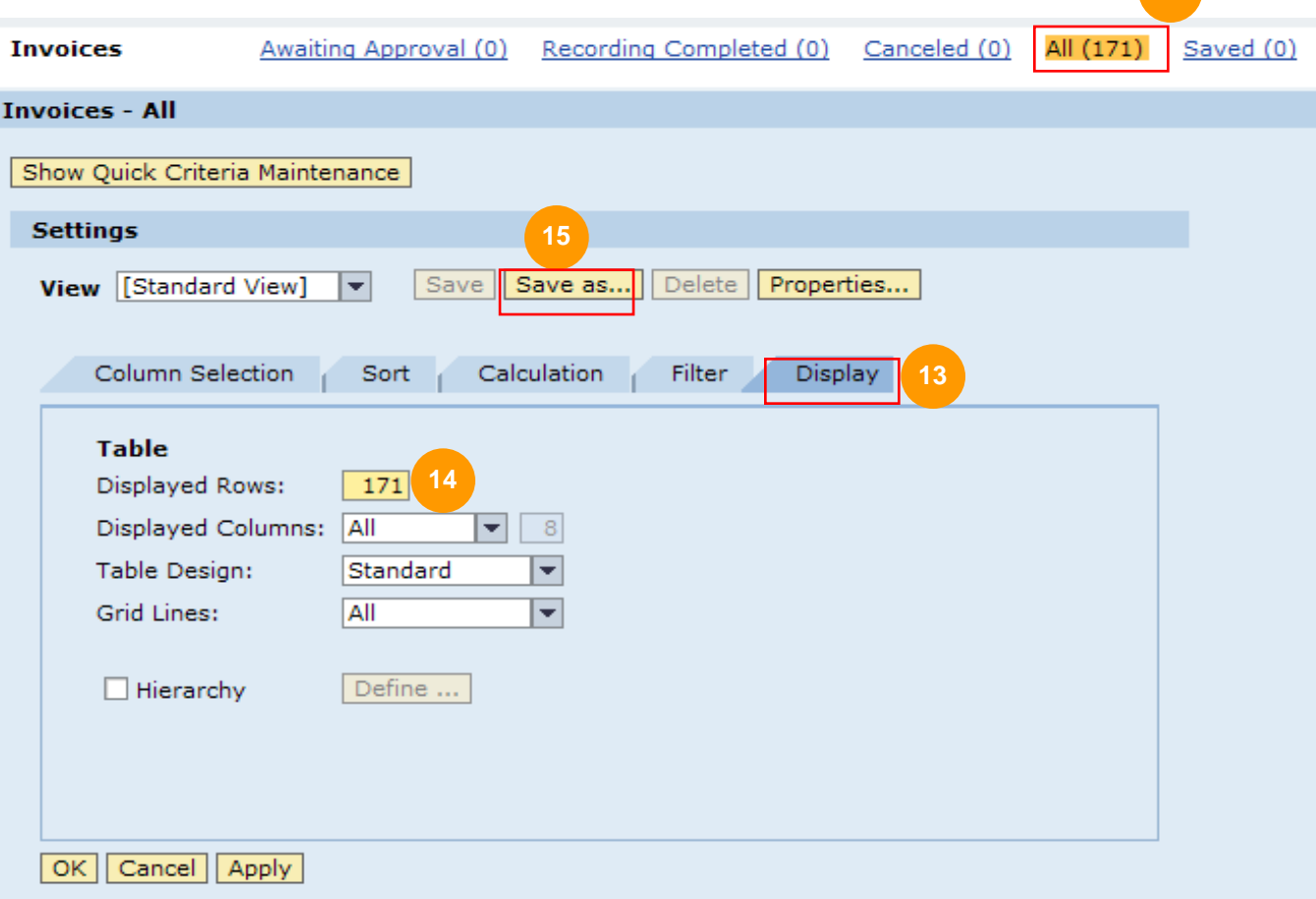

### Tracking and Reporting (8/10)

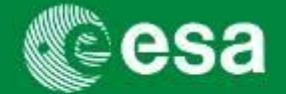

Enter a description / report name

<sup>17</sup> Set flag 'Initial View' if you want this report to appear as your initial view whenever you run the query (in this example query 'Invoices' – 'All')

| Invoices                                                             | Awaiting Approval (0)                                | Recording Completed (0) | Canceled (0) | All (17 | Save View as                         |                |
|----------------------------------------------------------------------|------------------------------------------------------|-------------------------|--------------|---------|--------------------------------------|----------------|
| Invoices - All                                                       |                                                      |                         |              |         | Description: * Status V              | iew Invoice 16 |
| Show Quick Criteria                                                  | Maintenance                                          |                         |              | 17      | Assignment: User ▼<br>✓ Initial View |                |
| Settings                                                             |                                                      |                         |              |         |                                      |                |
| View [Standard                                                       | View] 🔻 Save S                                       | Save as Delete Proper   | ties         |         |                                      |                |
|                                                                      |                                                      |                         |              |         |                                      |                |
| Column Sele                                                          | ction Sort Calo                                      | ulation Filter Disp     | lay          |         |                                      |                |
| Table<br>Displayed Ro<br>Displayed Co<br>Table Design<br>Grid Lines: | ws: 171<br>Iumns: All<br>: Standard<br>All<br>Define | 8                       |              |         |                                      | 18             |
| OK Cancel A                                                          | pply                                                 |                         |              |         |                                      |                |

### Tracking and Reporting (9/10)

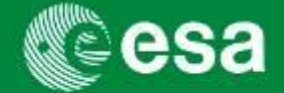

After clicking 'OK', the defined report layout will be visible in the Order Collaboration area. You can create several views / report layouts and select a different (saved) view via the drop down menu.

View [Standard View]

| Order Collaboration |                                                                                                    |                                                 |                                                  |                     |                    |                           |              |  |  |  |  |  |
|---------------------|----------------------------------------------------------------------------------------------------|-------------------------------------------------|--------------------------------------------------|---------------------|--------------------|---------------------------|--------------|--|--|--|--|--|
|                     |                                                                                                    |                                                 |                                                  |                     |                    |                           |              |  |  |  |  |  |
|                     | Active Queries                                                                                                    |                                                 |                                                  |                     |                    |                           |              |  |  |  |  |  |
|                     | Channing Carts Saved (27) Awaiting Approval (0) Approved (0)                                                               |                                                 |                                                  |                     |                    |                           |              |  |  |  |  |  |
|                     | Burchase Orders                                                                                                    | Inter Saved (0) Ordered (1)                     |                                                  |                     |                    |                           |              |  |  |  |  |  |
|                     | Purchase Orders                                                                                                    | nase orders <u>Saved (u)</u> <u>Ordered (1)</u> |                                                  |                     |                    |                           |              |  |  |  |  |  |
|                     | Confirmations Deleted (0) Saved (0) Rejected (15) Awaiting Approval (40) Approved (87) All (2)                             |                                                 |                                                  |                     |                    |                           |              |  |  |  |  |  |
|                     | Invoices <u>Awaiting Approval (0)</u> <u>Recording Completed (0)</u> <u>Canceled (0)</u> <u>All (171)</u> <u>Saved (0)</u> |                                                 |                                                  |                     |                    |                           |              |  |  |  |  |  |
|                     | Invoices - All                                                                                                    |                                                 |                                                  |                     |                    |                           |              |  |  |  |  |  |
|                     |                                                                                                    |                                                 |                                                  |                     |                    |                           |              |  |  |  |  |  |
|                     | Show Quick Criteria                                                                                                    | a Maintenan                                     |                                                  |                     |                    |                           |              |  |  |  |  |  |
|                     | View Status View Inv 💌 18 e Invoice   Display Edit Cancel/Reverse Evaluate Print Preview   Refresh                         |                                                 |                                                  |                     |                    |                           |              |  |  |  |  |  |
|                     | 🗈 Status                                                                                                    | ≞                                               | waiting Approval Substatus   Created By   🔻 Invo |                     | Invoice Number 🛛 🗟 | Invoice Number (external) | Total Amount |  |  |  |  |  |
|                     | Awaiting Approval                                                                                                    |                                                 |                                                  | VOLKER STAUDT       | 7000028158         | 90006522                  | 204,000.00   |  |  |  |  |  |
|                     |                                                                                                    |                                                 |                                                  |                     | 7000028004         | 90006510                  | 136,000.00   |  |  |  |  |  |
|                     |                                                                                                    |                                                 |                                                  |                     | 7000026744         | 90006162.                 | 700,000.00   |  |  |  |  |  |
|                     |                                                                                                    |                                                 |                                                  |                     | 7000026648         | 90004896                  | 45,791.80    |  |  |  |  |  |
|                     |                                                                                                    |                                                 |                                                  |                     | 7000026629         | 90004895                  | 10,000.00    |  |  |  |  |  |
|                     |                                                                                                    |                                                 |                                                  | Training User       | 7000028434         | INC00000042480            | 222.29       |  |  |  |  |  |
|                     |                                                                                                    |                                                 | Awaiting approval by Vendor                      | SUPPLIER3           | 7000028521         | EDE                       | 71.40        |  |  |  |  |  |
|                     |                                                                                                    |                                                 | Parked waiting GR approval                       |                     | 7000028440         | EXT INV # 8888            | 1,333.73     |  |  |  |  |  |
|                     |                                                                                                    |                                                 | Awaiting approval by ESA                         |                     | 7000028439         | TEST                      | 1,111.44     |  |  |  |  |  |
|                     |                                                                                                    |                                                 | Awaiting approval by ESA                         |                     | 7000028438         | TEST OVERRIDE2            | 222.29       |  |  |  |  |  |
|                     |                                                                                                    |                                                 | Awaiting approval by ESA                         |                     | 7000028435         | TEST OVERRIDE             | 1,111.44     |  |  |  |  |  |
|                     |                                                                                                    |                                                 | Awaiting approval by ESA                         | SUPPLIER2           | 7000028433         | INC00000042486            | 1,778.30     |  |  |  |  |  |
|                     |                                                                                                    |                                                 | Parked waiting GR approval                       | Payable accountant1 | 7000028450         | ORIGINATOR INV #          | 1,725.49     |  |  |  |  |  |

European Space Agency

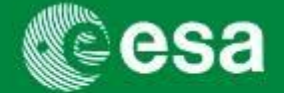

If you wish to export the results of a query, you can use the button "Export" just above the POWL list.

|      |                                                                                                    |                       |                 | -1<br>2      | - [           |                           | <u>.</u>          |                           |               |                    |            |              |               |                   |
|------|----------------------------------------------------------------------------------------------------|-----------------------|-----------------|--------------|---------------|---------------------------|-------------------|---------------------------|---------------|--------------------|------------|--------------|---------------|-------------------|
|      | Completion Dat                                                                                            | te: ∨ [               | <u>م</u> ا      |              | 10            | 47                        | ·                 |                           |               |                    |            |              |               |                   |
|      | Blocked by:                                                                                               |                       | L.              |              |               |                           |                   |                           |               |                    |            |              |               |                   |
| 1    | Invoicing Party:                                                                                          | · · · ·               | L               | _ <b>H</b>   |               |                           | lick on           | hutton "Fy                | nort'         | ' and sel          | ect '      | "Eynor       | rt to Microso | ft Excel"         |
|      | Apply                                                                                                    |                       |                 |              |               |                           |                   |                           | (por c        |                    | CCC        | слроі        |               |                   |
|      | View [Standard View] V Export J Create Invoice Display Edit Cancel/Reverse Evaluate Print Preview Refresh |                       |                 |              |               |                           |                   |                           |               |                    |            |              |               |                   |
| E    |                                                                                                    | Export to Microsoft   | Excel           | nvoicing Dat | te Crea       | ted On Created By         | Invoice Num       | ber (external) Statu      | IS            | Awaiting Approval  | Substatus  | Clearin      |               |                   |
|      | 700002856                                                                                                 | 6 conduct             | tion of tests 1 | 4.04.2011    | 14.04         | .2011 SUPPLIER3           | EX7               | Awai                      | ting Approval | Awaiting approval  | by Vendor  |              |               |                   |
|      | 700002856                                                                                                 | 3 Invoice             | Name 0          | 09.03.2011   | 12.04         | .2011 SUPPLIER3           | EXT INV # P       | AYEE Awai                 | ting Approval | Awaiting approval  | by Vendor  |              |               |                   |
|      | 700002852                                                                                                 | 4 Milestor            | ne 1 Sub 2 1    | 1 02 2011    | 11.03         | 2011 SUPPLIER3            | NUMB EXT          | Rele                      | ase Rejected  |                    | -,         |              |               |                   |
|      | 700003853                                                                                                 | 2                     | 1010002         | 1 02 2011    | 11.0          | 2011 SUPPLIER2            | 100020            | Auroi                     | ting Approval | Awaiting approval  | hy Vondor  |              |               |                   |
|      | 700002852                                                                                                 | <u></u>               | 1               |              | 11.0.         | SUPPLIERS                 | 100020            | Awai                      |               | Awaiting approval  | by venuor  |              |               |                   |
| -    | 700002852                                                                                                 | 2 INV 1 F             | AYEE TIME U     | J9.02.2011   | 09.02         | 2.2011 SUPPLIER3          | INV 1 PAYEE       | IIME Awai                 | ting Approval | Awaiting approval  | by vendor  | ·            |               |                   |
| _    | 700002852                                                                                                 | 1 ede                 | 2               | 24.02.2011   | 09.03         | 2.2011 SUPPLIER3          | EDE               | Awai                      | ting Approval | Awaiting approval  | by Vendor  |              |               |                   |
| File | e Download                                                                                                |                       |                 |              |               | LIER3                     | EXT INV # 8       | 888 Awai                  | ting Approval | Parked waiting GR  | approval   |              |               |                   |
|      |                                                                                                    |                       |                 |              |               | LIER3                     | TEST OVERF        | Awai                      | ting Approval | Awaiting approval  | by ESA     |              |               |                   |
|      | •                                                                                                    |                       |                 | •            |               | LIER3                     | TEST              | Awai                      | ting Approval | Awaiting approval  | by ESA     |              |               |                   |
|      | Do you wan                                                                                                | nt to open or s       | ave this file   | e?           |               | LIER3                     | TEST OVERF        | NDE2 Awai                 | ting Approval | Awaiting approval  | by ESA     |              |               |                   |
|      |                                                                                                    |                       |                 |              |               |                           |                   |                           |               |                    |            |              |               |                   |
| 1    | <b>x</b>                                                                                                  | Name: export.         | xls             |              |               |                           |                   |                           |               |                    |            |              |               |                   |
|      | TEM                                                                                                    | Type: Micros          | off Office Ev   | cel 07 200   | 3 Workshe     | at                        |                   |                           |               |                    |            |              |               |                   |
|      |                                                                                                    | - whereas             |                 | CEI 57-200   | 5 WORKSHE     |                           |                   |                           |               |                    |            |              |               |                   |
|      |                                                                                                    | From: srmtrai         | ning2.sso.es    | sa.int       |               | 2                         | Onon or           | · save the                | Fvcal         |                    |            |              |               |                   |
|      |                                                                                                    |                       |                 |              |               |                           | open or           | save the                  |               |                    |            |              |               |                   |
|      |                                                                                                    |                       |                 |              |               |                           |                   |                           |               |                    |            |              |               |                   |
|      |                                                                                                    |                       | Open            | <u>S</u> ave |               | Lancel                    | file in vo        | our compu                 | ter           |                    |            |              |               |                   |
|      |                                                                                                    |                       |                 |              |               |                           | inc in yo         | Jui compu                 |               |                    |            |              |               |                   |
|      |                                                                                                    |                       |                 |              |               |                           |                   |                           |               |                    |            |              |               |                   |
|      |                                                                                                    |                       |                 |              |               |                           |                   |                           |               |                    |            |              |               |                   |
|      | i Whil                                                                                                    | ile files from the In | nternet can be  | e useful, so | ome files car | n potentially             |                   |                           |               |                    |            |              |               |                   |
|      | 🚺 hamr                                                                                                    | n your computer.      | lf you do not   | trust the so | ource, do no  | t open or                 |                   |                           |               |                    |            |              |               |                   |
|      | A                                                                                                    | В                     | С               | D            | E             | F                         | G                 | Н                         |               |                    | J          | K            |               |                   |
| 1    | Invoice Number                                                                                            | Invoice Name          | Invoicing Date  | e Created On | Created By    | Invoice Number (external) | Status            | Awaiting Approval Substat | us Clearing D | Ocument Date Total | Value FI P | Posting date |               |                   |
| 2    | 7000028566                                                                                                | conduction of tests   | 14/04/201       | 1 14/04/201  | 1 SUPPLIER3   | EXT INV # DAVEE           | Awaiting Approval | Awaiting approval by Vend | or            |                    | 293,75     | 14/04/2011   |               |                   |
| 4    | 7000028585                                                                                                | Milestone 1 Sub 2     | 11/02/201       | 1 11/02/201  |               | NUMB EXT                  | Release Rejected  | Awaiting approval by venu | 01            | 100                | 105,00     | 11/02/2011   |               | - in untrinved in |
| 5    | 7000028523                                                                                                | Willestone 1 Oub 2    | 11/02/201       | 1 11/02/201  | 1 SUPPLIER3   | 100020                    | Awaiting Approval | Awaiting approval by Vend | or            | 10                 | 00,00      | 11/02/2011   | s i ne resul  | t is retrieved in |
| 6    | 7000028522                                                                                                | INV 1 PAYEE TIME      | 09/02/201       | 1 09/02/201  | 1 SUPPLIER3   | INV 1 PAYEE TIME          | Awaiting Approval | Awaiting approval by Vend | or            | 50                 | 00,00      | 09/02/2011   |               |                   |
| 7    | 7000028521                                                                                                | ede                   | 24/02/201       | 1 09/02/201  | 1 SUPPLIER3   | EDE                       | Awaiting Approval | Awaiting approval by Vend | or            |                    | 71,40      | 09/02/2011   | Event Elle    |                   |
| 8    | 7000028440                                                                                                | 6000016640            | 29/11/201       | 0 29/11/2010 | 0 SUPPLIER3   | EXT INV # 8888            | Awaiting Approval | Parked waiting GR approv  | al            | 13                 | 333,73     | 29/11/2010   | Excel File    |                   |
| 9    | 7000028435                                                                                                | Test Override         | 23/11/201       | 0 23/11/2010 | 0 SUPPLIER3   | TEST OVERRIDE             | Awaiting Approval | Awaiting approval by ESA  |               | 11                 | 111,44     | 23/11/2010   |               |                   |
| 10   | /000028439                                                                                                | TEST meride?          | 25/11/201       | 0 25/11/2010 | U SUPPLIER3   | IESI<br>TEST OVERDIDES    | Awaiting Approval | Awaiting approval by ESA  |               | 11                 | 111,44     | 25/11/2010   |               |                   |
| 11   | /000028438                                                                                                | IESI override2        | 25/11/201       | 0 25/11/2010 | 0 SUPPLIER3   | TEST OVERRIDE2            | Awaiting Approval | Awaiting approval by ESA  |               | 2                  | 222,29     | 25/11/2010   |               |                   |
| 12   |                                                                                                    |                       |                 |              |               |                           |                   |                           |               |                    |            |              |               |                   |

European Space Agency

### Agenda

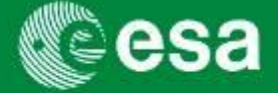

- 1. Introduction and Background
  - Workshop Objectives
  - Background
  - esa-p impact on Suppliers
    - Payment due dates
    - New numbering/coding conventions
    - Default contract / MPP / MS identifier
- 2. esa-p access and basic navigation
- 3. Supplier Activities
  - How to submit and approve MACs/ confirmations
  - How to submit and approve invoices
- 4. Tracking & Reporting
- 5. Contact points / further information
- 6. Course Summary
- 7. Annex
## **Contact points: Support**

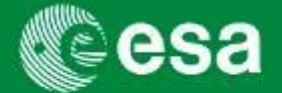

| Contacts / All issues |                            |
|-----------------------|----------------------------|
| E-mail                | IDHelp@esa.int             |
| Phone                 | +39 06 941 80700, option 2 |
| Fax                   | +39 06 231 90528           |

## Queries on perceived overdue invoices

ESA Finance Department

ESA.payment.officer@esa.int

## **Further information and Supplier Communication: Welcome section in esa-p**

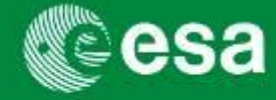

Please regularly check the Supplier communication in esa-p by navigating to Home  $\rightarrow$ 

Welcome → Announcements. Regular announcements with important information

regarding the latest workaround procedures and links to updated Training Materials is

published here.

| esa 🖉                        | suppliers area                                                                                                    |
|------------------------------|----------------------------------------------------------------------------------------------------|
|                              | extranet                                                                                                    |
| Home Order Collaboration     | e ESA Links                                                                                                    |
| Welcome   Inbox   Supp       | Jier Request Form                                                                                                    |
| Welcome                      | History_ Back Forward 5                                                                                                    |
| Portal Favorites             | Announcements                                                                                                    |
| There are no items to        | ESA-Industry Meeting concerning esa-p                                                                                                    |
| display                      | Confirmations and Invoices communication                                                                                                    |
| Copyright © European Space   | Improvement plan esa-p Wave 7 Info Note                                                                                                    |
| Agency, All rights reserved. | Confirmations recommendation                                                                                                    |
|                              | Improvement plan esa-p wave 6 into Note                                                                                                    |
|                              | · · · · · · · · · · · · · · · · · · ·                                                                                                    |
|                              | <ul> <li>Welcome to esa-p, the portal for ESA and industry, integrating ESA corporate databases and systems.</li> <li>Esa-p provides a single entry point where: <ul> <li>Contractual and invoicing data are handled together, providing the up to date contract status and related invoicing activity, as well as associated reporting;</li> <li>Other ESA applications essential to industry, such as EMITS, can be accessed through links, to facilitate industry's access;</li> <li>Additional reference pages can be bookmarked as links to facilitate industry's navigation through ESA knowledge of relevance to each user.</li> </ul> </li> <li>ESA will gradually complement the services to industry accessible via esa-p with further possibilities in the future (e.g. maintenance of vendor and bidder master data, e-procurement)</li> <li>To learn all about the use of esa-p, please use the Help link on the top right corner.</li> </ul> |
|                              | ESA Disclaimer - Conditions for esa-p utilization by suppliers.<br>The Agency provides the esa-p portal as a service tool to its suppliers. The information on specific activities contained in the esa-p portal is mainly based on the data entered, modified or erased by its suppliers.                                                                                                    |

# Further detailed training material: Help section inside esa-p after Login

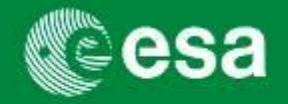

Help | Log Off

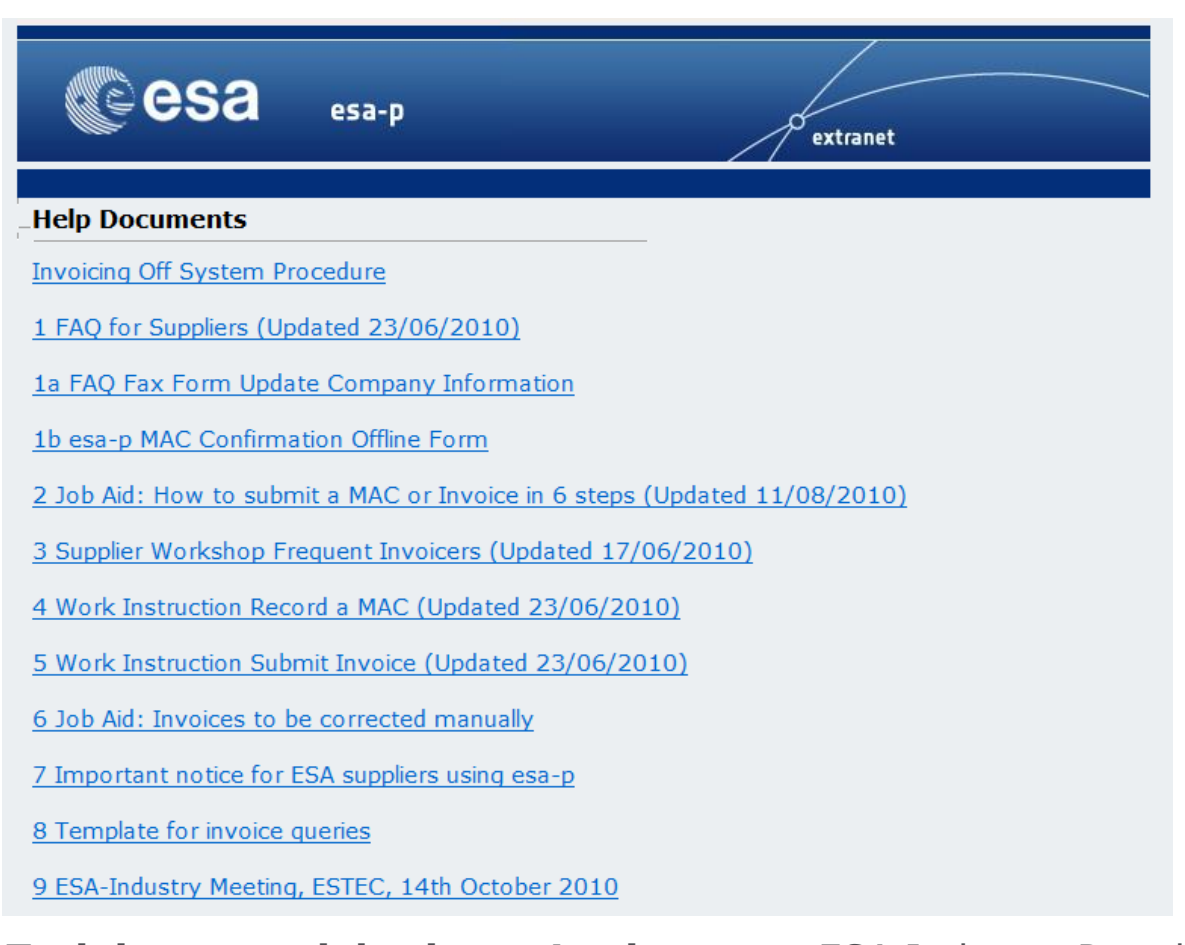

**Training material prior to Login**, see → ESA Industry Portal: <u>http://help.esa-p.esa.int</u>

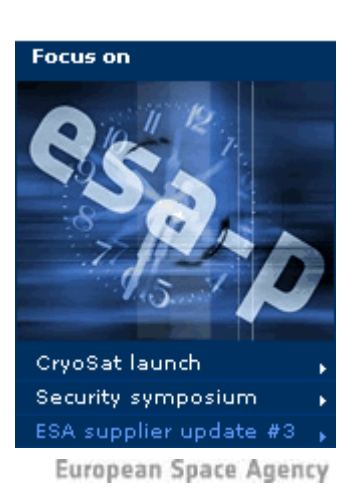

| Page 75

## **Any Questions?**

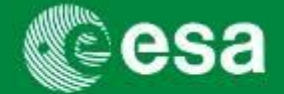

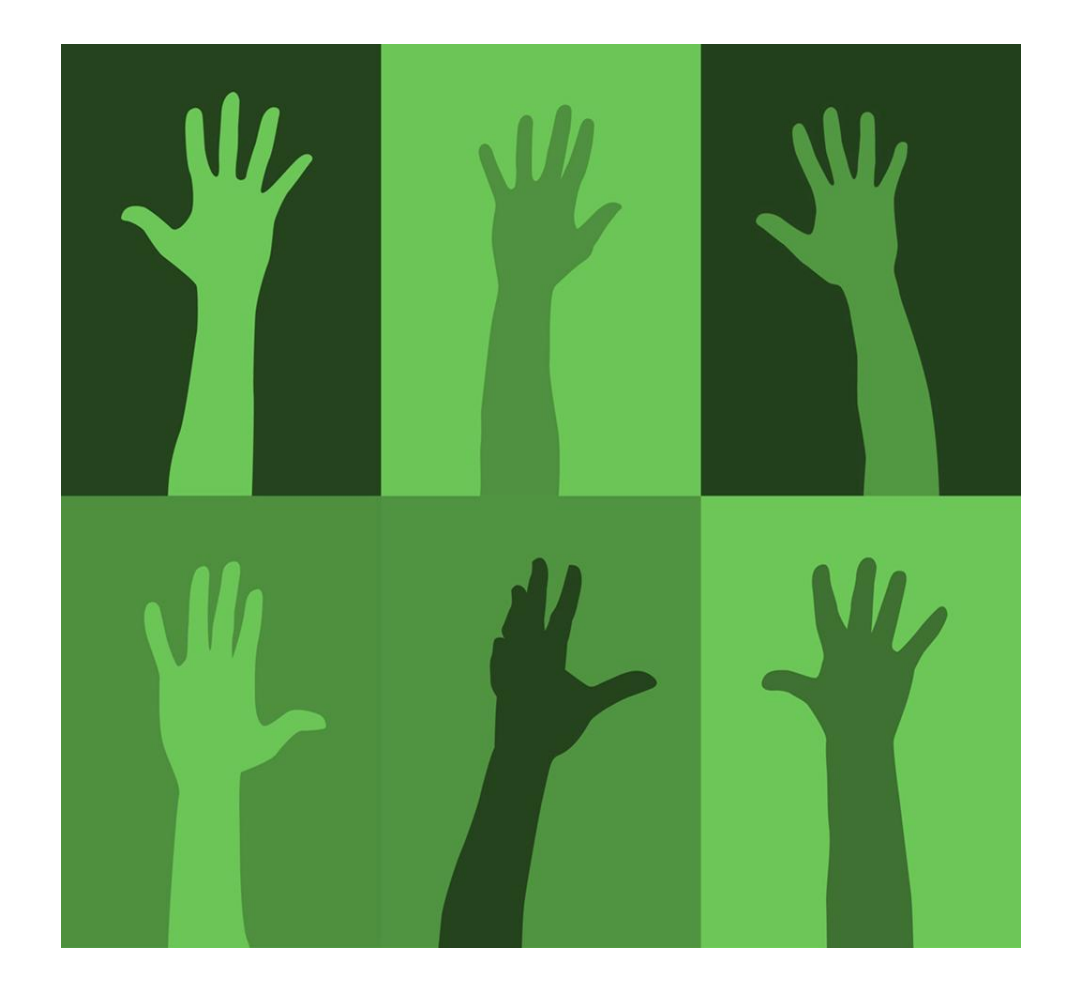

## Agenda

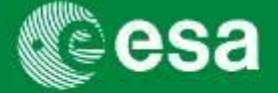

- 1. Introduction and Background
  - Workshop Objectives
  - Background
  - esa-p impact on Suppliers
    - Payment due dates
    - New numbering/coding conventions
    - Default contract / MPP / MS identifier
- 2. esa-p access and basic navigation
- 3. Supplier Activities
  - How to submit and approve MACs/ confirmations
  - How to submit and approve invoices
- 4. Tracking & Reporting
- 5. Contact points / further information
- 6. Course Summary
- 7. Annex

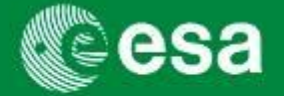

### You should now be able to explain the following concepts in SAP :

- Present and demonstrate key process changes for Suppliers
  - Log on to the Supplier Portal
  - Submit and approve MAC/ confirmations
  - Submit and approve invoices
  - Navigation, tracking & reporting
- Be able to take action when you have questions, by:
  - Using the help functions within esa-p
  - Finding training material on the Training Portal
  - Searching the Glossary for terms and their definitions

## Thank you...

Tell us what you think about this course.

We value your feedback and will use it to improve

future training at ESA.

| Page 79

Please complete your course evaluation forms

online in Survey Guizmo before you leave.

Thank you for your participation

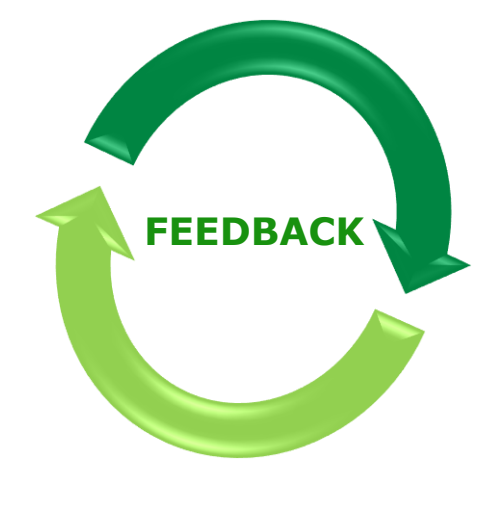

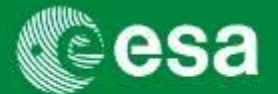

## Agenda

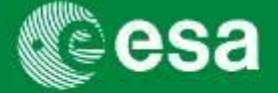

- 1. Introduction and Background
  - Workshop Objectives
  - Background
  - esa-p impact on Suppliers
    - Payment due dates
    - New numbering/coding conventions
    - Default contract / MPP / MS identifier
- 2. esa-p access and basic navigation
- 3. Supplier Activities
  - How to submit and approve MACs/ confirmations
  - How to submit and approve invoices
- 4. Tracking & Reporting
- 5. Contact points / further information
- 6. Course Summary
- 7. Annex

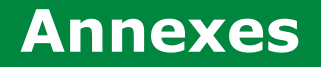

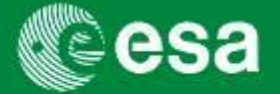

**Annex 1** How to find the correct 'Invoicing Party'

Annex 2 How to find your Child Contract Number in a PO of Parent/Child configuration

Annex 3 Escalation Cost Invoicing

Annex 4 Cost Reimbursement Invoicing

Annex 5 Invoice Approval Override

Annex 6 Incentive Fee Invoicing

Annex 7 Contract Change Notices (CCNs)

## Annex 1: How to find the correct 'Invoicing Party' – the Sub-contractor directly payable by ESA (1/3)

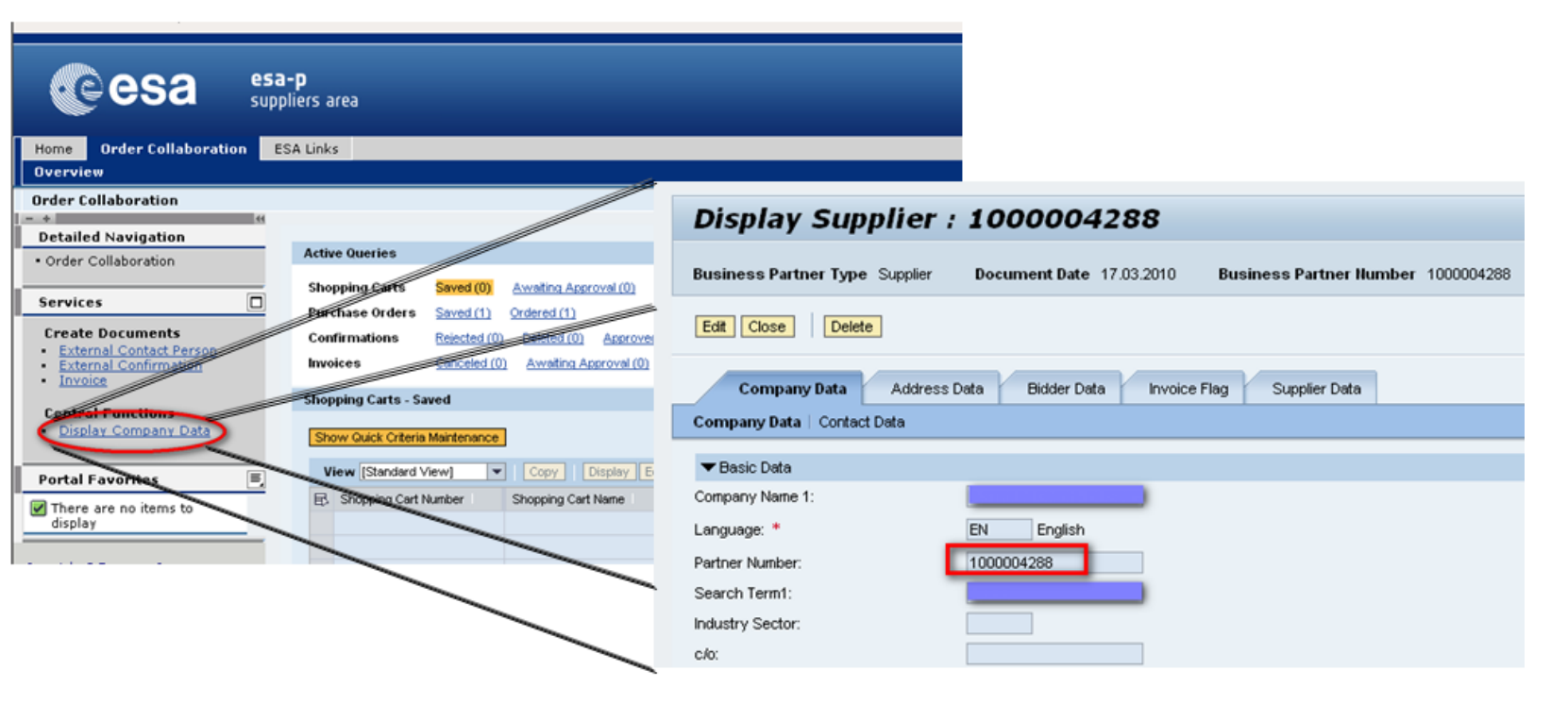

In case the payee of the invoice is the company of the logged user the simpler way to retrieve the code is:

- 1. Go to the 'Order Collaboration' screen an click on the 'Display Company Data' link.
- 2. A new screen 'Display Supplier' will be opened.
- 3. The code of the supplier related to the user is in the 'Partner Number' field.

| Page 82

European Space Agency

>>Back to Annex

## Annex 1: How to find the correct 'Invoicing Party' – the Sub-contractor directly payable by ESA (2/3)

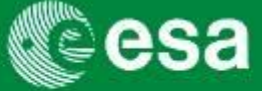

| Display Purcha            | se Or      | der:40      | 00100       | 256             |                  |            |         |                 |          |        |            |             |
|---------------------------|------------|-------------|-------------|-----------------|------------------|------------|---------|-----------------|----------|--------|------------|-------------|
| Purchase Order Number 400 | 0100256    | Purchase    | Order Type  | Contract St     | atus Ordered     | Documen    | it Date | 15.03.2010      | Total    | /alue  | (Gross) 4  | ,000.00 EL  |
| Close Print Preview       | Refresh    | Check       | Copy Expo   | ort             |                  |            |         |                 |          |        |            |             |
| Overview Header           | Items      | Notes a     | nd Attachme | nts Approva     | Tracking         |            |         |                 |          |        |            |             |
| ▼ Item Overview           |            |             |             |                 |                  |            |         |                 |          |        |            |             |
| Details Add Line 🖌 Add S  | ubline 🛛 🏠 | 🕂 Cut Cor   | oy Paste ∡  | Delete Undelet  | e   Propose Sour | ces of Sup | ply /   | Add Condition . | Remove   | Condit | ion 🗉 Exer | cise Option |
| Line Number               | Deleted    | Item Number | Product ID  | Description     | Product Category | Quantity   | Unit    | Gross Price     | Currency | Per    | Net Price  | Supplier .  |
| ▼ <u>1.01</u>             |            | 5           |             | Subcontractor 1 |                  | 0.000      |         | 0.00            | EUR      | 0      | 0.00       | DE          |
| ▼ 101.001                 |            | 6           |             | MPP Sub 1       |                  | 0.000      |         | 0.00            | EUR      | 0      | 0.00       | DE          |
| a 1.01.001.001            |            | 7           |             | Milestone Sub1  | Z043             | 100        | %       | 1,000.00        | EUR      | 100    | 1,000.00   | ES          |
|                           |            |             |             |                 |                  |            |         |                 |          |        |            |             |
|                           |            |             |             |                 |                  |            |         |                 |          |        |            |             |

| rtner                                    |            |
|------------------------------------------|------------|
| ails Add 🖬 Send E-Mail Call Clear        |            |
| Function                                 | Number     |
| Requester                                | 962        |
| Location                                 | 3          |
| <ul> <li>Subcontractor Direct</li> </ul> | 1000004288 |

In case the payee of the invoice is one of the subcontractor direct, the way to retrieve the code is:

- 1. Open the 'Display Purchase Order' screen of the corresponding contract
- 2. Go to Tab 'Items', locate and click on the milestone that needs to be invoiced
- 3. The details of the selected milestone will be shown below the list of items.
- 4. The supplier code that shall be entered as invoicing party for this milestone is the 'Subcontractor Direct' field

| Page 83

European Space Agency

>>Back to Annex

## Annex 1: How to find the correct 'Invoicing Party' – Supplier Code and Name available in the result of POWL's query(3/3)

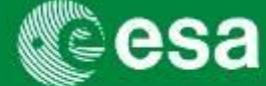

Columns "Supplier Code" and "Supplier Name" are available in the result of the POWL's query allowing both external and internal users knowing the Supplier Code and Supplier Name of their Invoices without having to enter the

|  | Display Invoice                                                                                   | History, Back Forward 📑                                                                |
|--|---------------------------------------------------------------------------------------------------|----------------------------------------------------------------------------------------|
|  | Display Invoice                                                                                   |                                                                                        |
|  |                                                                                                   |                                                                                        |
|  | Invoice Number 7000005394 External Invoice Number 1141336 Purchase Ord                            | rr Number 5501070773 Status Paid Total Value 430.48 EUR Supplier <u>BIOMERIEUX BEN</u> |
|  | Close Refresh System Information Create Memory Snapshot                                           |                                                                                        |
|  |                                                                                                   |                                                                                        |
|  | Overview Header Item Notes and Attachments Approval T                                             | rading Involve list                                                                    |
|  | Purchase Order Number Ade                                                                         | Total Value (Broat) Currency: * 430-48 EUR                                             |
|  | Invoiding Party * T000004383 Decementary Beneficia a v                                            | Balance 0.00                                                                           |
|  | Supplay * Indentities Developed of State                                                          | Total Tax. 68.73 Cal                                                                   |
|  |                                                                                                   | Incidental Prety a no                                                                  |
|  | Home Financial Accounting Procurement SAP Access ESA Links                                        |                                                                                        |
|  | Systems   BI Reports                                                                              |                                                                                        |
|  | Procurement Object Worklist                                                                       | History, Back Fernand 🖲                                                                |
|  | (m. m. )                                                                                          | w                                                                                      |
|  | Detailed Navigation                                                                               |                                                                                        |
|  | ECC     Completion Date                                                                           |                                                                                        |
|  | + SRM                                                                                             | 3                                                                                      |
|  | Procurement Object                                                                                | a                                                                                      |
|  | Worklist Apply                                                                                    |                                                                                        |
|  | View (Standard View)                                                                              | I Display Edit Cancel/Revene Evaluate Print Preview Refresh Export #                   |
|  | Portal Pavorites                                                                                  | Invoicing Date Created On Created By Invoice Number (exte                              |
|  | display 1 P1070773_11413                                                                          | 12 03 2010 24 03 2010 Jim Taylor 1141336                                               |
|  | Home Einancial Accounting Procurement SAP Access ESA Links                                        |                                                                                        |
|  | From From From From From From From From                                                           |                                                                                        |
|  | Systems   BI Reports                                                                              |                                                                                        |
|  | Systems   SI Reports Procurement Object Worklist                                                  | History, Back Forward                                                                  |
|  | Systems   BI Reports Procurement Object Worklist                                                  | History, <u>Back</u> Forward 📕                                                         |
|  | Systems   BI Reports Procurement Object Worklist+ Octailed Navigation                             | History, <u>Back</u> Forward (                                                         |
|  | Systems   BI Reports Procurement Object Worklist -+ Detailed Navigation • BI + CO                 | History, <u>Bask</u> Forward (                                                         |
|  | Systems   BI Reports Procurement Object Worklist -+ Detailed Navigation +BI +ECC +SRM             | History, <u>Bask</u> Forward (                                                         |
|  | Systems   BI Reports Procurement Object Worklist                                                  | History, <u>Back</u> Forward (                                                         |
|  | Systems   BI Reports Procurement Object Worklist                                                  | History, <u>Back</u> Forward (                                                         |
|  | Systems   BI Reports Procurement Object Worklist    BI  BI  ECC  SRM  Procurement Object Worklist | History, Back Forward 🖷                                                                |
|  | Systems   BI Reports Procurement Object Worklist                                                  | History, Back Forward E                                                                |

| Page 84

European Space Agency

>>Back to Annex

0

## Annex 2: Find your Child Contract Number in a PO of Parent/Child configuration

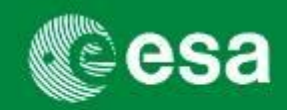

You can find the number of a (Child) contract by selecting parent contract line in the parent contract and navigate to the Releases tab in the item details. Here you will find the related (child) contract number of this subcontractor. [In doubt or if you were lost: contact your Prime contractor]

| ₹ li | tem Overview        |              |              |         |            |         |             |         |             |         |            |            |       |           |          |          |             |             |         |
|------|---------------------|--------------|--------------|---------|------------|---------|-------------|---------|-------------|---------|------------|------------|-------|-----------|----------|----------|-------------|-------------|---------|
| D    | Details Add Line 🛛  | Add Subline  | s 🖌 🔂 🔍 Cu   | t Copy  | Paste 🖌    | Delete  | Undelete    | Propo   | ose Source  | s of Si | upply Add  | l Conditio | n 🗉 R | emove C   | ondition | .⊿ Exer  | cise Option | Order a     | as Dire |
|      | Line Number         | Deleted      | Item Number  | Product | ID Descri  | ption   | Product Cat | tegory  | Quantity    | Unit    | Gross Pric | ce Curr    | rency | Per Ne    | t Price  | Supplier | Affiliation | Order Type  | э       |
|      |                     |              | 2            |         | Outline    | sub 1.1 |             |         | 0.000       |         | 0.0        | 00 EUR     | :     | 0         | 0.00     | DE       |             |             |         |
|      | • 👼 <u>1.01.001</u> |              | 4            |         | PCL su     | ib 1.1  | Z001        |         |             |         | 0.0        | 00 EUR     | :     |           |          |          |             | Contractua  | il Item |
|      |                     |              |              |         |            |         |             |         |             |         |            |            |       |           |          |          |             |             |         |
| G    | eneral Data No      | tes and Atta | achments     | Approv  | al Preview | Del     | ivery E     | Extende | d PO Histor | У       | User-Spe   | cified St  | atus  | Subc      | ontracti | ng       | Releases    | Payme       | ent     |
|      |                     |              |              |         |            |         |             |         |             |         |            |            |       |           |          |          |             |             |         |
|      |                     |              |              |         |            |         |             |         |             |         |            |            |       |           |          |          |             |             |         |
|      | Document            | Docu         | iment Number |         | Name       | Item Nu | mber        | Date    |             |         | Quantity   | Unit       | N     | let Value | Curre    | ency     | Purchas     | ing Organiz | ation   |
|      | Purchase Order      | 4000         | 100723       |         |            | 000000  | 0002        | 30.11.  | 2009        |         | 100        | %          |       | 500.00    | EUR      |          | Director    | General     |         |
|      | Purchase Order      | 4000         | 100723       |         |            | 000000  | 0003        | 30.11.3 | 2009        |         | 100        | %          |       | 500.00    | EUR      |          | Director    | General     |         |

#### For an overview of all related documents (child contract numbers) of a parent contract go to the Tracking tab.

| /                     |                                |               |                     |              |              |            |                              |                 |  |
|-----------------------|--------------------------------|---------------|---------------------|--------------|--------------|------------|------------------------------|-----------------|--|
| ➡ History             | r History                      |               |                     |              |              |            |                              |                 |  |
| View: European E      | . 💌                            |               |                     |              |              |            |                              | Filter Settings |  |
| Document              | Name                           | Document Numb | er Backend Doci     | iment Number | Status       | Date       | Value                        | Currency        |  |
| Purchase Order        | Sentinel Testing- Parent CTR   | 4000100589    | 4000100589          |              | Ordered      | 10.05.2010 | 0,00                         | EUR             |  |
| Purchase Order        | MPP - SUB1.1 - ALENIA41        | 4000100573    | 4000100573          |              | Ordered      | 11.05.2010 | 60.000,00                    | EUR             |  |
| Purchase Order        | MPP - Sub 2 ETABBV01           | 4000100587    | 4000100587          |              | Ordered      | 11.05.2010 | 80.000,00                    | EUR             |  |
| Purchase Order        | MPP - SUB3 - ETABCM01          | 4000100588    | 4000100588          |              | Ordered      | 11.05.2010 | 80.000,00                    | EUR             |  |
| ▼ Status              |                                |               |                     |              |              |            |                              |                 |  |
| Created > Complete 3  | > Document Completed > Ordered |               |                     |              |              |            |                              |                 |  |
| ▼ Version Overview    |                                |               |                     |              |              |            |                              | -               |  |
| Detail Compare        |                                |               |                     |              |              |            |                              |                 |  |
| B Version             | Document/Version T             | ype           | Created On          | Change       | d On         | D          | ocument Name                 |                 |  |
| 3                     | Active Document                |               | 11.05.2010 20:40:18 | 11.05.2      | 010 20:58:57 | Se         | entinel Testing- Parent      | CTR             |  |
| 1 Historical Document |                                |               | 11.05.2010 20:43:39 | 11.05.2      | 010 20:43:39 | Se         | Sentinel Testing- Parent CTR |                 |  |

| Page 85

European Space Agency

>>Back to Annex

## **Annex 3: Escalation cost invoicing**

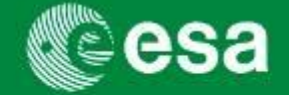

Currently, there are 2 types of escalation costs:

- A. For migrated contracts & preliminary escalations costs: milestone amount is increased and confirmed / invoiced as usual.
- B. For **final escalation cost settlements (based on agreed indexes):** defined as a new "Escalation Settlement" milestone

#### **Final Escalation Costs Settlements**

1. Check Item Details → Item Type: Escalation Settlement

| • | ▼ Item Overview       |             |             |             |                  |                   |                         |             |      |                |
|---|-----------------------|-------------|-------------|-------------|------------------|-------------------|-------------------------|-------------|------|----------------|
|   | Details Add Line 🖌 Ad | d Subline 🛛 | Cut C       | opy Paste . | Delete Undel     | ete   Propose Sou | rces of Supply Add      | Condition 🖌 | Remo | ve Condition 🖌 |
|   | Line Number           | Deleted     | Item Number | Product ID  | Description      | Product Category  | Item Type               | Quantity    | Unit | Price / Unit   |
|   | ▼ □ <u>1</u>          |             | 3           |             | PRIME VENDOR     |                   | Outline Prime $\bullet$ | 0.00        | EA   | 1.00           |
|   | ▼ □ 1.001             |             | 2           |             | MPP              |                   | Milestone Pay 💌         | 0.00        | EA   | 1.00           |
|   | • 🔄 <u>1.001.001</u>  |             | 1           |             | Milestone 1      | Z037              | Milestone 🔹 👻           | 444.58      | EA   | 1.00           |
|   | • 🔄 <u>1.001.002</u>  |             | 4           |             | Final Escalation | Z037              | Escalation Set          | 3,090.00    | EA   | 1.00           |

2. Confirmation creation is required for total value of escalation amount. (Base amount is invoiced separately against normal milestone)

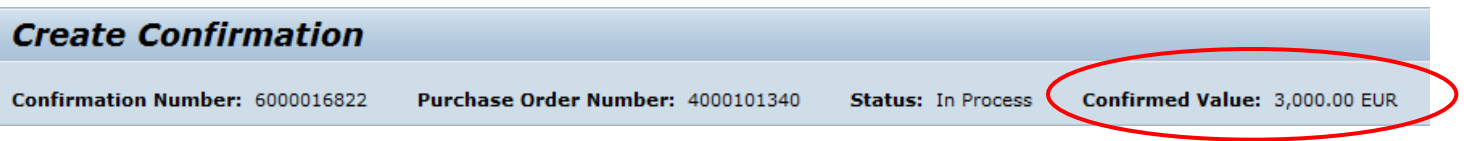

3. Create Invoice for total value of escalation milestone amount. (Base amount is invoiced separately against normal milestone containing base amount)

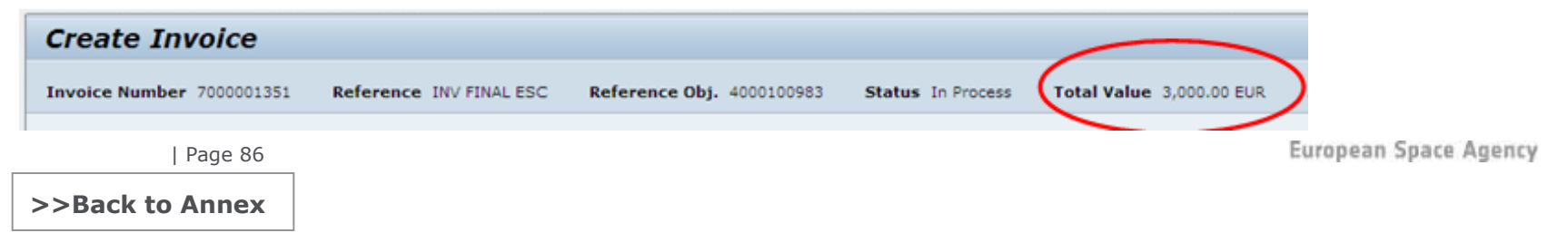

Cesa

The current esa-p solution allows the user to deal with cost reimbursements using the two different defined alternatives below:

- A. Cost Reimbursement Alternative 1
  - Planned Costs: One single milestone in the MPP
  - Actual Costs: Partial confirmations & Invoices per periodical actual costs
- B. Cost Reimbursement Alternative 2
  - Planned Costs: One milestone per period with tolerances defined at item contract level
  - Actual Costs: One confirmation & invoice posted against every defined period

### A. One Planned Development Cost milestone

**1.** Check Item Details → Item Type: Development Cost

| <ul> <li>Item Overview</li> </ul> |              |             |            |                |                              |                  |          |         |              |          |      |                |
|-----------------------------------|--------------|-------------|------------|----------------|------------------------------|------------------|----------|---------|--------------|----------|------|----------------|
| Details Add Line / Ad             | dd Subline 4 | Cut Cut     | Copy Paste | Delete Undelet | e Propose Sources of Supply  | Add Condition #  | Remove C | onditio | T / Exercise | e Option | Orde | r as Direct Ma |
| Line Number                       | Deleted      | Item Number | Product ID | Item Type      | Description                  | Product Category | Quantity | Unit    | Gross Price  | Currency | Per  | Net Price      |
|                                   |              | 1           |            | Outline Prime  | Outline Prime Vendor         |                  | 0.000    |         | 0.00         | EUR      | 0    | 0.00           |
| · <u>1.001</u>                    |              | 3           |            | Development    | Dev.Cost.Plan (MPP)          |                  | 0.000    |         | 0.00         | EUR      | 0    | 0.00           |
| • 🛃 <u>1.001.001</u>              |              | 2           |            | Development    | Dev.Cost_Consulting Services | Z001             | 100      | %       | 100,000.00   | EUR      | 100  | 100,000.00     |
|                                   |              |             |            |                |                              |                  |          |         |              |          |      |                |

2. Create partial Confirmations and Invoices for the actual

#### costs

| Display Pu                       | rchase Order:4000100              | 997                    |                            |                           |                  |             | Hele            |
|----------------------------------|-----------------------------------|------------------------|----------------------------|---------------------------|------------------|-------------|-----------------|
| Purchase Order N<br>Supplier ACC | umber 4000100997 Purchase Ord     | er Type Contract Stat  | us Ordered Document Date ( | 03.06.2010 Total Value (G | ross) 106,000.00 | EUR Smart N | umber           |
| Edit Close P                     | rint Preview . Refresh Check      | Copy Export System Inf | o Create Memory Snapshot   |                           |                  | 1           | Related Links   |
| Overview<br>View: European I     | Header V Items V Notes and Attach | ments Approval         | Tracking                   |                           |                  |             | Filter Settings |
| Document                         | Name                              | Document Number        | Backend Document Number    | Status                    | Date             | Value       | Currency        |
| Purchase Order                   | (Copy of the order 4000100996)    | 4000100997             | 4000100997                 | Ordered                   | 03.06.2010       | 106,000.00  | EUR             |
| Invoice                          |                                   | 7000001097             | 2010/5105600787            | Posted in the Backend     | 07.06.2010       | 27,000.00   | EUR             |
| Invoice                          |                                   | 7000001098             | 2010/5105600788            | Posted in the Backend     | 07.06.2010       | 26,000.00   | EUR             |
| Invoice                          |                                   | 2000001099             | 2010/5105600789            | Posted in the Backend     | 07.05.2010       | 28,000.00   | EUR             |
| Invoice                          | x4x                               | 7000001100             | 2010/5105600790            | Posted in the Backend     | 08.06.2010       | 25,000.00   | EUR             |
| Confirmation                     | First Confirmation                | 6000001028             | 2010/500000740             | Posted in the Backend     | 07.06.2010       | N/A         | N/A             |
|                                  | Second Confirmation               | 6000001029             | 2010/500000741             | Posted in the Backend     | 07.06.2010       | N/A         | N/A             |
| Confirmation                     |                                   |                        |                            |                           |                  |             |                 |
| Confirmation<br>Confirmation     |                                   | 600001030              | 2010/500000742             | Posted in the Backend     | 07.06.2010       | N/A         | N/A             |

| Page 87

#### >>Back to Annex

# B. Several Development Cost milestones with Tolerances

1. Check Item Details → Item Type: Development Cost and

#### **Service and Delivery tolerances**

Storage Location:

| Item Overview    |         |              |             |                  |          |      |              |           |               |   |       |             |             |             |     |
|------------------|---------|--------------|-------------|------------------|----------|------|--------------|-----------|---------------|---|-------|-------------|-------------|-------------|-----|
| Details Add Line | Add S   | ubline 🖌 🏠 🦺 | Cut Copy    | Paste / Delete   | Undelete |      | pose Sources | of Supply | Add Condition | R | emove | e Condition | Exercise C  |             | dei |
| Line Number      | Deleted | Item Number  | Description | Product Category | Quantity | Unit | Gross Price  | Currency  | Item Type     |   | Per   | Net Price   | Option Type | Total Value |     |
| • 🛃 001          |         | 1            | 1 Quarter   | Z043             | 100      | %    | 2,500.00     | EUR       | Material Item | * | 100   | 2,500.00    | •           | 2,500.00    |     |
| • 🙆 002          |         | 2            | 1 Quarter   | Z043             | 100      | %    | 2,500.00     | EUR       | Material Item | • | 100   | 2,500.00    | -           | 2,500.00    |     |
| • 🔕 003          |         | 3            | 1 Quarter   | Z043             | 100      | 96   | 2,500.00     | EUR       | Material Item | ٠ | 100   | 2,500.00    | •           | 2,500.00    |     |
| • 🔄 004          |         | 4            | 1 Quarter   | Z043             | 100      | %    | 2,500.00     | EUR       | Material Item | - | 100   | 2,500.00    | -           | 2,500.00    |     |
|                  |         | Ser          | vice an     | d Delivery       | ,        | _    |              | -         |               |   |       |             |             |             |     |
|                  |         | Ser          | vice an     | d Delivery       | ,        |      |              | G         |               |   |       |             |             |             |     |
|                  |         | Dell         | very Da     | le:              |          |      |              | 140       | -             |   |       |             |             |             |     |
|                  |         | Estir        | mation D    | )ate:            |          |      |              |           | 2             |   |       |             |             |             |     |
|                  |         | ESA          | Estimat     | ion date:        |          |      |              | 1         | 7             |   |       |             |             |             |     |
|                  |         | Und          | er / Ove    | rdelivery To     | olerano  | e:   | 0.00         | %/        | 20.00 %       | 1 | 3     | Unlimite    | ed          |             |     |

- 2. The confirmation can exceed the milestone base amount up to the defined tolerances
- 3. The invoice amount cannot exceed the confirmation European Space Agency

## Annex 5: Invoice Approval Workflow – Prime overrides consortium approval

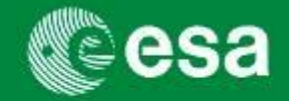

In case of consortium approval, the prime can override the consortium approval process and approve (or reject) an invoice, for example where a subcontractor has failed to approve the invoice in a timely manner.

|                                                                                                    | Subject                                                                                                    |
|----------------------------------------------------------------------------------------------------|----------------------------------------------------------------------------------------------------|
| 1                                                                                                    | Approval Overridden for Invoice Reference 7000001034 🗾                                                                                                    |
| <ol> <li>Subject link label</li> <li>Notification and summary overview</li> </ol>                                                                                                    | Welcome TEST_MD2ET04,       Welcome TEST_MD2ET04,       Home Order Collaboration ESA Lint       Welcome Enbox     Supplier Request       Tasks (2/d)     Alexts     Rotification 1 (22 / 26)                                                                                                    |
| 2<br>Approval Overridden for Invoice Reference 7000001034<br>The invoice approval request with below details has been approved directly<br>by the Prime Contractor. You have five days from the date and time of this<br>notification in which you can reject the override; if do not reject the<br>override in this time, you will be deamed to have approved the invoice | Show New and In Progress Tasks (3 / 3) All Altow Action Object Approve/Reject Invoice for Contract 4000105252 Approve/Reject Confirmation Number 5000071781 from TEST MOZETOST Approve/Reject Good Receipt Notification Cancellation for Contra Approve/Reject Good Receipt Notification Cancellation for Contra Approve/Reject Good Receipt Notification Cancellation for Contra                                                                                                    |
| Supplier code: 100000050<br>Document reference: 7000001034<br>Amount: 150.000,00 EUR<br>Purchase order: 4000101767<br>Milestone ID: 1.01.01.001.001 MS Sub2<br>MPP: 1.01.01.001 MPP SUB2                                                                                                    | Approval Overridden for Invoice Reference 7000001034 The invoice approval inquests with before details has been approved directly by the Privite Contractor. You have five days from the date and time of this coverride in that time, you will be deemad to have approved the invoice. Supplier code: 10000050 Decument inferences 1004 Decument anterences 1004 Decument anterenc |
| Page 88                                                                                                    | Niespos (D), 132 31.201.001 MS Sub2<br>NPP: 10.101.001 MPS Sub2<br>Approve   Reject   Details   Print Preview] Resubmit   Assign To Me                                                                                                    |
| >>Back to Annex                                                                                                    |                                                                                                    |

## Annex 5: Invoice Approval Workflow – Veto a prime's override (1/2)

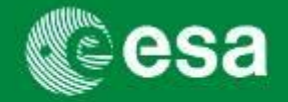

Those subcontractors who have not yet approved, will receive a workflow notification. They will have 5 days to 'veto' the Prime's override. If they use the veto, the work item will return to the current approver's inbox. The subcontractor concerned becomes the current approver again and can process the invoice.

Veto override by clicking YES
 Close

| Display Invoice (Approval mode)                                                              |
|----------------------------------------------------------------------------------------------|
| Invoice Number 7000001034 External Invoice Number ESA28<br>Invoicing Party Vendor Holand SAC |
| Edit Close Print Preview                                                                     |
| Overview Header Item Notes and Attachments                                                   |
| Yes No                                                                                       |

| Invoice Number 700000<br>Invoicing Party Vendor                                                                                                    | 1034 External<br>Holand SAC                                                                                             | Invoice Number                                | r ESA28485 34                                       | Purchase Orde                     | er Number 4 | 000101767 Sta                | tus Awaiting Appr  | roval Tota                      | al Value                             | 160.500,00                          |
|----------------------------------------------------------------------------------------------------|----------------------------------------------------------------------------------------------------|-----------------------------------------------|-----------------------------------------------------|-----------------------------------|-------------|------------------------------|--------------------|---------------------------------|--------------------------------------|-------------------------------------|
| Edit Close Print P                                                                                                    | review                                                                                                    |                                               |                                                     |                                   |             |                              |                    |                                 |                                      |                                     |
|                                                                                                    |                                                                                                    |                                               |                                                     |                                   | 1/          |                              |                    |                                 |                                      |                                     |
| Overview He                                                                                                    | ader Item                                                                                                    | Notes and Attach                              | hments Appro                                        | oval Tracking                     | Invoice lis | it                           |                    |                                 |                                      |                                     |
| Yes No                                                                                                    |                                                                                                    |                                               |                                                     |                                   |             |                              |                    |                                 |                                      |                                     |
| Purchase Order Number:                                                                                                    | h -                                                                                                    | Add                                           |                                                     |                                   |             |                              |                    | Tot                             | tal Value                            | (Gross)/Cur                         |
| Invoicing Party: *                                                                                                    | 100000024 TI                                                                                                    | TRONIX OPTICS                                 | 5                                                   |                                   |             |                              |                    | Bal                             | lance:                               |                                     |
| Supplier: *                                                                                                    | 1000004092 AS                                                                                                    | TRIUM LIMITED                                 |                                                     |                                   |             |                              |                    | Tot                             | tal Tax:                             |                                     |
| External Invoice Number                                                                                                    | GL/DISTRIBUTIO                                                                                                    | DN/                                           |                                                     |                                   |             |                              |                    | Inc                             | idental C                            | Costs:                              |
| .Title: *                                                                                                    | CL/DISTRIBUTIO                                                                                                    | N/FUND                                        |                                                     |                                   |             |                              |                    | Pay                             | yment Te                             | erms:                               |
|                                                                                                    | GUDISTRIBUTIO                                                                                                    |                                               |                                                     |                                   |             |                              |                    |                                 |                                      |                                     |
| 1                                                                                                    | GUDISTRIBUTIC                                                                                                    |                                               |                                                     |                                   |             |                              |                    | Par                             | rt. Bank:                            |                                     |
| Invoice Name:                                                                                                    | GL/Distribution/F                                                                                                    | und                                           |                                                     |                                   |             |                              |                    | Par                             | rt. Bank:<br>aiting ap               | proval Sub-s                        |
| Invoice Name:                                                                                                    | GL/Distribution/F                                                                                                    | und                                           |                                                     |                                   |             |                              |                    | Par                             | rt. Bank:<br>aiting ap               | proval Sub-s                        |
| Invoice Name:<br>Invoicing Date: *<br>Invoice Recipient:                                                                                                    | GL/Distribution/F<br>20.01.2011<br>ESA - European                                                                       | und<br>Space A                                |                                                     |                                   |             |                              |                    | Par                             | rt. Bank:<br>aiting ap               | proval Sub-s                        |
| Invoice Name:<br>Invoicing Date: *<br>Invoice Recipient:<br>Approval Info                                                                                                    | GL/Distribution/F<br>20.01.2011<br>ESA - European                                                                       | und<br>Space A                                |                                                     |                                   |             |                              |                    | Par                             | rt. Bank:<br>aiting ap               | proval Sub-s                        |
| Invoice Name:<br>Invoicing Date: *<br>Invoice Recipient:<br>Approval Info<br>V Items                                                                                                    | GL/Distribution/F<br>20.01.2011<br>ESA - European                                                                       | Space A                                       | Include All   Excl                                  | ude All                           |             |                              |                    | Awa                             | rt. Bank:<br>aiting ap               | proval Sub-s                        |
| Invoice Name:<br>Invoicing Date: *<br>Invoice Recipient:<br>Approval Info<br>V Items<br>Line Number In                                                                                                    | GL/Distribution/F<br>20.01.2011<br>ESA - European                                                                       | und<br>Space A<br>cate Delete Product ID      | Include All (Exclusion                              | ude All Product                   | Category    | Purchase Order               | Item               | Quantity                        | rt. Bank:<br>aiting ap<br>Unit       | proval Sub-s<br>Price / Uni         |
| Invoice Name:<br>Invoicing Date: *<br>Invoice Recipient:<br>Approval Info<br>v Items<br>Control and Second<br>Line Number In<br>• 1 v                                                                                                    | GL/Distribution/F<br>20.01.2011<br>ESA - European<br>opy   Paste   Dupli<br>clude Type<br>Invoice                       | und<br>Space A<br>Cate Delete F<br>Product ID | Include All Excl<br>Description<br>GL/Distribution/ | ude All<br>Product<br>(Fund 2002  | Category    | Purchase Order<br>4000102382 | Item<br>000000019  | Par<br>Awa<br>Quantity<br>50,00 | rt. Bank:<br>aiting ap<br>Unit<br>EA | proval Sub-s<br>Price / Uni<br>1,01 |
| Invoice Name:<br>Invoice Recipient:<br>Approval Info<br>Items<br>Line Number In<br>• 1 v                                                                                                    | GL/Distribution/F<br>20.01.2011<br>ESA - European<br>ppy Paste Dupli<br>Clude Type<br>Invoice                           | und<br>Space A<br>cate Delete Product ID      | Include All Excl<br>Description<br>GL/Distribution/ | ude All<br>Product<br>/Fund Z002  | Category    | Purchase Order<br>4000102382 | Item<br>000000019  | Par<br>Awa<br>Quantity<br>50,00 | rt. Bank:<br>aiting ap<br>Unit<br>EA | proval Sub-s<br>Price / Uni<br>1,0  |
| Invoice Name:<br>Invoice Recipient:<br>Approval Info<br>Vitems<br>Line Number In<br>• 1 V                                                                                                    | GL/Distribution/F<br>20.01.2011<br>ESA - European<br>ESA - European<br>Clude Type<br>Trivoice                           | und<br>Space A<br>Cate Delete  <br>Product ID | Include All Excl<br>Description<br>GL/Distribution/ | ude All<br>Product<br>/Fund Z002  | Category    | Purchase Order<br>4000102382 | Item<br>0000000019 | Quantity<br>50,00               | rt. Bank:<br>aiting ap<br>Unit<br>EA | proval Sub-s<br>Price / Uni<br>1,0  |
| Invoice Name:<br>Invoice Recipient:<br>Approval Info<br>Vitems<br>Davids Info<br>Vitems<br>Vitems | GL/Distribution/F<br>20.01.2011<br>ESA - European<br>Spy: Paste Dupli<br>Clude Type<br>Invoice                          | und<br>Space A<br>Product ID                  | Include All Excl<br>Description<br>GL/Distribution/ | ude All<br>Product<br>/Fund Z002  | Category    | Purchase Order<br>4000102382 | Item<br>0000000019 | Quantity<br>50,00               | unit                                 | proval Sub-s<br>Price / Uni<br>1,01 |
| Invoice Name:<br>Invoicing Date: *<br>Invoice Recipient:<br>Approval Info<br>Vitems<br>Passis   uid 2000<br>Line Number In<br>* 1 V                                                                                                    | GL/Distribution/F<br>20.01.2011<br>ESA - European<br>Dispy: Paste Dupin<br>Clude Type<br>Invoice                        | und<br>Space A<br>Product ID                  | Include All Exch<br>Description<br>GL/Distribution/ | ude All<br>Product<br>Fund Z002   | Category    | Purchase Order<br>4000102382 | Item<br>0000000019 | Quantity<br>50,00               | unit                                 | proval Sub-s<br>Price / Uni<br>1,00 |
| Invoice Name:<br>Invoice (original table)<br>Invoice Recipient:<br>Approval Info<br>Vitems<br>Councils I and for the Number<br>Une Number In<br>• 1 0                                                                                                    | GL/Distribution/T<br>(GL/Distribution/T<br>(20.01.2011)<br>ESA - European<br>Dipy: Paste Dupin<br>Clude Type<br>Invoice | und<br>Space A<br>Cate Delete Product ID      | Include All Excl<br>Description<br>GL/Distribution/ | ude All<br>Product<br>Fund 2002   | Category    | Purchase Order<br>4000102382 | Item<br>000000019  | Par<br>Awa<br>Quantity<br>50,00 | Unit EA                              | proval Sub-s<br>Price / Uni<br>1,00 |
| Invoice Name:<br>Invoice Recipient:<br>Approval Info<br>Teams<br>Line Number Info<br>Line Number Info<br>Line Number                                                                                                    | GL/Distribution/T<br>20.01.2011<br>ESA - European<br>Clude Type<br>Invoice                                              | und Space A Cote   Delete   Product ID        | Include All Excit                                   | Vide All<br>Product<br>/Fund 2002 | Category    | Purchase Order<br>4000102382 | Item<br>0000000019 | Par<br>Awi                      | Unit<br>EA                           | proval Sub-s<br>Price / Uni<br>1,00 |

| Page 89

European Space Agency

>>Back to Annex

## Annex 5: Invoice Approval Workflow – Veto a prime's override (2/2)

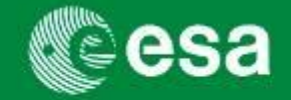

If the subcontractors who have not yet approved do NOT use the veto, the invoice will be deemed to be 'approved' by the consortium after the 5 day period, and proceed to ESA approval.

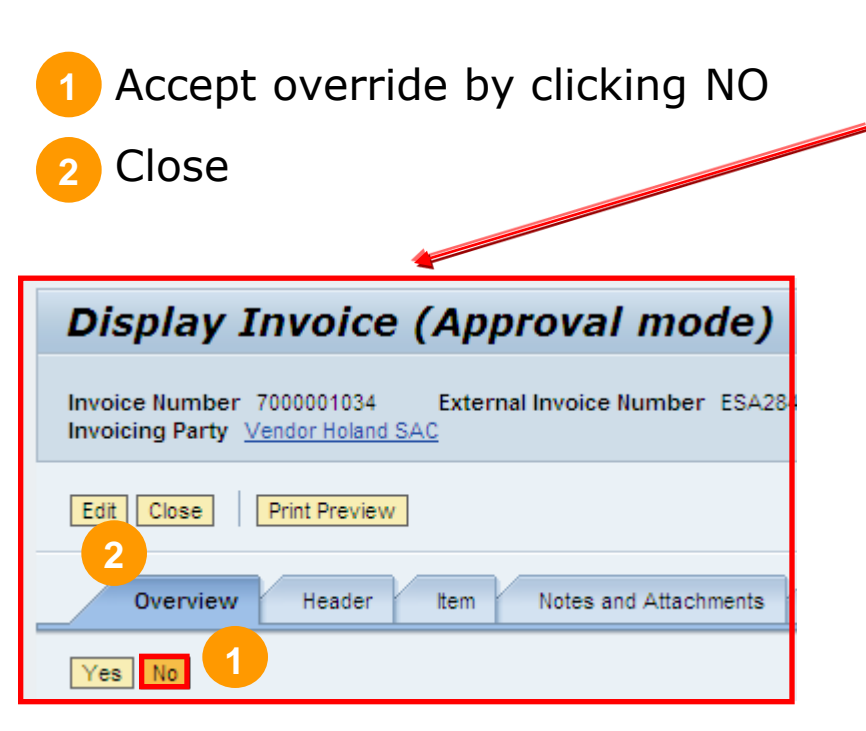

| vispiay Invoice                                                                                                    | (Approval mo                                                                                                    | ae)                                                                                                    |                                   |                              |                     |                           |                                                   |                |
|----------------------------------------------------------------------------------------------------|----------------------------------------------------------------------------------------------------|----------------------------------------------------------------------------------------------------|-----------------------------------|------------------------------|---------------------|---------------------------|---------------------------------------------------|----------------|
| voice Number 7000001034<br>voicing Party <u>Vendor Holand S</u>                                                                                                    | External Invoice Number                                                                                                    | ESA28485634                                                                                                    | Purchase Order Number             | 4000101767 Sta               | atus Awaiting Appro | val Total Va              | lue 160.500,00 i                                  | EUR            |
| Edit Close Print Preview                                                                                                    | ]                                                                                                    |                                                                                                    |                                   |                              |                     |                           |                                                   |                |
| Overview Header                                                                                                    | Item Notes and Attach                                                                                                    | nments Appro al                                                                                                    | Tracking Invoice I                | ist                          |                     |                           |                                                   |                |
| Yes No                                                                                                    |                                                                                                    |                                                                                                    |                                   |                              |                     |                           |                                                   |                |
| urchase Order Number:                                                                                                    | Add                                                                                                    |                                                                                                    |                                   |                              |                     | Total Va                  | alue (Gross)/Curr                                 | enc            |
| nvoicing Party: * 100                                                                                                    | 0000024 TIETRONIX OPTICS                                                                                                    | 1                                                                                                    |                                   |                              |                     | Balance                   | :                                                 |                |
| Supplier: * 100                                                                                                    | 0004092 ASTRIUM LIMITED                                                                                                    |                                                                                                    |                                   |                              |                     | Total Ta                  | ix:                                               |                |
| xternal Invoice Number: * GL/                                                                                                    | DISTRIBUTION/                                                                                                    |                                                                                                    |                                   |                              |                     | Incident                  | al Costs:                                         |                |
| Title: * GL/I                                                                                                    | DISTRIBUTION/FUND                                                                                                    |                                                                                                    |                                   |                              |                     | Paymer                    | t Terms:                                          |                |
|                                                                                                    |                                                                                                    |                                                                                                    |                                   |                              |                     | Dank Da                   |                                                   |                |
|                                                                                                    |                                                                                                    |                                                                                                    |                                   |                              |                     | Part. Da                  | ink:                                              |                |
| nvoice Name: GL/I                                                                                                    | Distribution/Fund                                                                                                    |                                                                                                    |                                   |                              |                     | Awaiting                  | ink:<br>g approval Sub-st                         | atus           |
| nvoice Name: GL/I<br>nvoicing Date: * 20.0                                                                                                    | Distribution/Fund<br>D1.2011                                                                                                    |                                                                                                    |                                   |                              |                     | Awaiting                  | ınk:<br>g approval Sub-st                         | atus           |
| nvoice Name: GL/I<br>nvoicing Date: * 20.0<br>nvoice Recipient: ESA                                                                                                    | Distribution/Fund<br>01.2011<br>- European Space A                                                                                                    |                                                                                                    |                                   |                              |                     | Awaiting                  | ınk:<br>g approval Sub-st                         | atu            |
| Invoice Name: GL/,<br>nvoicing Date: * 20.0<br>nvoice Recipient: ESA<br>Approval Info<br>Items                                                                                                    | Distribution/Fund<br>01.2011<br>A - European Space A                                                                                                    |                                                                                                    |                                   |                              |                     | Awaiting                  | ınk:<br>g approval Sub-st                         | atu            |
| Invoice Name: GL/<br>nvoicing Date: * 20.0<br>nvoice Recipient: ESA<br>Approval Info<br>▼ Items<br>[Details] Add Item 2 Copy 11                                                                                                    | Distribution/Fund<br>01.2011<br>- European Space A<br>Paste Duplicate Delete                                                                                                    | Include All Exclude A                                                                                                    | All                               |                              |                     | Awaiting                  | ınk:<br>9 approval Sub-st                         | atu            |
| invoice Name: GL/<br>nvoice Recipient: ESA<br>Approval Info<br>Items  Details Add Item - Copy I<br>Line Number Include                                                                                                    | Distribution/Fund 01.2011 A - European Space A Paste Duplicate Delete Type Product ID Texesize                                                                                                    | Include All Exclude J<br>Description                                                                                               | All Product Category              | Purchase Order               | Item                | Quantity Unit             | ink:<br>g approval Sub-st<br>Price / Unit         | C              |
| Invoice Name: GL/<br>Invoice Racipient: ESA<br>Approval Info<br>▼ Items<br>Cetails   Add Item ₂ Copy   I<br>Line Number Include<br>• ↓ ♥                                                                                                    | Distribution/Fund 01.2011 A - European Space A Paste Duplicate Delete Type Product ID Invoice                                                                                                    | Include All Exclude J<br>Description<br>GL/Distribution/Func                                                                       | Product Category<br>Z002          | Purchase Order<br>4000102382 | Item<br>0000000019  | Quantity Unit<br>50,00 EA | nk:<br>g approval Sub-st<br>Price / Unit<br>1,00  | C              |
| Invoice Name: GL/<br>Invoice Racipient: ESA<br>Approval Info<br>Viena<br>Details Add Item , Copy I<br>Line Number Include<br>• 1                                                                                                    | Distributory/Fund<br>D1.2011<br>European Space A<br>Paste Duplicate Defete<br>Type Product ID<br>Invoice                                                                                                    | Include All Exclude a<br>Description<br>GL/Distribution/Func                                                                       | All Product Category              | Purchase Order<br>4000102382 | Item<br>0000000019  | Quantity Unit             | ink:<br>g approval Sub-st<br>Price / Unit<br>1,00 | c C            |
| Invoice Name: GL/<br>Invoice Rame: ZOI.<br>Invoice Recipient: ESA<br>Approval Info<br>▼Items<br>Details Add Item , Copy I<br>Line Number Include<br>• 1 ♥                                                                                                    | Distribution/Fund Di.2011 European Space A Paste Duplicate Delete Type Product ID Invoice                                                                                                    | Include All Exclude All Exclude All Exclude All Exclude All Exclude All Description                                                | All Product Category<br>2002      | Purchase Order<br>4000102382 | Item<br>000000019   | Quantity Unit             | nk:<br>g approval Sub-st<br>Price / Unit<br>1,00  | c<br>G         |
| Invoice Name: GL/<br>Invoice Name: 20.4<br>Invoice Redpient: ESA<br>Approval Info<br>Vitems<br>Details Add Item , Copy I<br>Line Number Include<br>• 1                                                                                                    | Distribution/Fund Distribution/Fund Distribution/Fund Distribution/Fund Distribution/Fund Distribution Distribution Distri | Include All Exclude A                                                                                                    | All Product Category<br>d Z002    | Purchase Order<br>4000102382 | Item<br>000000019   | Quantity Unit             | nk:<br>g approval Sub-st<br>Price / Unit<br>1,00  | atu<br>C       |
| Invoice Name: GL/<br>Invoice Name: CL/<br>Invoice Racipient: ESA<br>Approval Info<br>Vertice Racipient: ESA<br>Vertice Racipient: ESA<br>Vertice Racipient: ESA<br>Vertice Racipient: ESA<br>Vertice Racipient: ESA<br>Vertice Racipient: ESA<br>Approval Info<br>Vertice Racipient: ESA<br>Approval Info<br>Vertice Racipient:                                                                                                    | Distribution/Fund D1.2011 1. European Space A Paste Duplicate Delete Type Product ID Invoice                                                                                                    | Include All Exclude All Exclude All Exclude All Exclude All Exclude All Exclude All Exclude All All All All All All All All All Al | All<br>Product Category<br>J 2002 | Purchase Order<br>4000102382 | Item<br>000000019   | Quantity Unit             | Price / Unit                                      | c C            |
| Invoice Name: GL/<br>Invoice Racipient: ESA<br>Approval Info<br>▼Items<br>Cetails Add Item = Copy I<br>Line Number Include<br>• ↓ ♥                                                                                                    | Distributory/Fund D1.2011 A - European Space A Paste Duplicate Delete Type Product ID Invoice                                                                                                    | Include All Exclude A                                                                                                    | All<br>Product Category<br>Z002   | Purchase Order<br>4000102382 | Item<br>000000019   | Quantity Unit             | nx:<br>g approval Sub-st<br>Price / Unit<br>1,00  | c C            |
| Invoice Name: GL/<br>Invoice Name: 220.<br>Invoice Recipient: ESA<br>Approval Info<br>Vitema<br>Vitema<br>Vit | Distributory/Fund D1.2011 D1.2011 - European Space A Paste Duplicate Defete Type Product ID Invoice                                                                                                    | Include All Exclude X<br>Description<br>GL/Distribution/Func                                                                       | All Product Category 4 2002       | Purchase Order<br>4000102382 | Item<br>000000019   | Quantity Unit             | nk:<br>p approval Sub-st<br>Price / Unit          | catu<br>C<br>G |
| Invoice Name: GL/<br>Invoice Name: ZDA<br>Invoice Recipient: ESA<br>Approval Info                                                                                                    | Distributory/Fund D1.2011 U-2011 V-European Space A Paste Duplicate Delete Type Product ID Invoice                                                                                                    | Include All Exclude a<br>Description<br>GL/Distribution/Func                                                                       | All Product Category<br>Z002      | Purchase Order<br>4000102382 | Item<br>0000000019  | Quantity Unit             | nk:<br>g approval Sub-st<br>Price / Unit          | c              |

| Page 90

>>Back to Annex

European Space Agency

## **Annex 6: Incentive Fee invoicing**

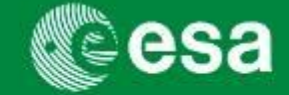

When it is agreed to include an Incentive fee, it will be set up in a dedicated milestone, one per vendor/contract. It will be expressed as "quantity" with the unit of measure EA like for any other milestone. Incentive fee confirmation and invoice have to be issued against this specific milestone of type "Incentive fee".

Invoicing and confirming an Incentive Fee milestone

**1.** Check Item Details → Item Type: Incentive Fee

| ▼ <u>Item Overview</u>                                                                  |             |                                   |               |         |  |  |  |  |  |
|-----------------------------------------------------------------------------------------|-------------|-----------------------------------|---------------|---------|--|--|--|--|--|
| Details Add Line 4 Add Subline 4 😭 😓 Cut Copy Paste 4 Delete Undelete   Propose Sources |             |                                   |               |         |  |  |  |  |  |
| Line Number                                                                             | Item Number | Description                       | Item Type     | Product |  |  |  |  |  |
| ▼ <u>1</u>                                                                              | 1           | Outine Prime [Astrium]            | Outline Prime |         |  |  |  |  |  |
| ▶ <u>1.001</u>                                                                          | 2           | MPP FFP Prime [Astrium]           | Milestone Pay |         |  |  |  |  |  |
| ▶ <u>1.002</u>                                                                          | 5           | MPP FFP+Esc Prime [Astrium]       | Milestone Pay |         |  |  |  |  |  |
| ▼ 1.003                                                                                 | 8           | DCP Cost+ Incentive Fee [Astrium] | Development   |         |  |  |  |  |  |
| • 🐱 <u>1.003.001</u>                                                                    | 9           | Prime - Services                  | Bavelopment   | Z001    |  |  |  |  |  |
| • <u>1.003.002</u>                                                                      | 10          | Prime - Incentive Fee 10%         | Incentive Fee | Z001    |  |  |  |  |  |
| → <u>1.01</u>                                                                           | 11          | Outline Sub [Qinetiq]             | Outline Subco |         |  |  |  |  |  |

2. Confirmation creation is required for total value of incentive fee amount. (Base/service amount is invoiced separately against normal milestone)

| Create Confirmation             |                                   |                                                  |   |
|---------------------------------|-----------------------------------|--------------------------------------------------|---|
| Confirmation Number: 6000016822 | Purchase Order Number: 4000101340 | Status: In Process Confirmed Value: 3,000.00 EUR |   |
|                                 |                                   |                                                  | - |

3. Create Invoice for total value of incentive fee amount. (Base amount is invoiced separately against normal milestone containing base amount)

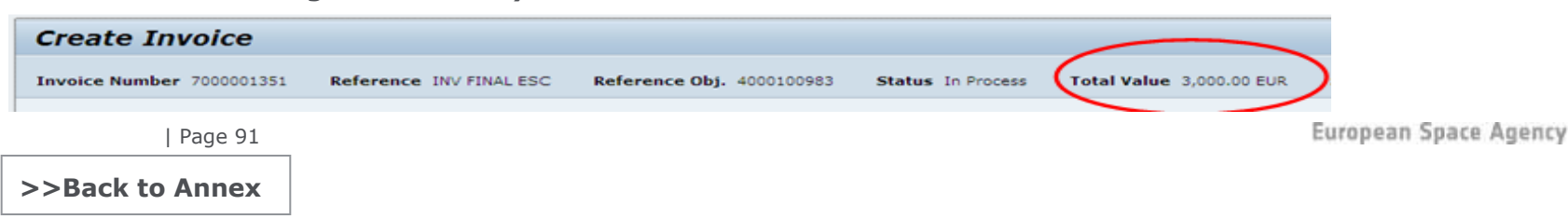

# Annex 7: Contract Change Notices – CCNs (1/4)

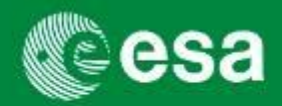

Contract Change Notices (CCNs) in esa-p are called 'Shopping Carts'. A shopping cart CCN can only be created by ESA and can have following statuses:

**SAVED:** this is a CCN in draft status

>>Back to Annex

AWAITING APPROVAL: the CCN is undergoing approval within ESA

**APPROVED:** the CCN has been approved by ESA and will need to be manually implemented in the contract (the updated contract will also need to undergo approval workflow)

Shopping Cart (CCNs) can be accessed and viewed via the Active Queries in the Order Collaboratino area.

| Active Queries      |               |                    |                               |                   |                        |                   |
|---------------------|---------------|--------------------|-------------------------------|-------------------|------------------------|-------------------|
| Shopping Carts      | Saved (29)    | Approved (137)     | Awaiting Approval (0)         |                   |                        |                   |
| Purchase Orders     | Saved (U)     | Ordered (1)        |                               |                   |                        |                   |
| Invoices            | Saved (0)     | All (240) Saved (0 | ) <u>Awaiting Approval (1</u> | 183) <u>Recor</u> | ding Completed (0)     | Recording Comple  |
| Confirmations       | Deleted (0)   | Rejected (15) Av   | vaiting Approval (133)        | Approved (1       | <u>06) Saved (0) A</u> | <u>ll (1)</u>     |
| Shopping Carts - S  | aved          |                    |                               |                   |                        |                   |
| Show Quick Criteria | a Maintenance | ]                  |                               |                   |                        |                   |
| View [Standard V    | 'iew] 🔻       | Export  Copy       | Display Edit Delete           | Order             | Create Confirmation    | Print Preview     |
| B Shopping Cart N   | Number        | Shopping Cart Nam  | e 🛛                           | Status            | Item Name              | L.                |
| 1500010285          |               | FLPP 2.1: CUST 2.1 |                               | Deleted           | FLPP 2.1: CUST 2.1     |                   |
| 1500010461          |               | C18500- LoL's GRAM | NTED ON RESIDUAL CA           | Saved             | LoL on ECR 174-Su      | pport to RDS ADA  |
| 1500010461          |               | C18500- LoL's GRAM | NTED ON RESIDUAL CA           | Saved             | LoL on ECR-136 CC      | N-147             |
| Page 92             |               |                    |                               |                   | Eur                    | ropean Space Agen |

# Annex 7: Contract Change Notices – CCNs (2/4)

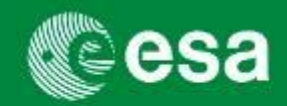

Shopping Cart CCNs contain a detailed description of the changes that will be implemented against a certain contract. The relevant information is divided into several tabs which can be

## opened and collapsed.

| pping Cart                                                                            |                                             |                                            | History⊿ Back Forward I                                                                                                    |
|---------------------------------------------------------------------------------------|---------------------------------------------|--------------------------------------------|----------------------------------------------------------------------------------------------------|
| isplay Shopping Cart:15000111                                                         | 61                                          |                                            |                                                                                                    |
| umber 1500011161 Document Name CCN Training                                           | Status Saved Created On 05.07.2011 14:05:03 | Created By TU_03                           |                                                                                                    |
| Edit Close Print Preview  Refresh                                                     |                                             |                                            |                                                                                                    |
| r General Data                                                                        |                                             |                                            |                                                                                                    |
| uy on Behalf Of: TU_03                                                                | _                                           | Approval Note                              | added comments by author xxx<br>(TU_03 05.07.2011 14:13:48 CET )                                                                                                  |
| rocurement Action classification: * General tle: * CCN AGAINST 4000101501             |                                             |                                            |                                                                                                    |
|                                                                                       |                                             | Note to Supplier                           |                                                                                                    |
| eader Data: <u>Values</u>                                                             |                                             |                                            |                                                                                                    |
| Technologia land Deservation la fermation                                             | 7                                           |                                            |                                                                                                    |
|                                                                                       |                                             |                                            |                                                                                                    |
| Procurement and Industrial Policy Information                                         |                                             |                                            |                                                                                                    |
| Tendering Process                                                                     |                                             |                                            |                                                                                                    |
| Information Related To AC/IPC                                                         |                                             |                                            |                                                                                                    |
| Internal/External Resources                                                           |                                             |                                            |                                                                                                    |
| Organizational Data                                                                   |                                             |                                            |                                                                                                    |
| General                                                                               |                                             |                                            |                                                                                                    |
| Notes                                                                                 |                                             |                                            |                                                                                                    |
| CCN/WO Description                                                                    |                                             |                                            |                                                                                                    |
| Default Settings: Set Values                                                          |                                             |                                            |                                                                                                    |
| Budget: Display                                                                       |                                             |                                            |                                                                                                    |
| Commitment Documents: Display                                                         |                                             |                                            |                                                                                                    |
| Item Overview                                                                         |                                             |                                            |                                                                                                    |
| Details Add Line Add Subline A                                                        | aste 🖌 Delete   Process All Items 🖌         |                                            |                                                                                                    |
| Ine Number Item Type Search PO Reference PO fo     Go 001 Milestone Search 4000101501 | 1.001.001 Prime - MS1a (FFI                 | 2001 Category Product Category Description | Quantity         Option Type         Unit         Net Price / Limit         Per         Currency           2,222.88         EA         1.00         1         EUR |
|                                                                                       |                                             |                                            |                                                                                                    |

# Annex 7: Contract Change Notices – CCNs (3/4)

### **General Data Tab important fields:**

- Contractual Action Classification: This field specifies if the shopping cart is a CCN, Rider, Work Order, or ATP (authorization to proceed). It is in the section 'Procurement and Industrial Policy Information'
- 2 Reference Contract: This field specifies the contract number against which this CCN/WO/Rider is created for. It is in the section `general'
- <sup>3</sup> CCN/ WO Description: this section contains the description of the change, reason for change and other important information of the contract change

| ▼ General Data              |                        |                                           |   |
|-----------------------------|------------------------|-------------------------------------------|---|
| Buy on Behalf Of:           | 'U_03                  |                                           |   |
| Procurement Action classifi | cation: * General      |                                           |   |
| Title: *                    | CCN AGAINST 4000101501 |                                           |   |
|                             |                        |                                           |   |
| Header Data: <u>V</u>       | alues                  |                                           |   |
| Name of Shopping Cart:      | CN Training            |                                           |   |
| Technological and Progra    | nmatic Information     |                                           |   |
| Procurement and Industria   | I Policy Information   |                                           |   |
| Contractual Action Classif  | ication: * CCN         |                                           | - |
| Procurement Type:           |                        |                                           |   |
| Unsolicited Proposal:       |                        |                                           |   |
| Production of Software:     | Open Source So         | oft                                       |   |
| Co-Financing Entities:      | N/A                    |                                           |   |
| Industrial Policy Measure:  | C3-Activity rest       | ricted to SMEs & R&D organisations, prefe |   |
| Tendering Process           |                        |                                           |   |
| Information Related To AC   | PC                     |                                           | - |
| Internal/External Resource  | 3                      |                                           |   |
| Organizational Data         |                        |                                           | - |
| General                     |                        | 2                                         |   |
| Action Item Reference Nu    | mber:                  |                                           | - |
| Multi Stage Tendering:      |                        |                                           |   |
| Reference Contract: *       | 4000101501             |                                           |   |
| Reference Contractor Nar    | ne: ASTRIUM GMBH- B    | USIN                                      |   |
| Notes                       |                        |                                           |   |
| CCNAVO Description          |                        | 2 п                                       | - |
|                             |                        |                                           | - |

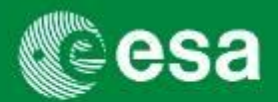

### Item Data Tab important fields:

| The item overview contains the reference to an existing milestone | 1  | in the reference |  |  |  |  |  |
|-------------------------------------------------------------------|----|------------------|--|--|--|--|--|
| contract 2 against which the change should be implemented,        | or | a possible new   |  |  |  |  |  |
| milestone which needs to be added to the contract.                |    |                  |  |  |  |  |  |

In below example, the existing milestone 1.001.001 of contract 4000101501 will be increased by a quantity of 2,222.48 EUR.

| ▼ | ▼ Item Overview                                                                  |           |           |                     |                   |            |                    |                  |                              |          |             |      |
|---|----------------------------------------------------------------------------------|-----------|-----------|---------------------|-------------------|------------|--------------------|------------------|------------------------------|----------|-------------|------|
| [ | Details Add Line 🛛 Add Subline 🖌 🏠 Cut Copy Paste 🖌 Delete   Process All Items 🖌 |           |           |                     |                   |            |                    |                  |                              |          |             |      |
|   | Line Number                                                                      | Item Type | Search PO | Reference PO for SC | PO Reference Item | Product ID | Description        | Product Category | Product Category Description | Quantity | Option Type | Unit |
|   | • 👼 001                                                                          | Milestone | Search    | 4000101501          | 1.001.001         |            | Prime - MS1a (FFP) | Z001             | Launch services              | 2,222.88 |             | EA   |
|   |                                                                                  |           |           |                     |                   |            |                    |                  |                              |          |             |      |
|   |                                                                                  |           |           | 4                   |                   |            |                    |                  |                              | - 3      |             |      |